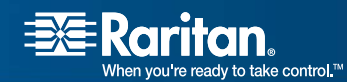

# Paragon<sup>®</sup> II

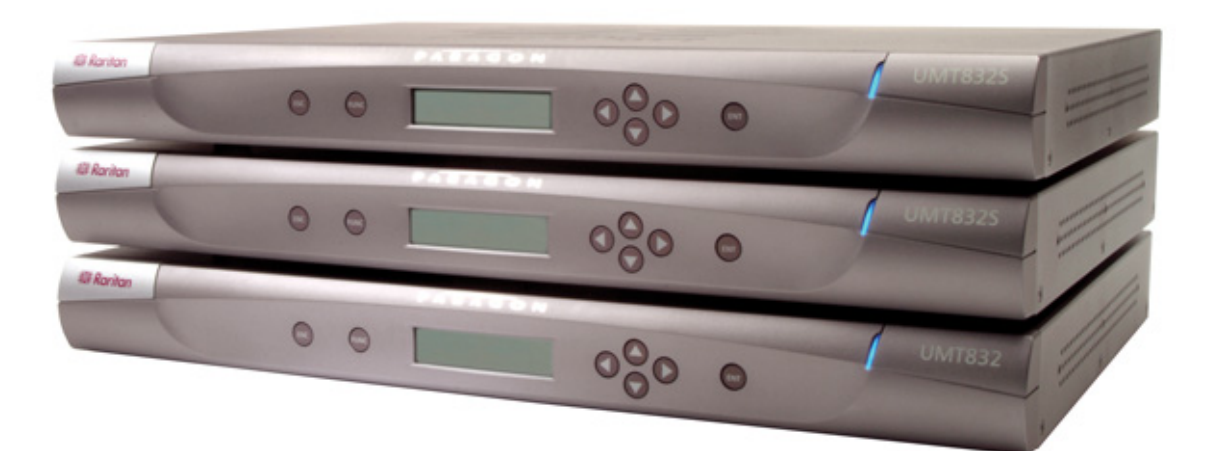

# **User Guide**

# Release 4.1

Copyright © 2006 Raritan Computer, Inc. PII-0J-E April 2006 255-30-6000 This page intentionally left blank.

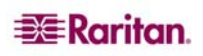

# **Copyright and Trademark Information**

This document contains proprietary information that is protected by copyright. All rights reserved. No part of this document may be photocopied, reproduced, or translated into another language without express prior written consent of Raritan Computer, Inc.

©Copyright 2006 Raritan, Paragon, Paragon Manager, IP-Reach, Z-Series, and the Raritan company logo are trademarks or registered trademarks of Raritan Computer, Inc. All rights reserved. Java is a registered trademark of Sun Microsystems, Inc. Internet Explorer is a registered trademark of Microsoft Corporation. Netscape and Netscape Navigator are registered trademarks of Netscape Communication Corporation. All other marks are the property of their respective owners.

## FCC Information

This equipment has been tested and found to comply with the limits for a Class A digital device, pursuant to Part 15 of the FCC Rules. These limits are designed to provide reasonable protection against harmful interference in a commercial installation. This equipment generates, uses, and can radiate radio frequency energy and if not installed and used in accordance with the instructions, may cause harmful interference to radio communications. Operation of this equipment in a residential environment may cause harmful interference.

## **Japanese Approvals**

この装置は、情報処理装置等電波障害自主規制協議会(VCCI)の基準 に基づくクラスA情報技術装置です。この装置を家庭環境で使用すると電波 妨害を引き起こすことがあります。この場合には使用者が適切な対策を講ず るよう要求されることがあります。

Raritan is not responsible for damage to this product resulting from accident, disaster, misuse, abuse, non-Raritan modification of the product, or other events outside of Raritan's reasonable control or not arising under normal operating conditions.

For assistance in the North or South America, please contact the Raritan Technical Support Team by telephone (732) 764-8886, by fax (732) 764-8887, or by e-mail <u>tech@raritan.com</u> Ask for Technical Support – Monday through Friday, 8:00am to 8:00pm, Eastern.

For assistance around the world, please see the last page of this guide for regional Raritan office contact information.

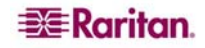

## Safety Guidelines

To avoid potentially fatal shock hazard and possible damage to Raritan equipment:

- Do not use a 2-wire power cord in any product configuration.
- Test AC outlets at your computer and monitor for proper polarity and grounding.
- Use only with grounded outlets at both the computer and monitor. When using a backup UPS, power the computer, monitor and appliance off the supply.

### **Rack Mount Safety Guidelines**

In Raritan products which require Rack Mounting, please follow these precautions:

- Operation temperature in a closed rack environment may be greater than room temperature. Do not exceed the rated maximum ambient temperature of the appliances (see **Appendix A: Specifications**).
- Ensure sufficient airflow through the rack environment.
- Mount equipment in the rack carefully to avoid uneven mechanical loading.
- Connect equipment to the supply circuit carefully to avoid overloading circuits.
- Ground all equipment properly, especially supply connections, such as power strips (other than direct connections), to the branch circuit.

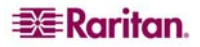

# Contents

| Chapter 1: Introduction                                                                                                    | 1                    |
|----------------------------------------------------------------------------------------------------|----------------------|
| Paragon II Overview                                                                                                    | 1                    |
| Product Photos                                                                                                    | 2                    |
| Product Features                                                                                                    |                      |
| Package Contents                                                                                                    | 4                    |
| Chapter 2: Installation                                                                                                    | 5                    |
| Basic Installation                                                                                                    | 5                    |
| Initial Administrative Testing                                                                                                    | 6                    |
| Paragon II Front Panel Display and Controls                                                                                                    | 1                    |
| Initial Configuration                                                                                                    | ∠ا۱۷<br>12           |
| Installing a Paragon System with a Single Base I Init                                                                                                    | ے1<br>14             |
| Installing a Cascaded Paragon System                                                                                                    |                      |
| Installing the Paragon P2-UMT832S Stacking Unit                                                                                                    | 21                   |
| Installing the Paragon P2-UMT1664S Stacking Unit                                                                                                    | 21                   |
| Installing a HubPac                                                                                                    | 22                   |
| Chapter 3: Operation – User Functions                                                                                                    |                      |
| Login                                                                                                    |                      |
| Manual Video Gain and Automatic Skew Compensation in P2-EUST                                                                                                    | 27                   |
| Video Gain Adjustment in P2-UST                                                                                                    | 28                   |
| Selecting a Server                                                                                                    | 29                   |
| User Profile Customization                                                                                                    |                      |
| User Profile Parameters and How to Change Settings                                                                                                    |                      |
| Help Menu                                                                                                    | <br>36               |
| Information Menu                                                                                                    |                      |
|                                                                                                    |                      |
| Chapter 4: Operation – Administrator Functions                                                                                                    |                      |
| I ne Administration Menu                                                                                                    |                      |
| System Configuration                                                                                                    | 40<br>40             |
| Video Redirection (Forced Switching)                                                                                                    |                      |
| User Configuration                                                                                                    | 43                   |
| Channel Configuration                                                                                                    | 45                   |
| Video Display Adjustment for P2-EUST                                                                                                    | 47                   |
| User Station Profile                                                                                                    |                      |
| Keyboard Type                                                                                                    | 48                   |
| Group Settings (Access Rights)                                                                                                    | 49<br>50             |
| Recommendations                                                                                                    | 51                   |
| System Reboot and System Reset                                                                                                    |                      |
| System Reboot                                                                                                    | 52                   |
| System Reset                                                                                                    | 53                   |
| Network Settings                                                                                                    | 54                   |
| Autoscan and Autoskip                                                                                                    | 55<br>55             |
| Fower Management                                                                                                    |                      |
| Configuring and Naming the Power Strip                                                                                                    | 55                   |
| Configuring and Naming the Power Strip<br>Associating a Target with a Power Outlet                                                                                                    | 55<br>56             |
| Configuring and Naming the Power Strip<br>Associating a Target with a Power Outlet<br>Controlling Power to an Outlet                                                                                                    | 55<br>56<br>56       |
| Configuring and Naming the Power Strip<br>Associating a Target with a Power Outlet<br>Controlling Power to an Outlet<br>Paragon II Network Port                                                                                                    | 55<br>56<br>56<br>57 |
| Configuring and Naming the Power Strip<br>Associating a Target with a Power Outlet<br>Controlling Power to an Outlet<br>Paragon II Network Port<br>Chapter 5: Paragon II and 7-CIMs                                                                                                    | 55<br>56<br>56<br>57 |
| Configuring and Naming the Power Strip<br>Associating a Target with a Power Outlet<br>Controlling Power to an Outlet<br>Paragon II Network Port                                                                                                    |                      |
| Configuring and Naming the Power Strip<br>Associating a Target with a Power Outlet<br>Controlling Power to an Outlet<br>Paragon II Network Port<br>Chapter 5: Paragon II and Z-CIMs<br>Introduction<br>UKVMSPD (and UKVMSC) Z-CIMs                                                                                        |                      |
| Configuring and Naming the Power Strip<br>Associating a Target with a Power Outlet<br>Controlling Power to an Outlet.<br>Paragon II Network Port.<br>Chapter 5: Paragon II and Z-CIMs<br>Introduction<br>UKVMSPD (and UKVMSC) Z-CIMs<br>P2ZCIMs.                                                                          |                      |
| Configuring and Naming the Power Strip<br>Associating a Target with a Power Outlet<br>Controlling Power to an Outlet<br>Paragon II Network Port.<br>Chapter 5: Paragon II and Z-CIMs<br>Introduction<br>UKVMSPD (and UKVMSC) Z-CIMs<br>P2ZCIMs<br>Paragon II and UKVMSPD Z-CIMs.                                          |                      |
| Configuring and Naming the Power Strip<br>Associating a Target with a Power Outlet<br>Controlling Power to an Outlet<br>Paragon II Network Port.<br><b>Chapter 5: Paragon II and Z-CIMs</b><br>Introduction<br>UKVMSPD (and UKVMSC) Z-CIMs<br>P2ZCIMs<br>Paragon II and UKVMSPD Z-CIMs<br>Using a UKVMSPD with a Local PC |                      |

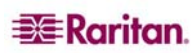

i

| Resize or Refresh a P2ZCIM Chain                    | 65    |
|-----------------------------------------------------|-------|
| P2ZCIMs                                             | 65    |
| P2ZCIM LED Status                                   | 68    |
| Chapter 6: Configurations                           | 69    |
| Principles of Re-Connection                         | 69    |
| Tiered Configurations                               | 70    |
| Standard Tiering Configurations                     | 70 72 |
| Standard Stacking Configurations                    | 73    |
| Non-Standard Tier Configuration                     | 76    |
| Guidelines for Existing Firmware Versions           |       |
| Loop-Back Configuration                             | 79    |
| Appendix A: Specifications                          |       |
| CAT5 Cable Guidelines                               | 83    |
| Appendix B: User Station Direct Mode                | 85    |
| Appendix C: Tiering and Compatibility               |       |
| Tiering Matrix                                      |       |
| Compatibility Matrix                                | 88    |
| Appendix D: Paragon II Rack Mount                   | 89    |
| Forward Mount                                       |       |
| Rear Mount                                          | 90    |
| Appendix E: Using AUATC for RS-232 Access           |       |
| Introduction to the AUATC                           |       |
| Operating the AUATC                                 |       |
| Screen Layout                                       | 92    |
| On Line Mode                                        |       |
| Buffer Edit Mode                                    |       |
| Configuring the AUATC                               | 96    |
| Troubleshooting the AUATC                           | 98    |
| Appendix F: Emulating Sun Keys with a PS/2 Keyboard | 99    |
| Appendix G: Paragon Manager                         | 101   |
| Paragon Manager Overview                            | 101   |
| Install Paragon Manager                             | 101   |
| Appendix H: Troubleshooting                         | 103   |
| Multi-Tier Installation                             | 104   |
| Paragon II FAQs Online                              | 105   |

| Figure 1 Paragon II Main Units                                        | 2    |
|-----------------------------------------------------------------------|------|
| Figure 2 P2-UMT832, P2-UST, and P2CIM-PS2                             | 2    |
| Figure 3 P2-EUST                                                      | 3    |
| Figure 4 Installation Diagram                                         | 5    |
| Figure 5 Login Menu                                                   | 6    |
| Figure 6 Selection Menu                                               | 7    |
| Figure 7 Paragon II Front Panel Buttons                               | 7    |
| Figure 8 LCD Normal Display                                           | 8    |
| Figure 9 Power Up Clear Database                                      | 8    |
| Figure 10 I CD Functions                                              |      |
| Figure 11 Function Selection                                          | 9    |
| Figure 12 Display Ver, and SN                                         | 9    |
| Figure 13 User Station Test                                           | q    |
| Figure 14 Channel CIM (LIKVM) Test                                    | 10   |
| Figure 15 Stacking Support                                            | 10   |
| Figure 16 Set I CD Contract                                           | 10   |
| Figure 17 Auto Configure                                              | 10   |
| Figure 19 Formet of OSLII coroone                                     | 10   |
| Figure 10 Login Monu for a Daragon II                                 | . IZ |
| Figure 19 Login Menu Ior a Paragon II                                 | . 14 |
| Figure 20 Selection Menu                                              | .15  |
|                                                                       | . 10 |
|                                                                       | .16  |
| Figure 23 Sample cascaded system                                      | .17  |
|                                                                       | .18  |
| Figure 25 Administration Menu                                         | . 19 |
| Figure 26 Channel Configuration Menu for a P2-UM1832M                 | . 19 |
| Figure 27 Paragon HubPac.                                             | . 22 |
| Figure 28 Connecting a P2-UMT832M to a HubPac                         | . 23 |
| Figure 29 Login Menu                                                  | . 25 |
| Figure 30 Selection Menu for a P2-UMT832M                             | . 26 |
| Figure 31 Manual Video Gain/Skew Delay Adjustment Display for P2-EUST | . 27 |
| Figure 32 Manual Video Gain Adjustment for P2-UST                     | . 28 |
| Figure 33 Selection Menu in order by Channel Port Number              | . 29 |
| Figure 34 Selection Menu in order by Port Name                        | . 29 |
| Figure 35 User Profile Menu                                           | . 33 |
| Figure 36 Directional Prompts in Message Bar                          | . 33 |
| Figure 37 Prompt in Message Bar to Save Changes                       | . 35 |
| Figure 38 Help Menu                                                   | . 35 |
| Figure 39 Information Menu                                            | . 37 |
| Figure 40 Administration Menu                                         | . 39 |
| Figure 41 System Configuration Menu for P2-EUST                       | . 40 |
| Figure 42 Force Switch Message                                        | . 42 |
| Figure 43 Left panel of the User Configuration Menu                   | . 43 |
| Figure 44 Right panel of the User Configuration Menu                  | . 44 |
| Figure 45 Left panel of the Channel Configuration Menu                | . 45 |
| Figure 46 Right panel of the Channel Configuration Menu               | . 46 |
| Figure 47 Selection Menu                                              | . 47 |
| Figure 48 Selection Menu with RGB Skew Delay Active                   | . 47 |
| Figure 49 User Station Profile Screen                                 | . 48 |
| Figure 50 System Reboot Confirmation                                  | . 52 |
| Figure 51 System/Device Reset Screen                                  | . 53 |
|                                                                       |      |

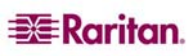

| Figure 52 Network Settings Menu                                                             | 54   |
|---------------------------------------------------------------------------------------------|------|
| Figure 53 Close-up of CIM Chain between Servers                                             | . 60 |
| Figure 54 User Profile Menu                                                                 | . 61 |
| Figure 55 Connecting Z-CIMs or P2ZCIMs as Tiers                                             | . 62 |
| Figure 56 Connecting P2ZCIMs as Tiers to Paragon II                                         | . 65 |
| Figure 57 Resize the P2ZCIM Chain                                                           | . 67 |
| Figure 58 Refresh the P2ZCIM Chain                                                          | . 67 |
| Figure 59 Single Base Configuration                                                         | . 70 |
| Figure 60 Multiple Base Configuration                                                       | 71   |
| Figure 61 Stacking - Single Base Configuration with P2-UMT1664M and P2-UMT1664S             | . 73 |
| Figure 62 Stacking - Single Base Configuration with P2-UMT832M and P2-UMT832S               | . 73 |
| Figure 63 Stacking - Single Base Configuration with P2-UMT1664M and P2-UMT1664S             | . 73 |
| Figure 64 Stacking - Single Base Configuration with P2-UMT832M and P2-UMT832S               | 74   |
| Figure 65 Stacking - Single Base Configuration with P2-UMT1664M and P2-UMT832S              | 74   |
| Figure 66 Illegal Stacking - Single Base Configuration with P2-UMT1664M and P2-UMT1664S     | 75   |
| Figure 67 Illegal Stacking - Single Base Configuration with P2-UMT1664M and P2-UMT832S      | . 75 |
| Figure 68 Illegal Stacking - Single Base Configuration with P2-UMT1664M and two P2-UMT1664S | . 75 |
| Figure 69 Triangle Configuration                                                            | . 76 |
| Figure 70 Diamond Configuration                                                             | . 77 |
| Figure 71 Redundant Configuration                                                           | . 78 |
| Figure 72 Recommended Redundant Configuration connection scheme                             | . 79 |
| Figure 73 Illegal Loop-Back Configuration                                                   | . 79 |
| Figure 74 Cat5 Cable Diagram                                                                | . 83 |
| Figure 75 Front rackmount of a P2 Base Unit                                                 | . 89 |
| Figure 76 Front rackmount of a P2 User Station                                              | . 89 |
| Figure 77 Rear rackmount of a P2 Base Unit                                                  | . 90 |
| Figure 78 Rear rackmount of a P2 User Station                                               | . 90 |
| Figure 79 AUATC screen layout (On Line Mode)                                                | . 92 |
| Figure 80 Help screen                                                                       | . 94 |
| Figure 81 Buffer Edit Mode screen                                                           | . 95 |
| Figure 82 Setup Communication Screen                                                        | . 96 |
| Figure 83 Set Up Programmable Keys screen                                                   | . 97 |

# **Chapter 1: Introduction**

Thank you for purchasing Raritan's Paragon II. The Paragon family is about breaking away from the traditional, expensive model of server management – one server, one dedicated monitor, one dedicated keyboard. Paragon allows for a single user station (monitor, keyboard, and mouse) for multiple servers – even servers of different platforms.

No matter how large or small your setup, no matter how simple or how complex, Raritan is confident that there is a Paragon system just right for you.

# Paragon II Overview

The Paragon II is designed to perform heavy-duty multiple-user-to-many-server keyboard/video/mouse (KVM) matrix switching without burdening you with big, confusing hydra-headed cables. Instead, the Paragon II uses standard Category 5 unshielded twisted-pair (UTP) cabling, like the type that is already installed at many sites. It can connect users with servers across as much as 1000 ft. (304 m) of such cabling.

A Paragon II system consists of several components: Main switching units (M Units), which serve as base units and matrix switches, securely connecting users to servers; Stacking units (S Units), which allow you to expand your system and connect to the M Units while conserving space; Computer-Interface Modules (CIMs) connected to each server; and either the User Station (P2-UST), which connects your keyboard, monitor, and mouse to the M unit and provides an intuitive On-Screen User Interface for accessing attached servers, or the Enhanced User Station (P2-EUST), providing all of the P2-UST features, plus superior video quality with manual skew compensation.

In addition, Raritan's P2-USTIP1 and P2-USTIP2, one-and two-worker user stations, have integrated IP access and includes KVM over IP capability for anytime, anywhere access and control of servers along with a slim design and GUI for point-and-click remote access. The P2-USTIP supports IP access, enabling one or two remote users to access Paragon II-connected servers from anywhere via Web browser. The P2-USTIP2 also supports 128-bit SSL encryption and local authentication through Paragon II, or centralized authentication when used with Raritan's CommandCenter Secure Gateway.

There are a number of Main Switching Units that support different numbers of directly attached users and server CPUs:

- Product code P2-UMT242 supports 2 users and 42 CPUs
- P2-UMT442 supports 4 users and 42 CPUs
- P2-UMT832M supports 8 users and 32 CPUs
- P2-UMT1664M supports 16 users and 64 CPUs

There are also several different CIMs for different types of servers (all must output VGA video):

- P2CIM-PS2 and ZCIM-PS2 support CPUs with IBM PS/2 type keyboard and mouse ports; Z-CIM has an extra RJ45 port to support a "local CPU" installed between a User Station and a Base Unit, as well as chaining of Z-CIMs for clustered access.
- P2CIM-APS2, as above, and supports automatic skew compensation (with P2-EUST).
- P2CIM-SUN supports CPUs with Sun type keyboard and mouse ports.
- P2CIM-ASUN, as above, and supports automatic skew compensation (with P2-EUST).
- P2CIM-USB, P2CIM-SUSB, and P2CIM-USBG2 support CPUs with USB keyboard and mouse ports.
- P2CIM-AUSB, as above, will work for SUN, and supports automatic skew compensation (with P2-EUST).
- P2CIM-USBG2 works with P2-HUBPAC in PC, MAC, and SUN USB configurations.
- AUATC supports CPUs connected through their RS-232 serial ports.

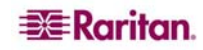

- P2CIM-PS2DUAL supports CPUs with IBM PS/2 keyboard and mouse ports; allows one PC to expand to double the number of users.
- P2CIM-APS2DUAL, as above, and supports automatic skew compensation (with P2-EUST).

One universal User Station (P2-UST) that supports PS/2, Sun, or USB keyboards and mice. (We recommend using a Sun keyboard if there are any Sun CPUs in your system; if you must use a PS/2 keyboard to control Sun CPUs, please see **Appendix F: Emulating Sun Keys with a PS/2 Keyboard** for additional information.) If you want to connect one user station to one CPU across a long stretch of CAT5 or higher cable, you can run such a cable between a "direct mode" User Station and a P2CIM-PS2 (please see **Appendix B: User Station Direct Mode** for additional information).

Raritan's enhanced User Station, P2-EUST, is a user station that functions just like Raritan's P2-UST User Station. However, the P2-EUST provides enhanced control over video quality by allowing the user to manually adjust the video gain and skew delay of each color on the screen, and store these preferences in the UMT database.

# **Product Photos**

Figure 1 Paragon II Main Units

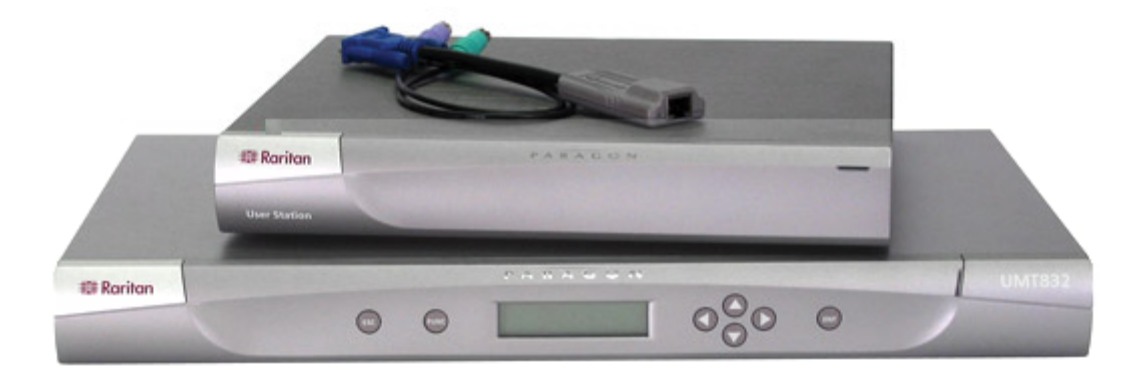

Figure 2 P2-UMT832, P2-UST, and P2CIM-PS2

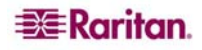

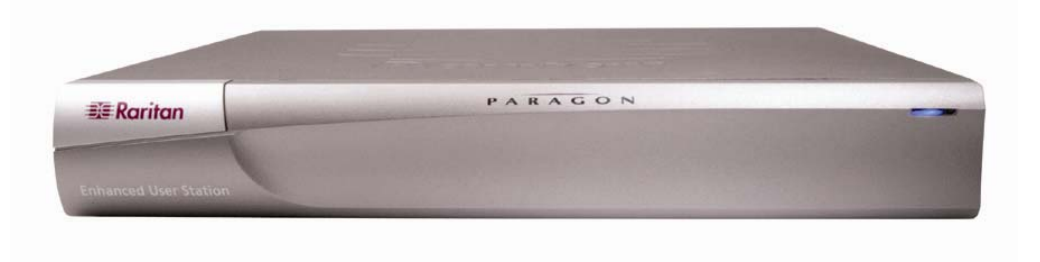

Figure 3 P2-EUST

# **Product Features**

- 2U design supports 16 users, 64 servers (model P2-UMT1664M)
- 1U design supports 8 users, 32 servers (model P2-UMT832M)
- 1U design supports 4 users, 42 servers (model P2-UMT442)
- 1U design supports 2 users, 42 servers (model P2-UMT242)
- Expands to 32 users with Raritan's P2CIM-PS2DUAL or P2-HUBPAC
- Expands to 32 users with Raritan's HUBPAC8
- Locates users and servers up to 1000 feet (304 m) apart
- Supports high-resolution video up to 1600 x 1200
- Supports up to 512 customized user profiles (with optional Memory Card)
- Adds remote access over IP or modem with Raritan's IP-Reach and UST-IP models
- Expands to 10,000 servers via multi-dimensional expansion (with optional Memory Card)
- Stacking switches provide 100% non-blocked expansion with a single cable
- Enclosed 19" rack mounts with included brackets
- Simple plug-and-play auto-configure installation
- Hot-swappable components with no impact on server operation
- Platform-specific CIMs for PS/2, Sun, USB, Sun USB, ASCII/serial devices
- Powerful, intuitive on-screen user interface for simple operation
- Flexible, multi-level security for authorized server access
- Three system operation modes private, public, and share
- Flash firmware upgrades via network port
- Paragon Manager, a Windows application, provides streamlined administration of Paragon II infrastructure, including adding, deleting or modifying user profiles, event logging, and database backup/restore (please see Raritan's **Paragon Manager User Guide** for additional information on Paragon Manager, located on the User Manuals and Quick Setup Guides CDROM included with your Paragon unit, or:

http://www.raritan.com/support/sup\_prdmanuals.aspx)

- OSUI support for IBM x330 with C2T technology
- Administrator can logoff any connected user
- Turn on, off, or reboot power to any connected device
- Network admin port
- Set power control permissions on a per outlet basis

# **Package Contents**

Each Paragon Main Unit (P2-UMT242, P2-UMT442, P2-UMT832M, or P2-UMT1664M) ships with:

- (1) Base Unit
- (2) 20-ft. (6.1-m) CAT5 test cables
- (1) Pair of Rackmount brackets and associated screws
- (1) 6-ft. (1.8-m) AC power cord
- RUMT-1U-LM304 Rackmount kit
- CAT5 admin cable
- Raritan's User's Manual CD
- Quick Setup and Installation Guide

The Paragon Stacking Units ship with:

- (1) Stacking Switch
- RUMT-1U-LM304 Rackmount kit
- (1) 6" Stacking Cable (for use with P2-UMT832M) or (2) 6" Stacking Cables (for use with P2-UMT1664M)
- AC Power Cord

The Paragon User Stations (both P2-UST and P2-EUST) ship with:

- (1) User-Station Module
- (1) 6-ft. (1.8-m) AC power cord
- (1) 6-ft. (1.8-m) AC power-extension cord for the attached monitor
- (1) 10-ft. (3-m) DB9 male-to-female serial administration cable

# **Chapter 2: Installation**

Important: The Paragon and all devices you want to attach to it must be unplugged and powered OFF prior to installation.

# **Basic Installation**

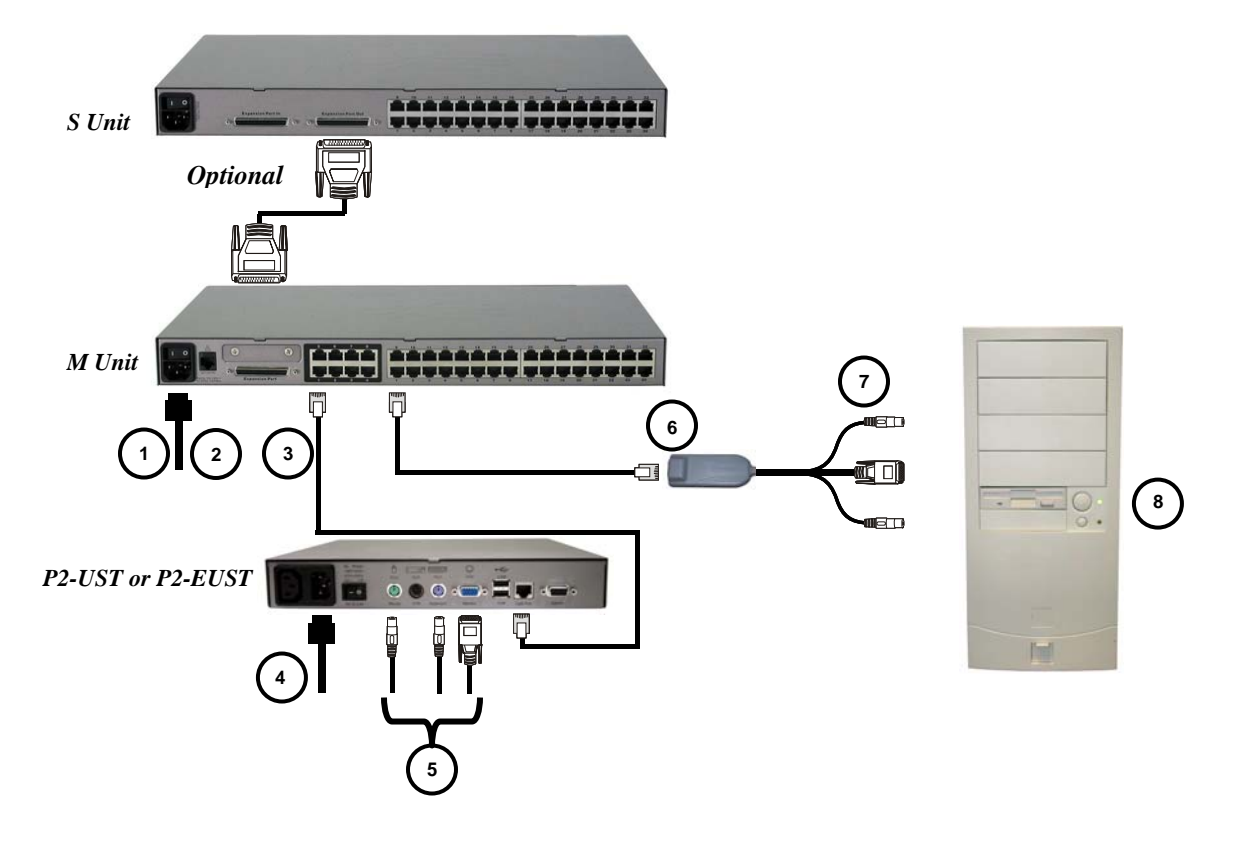

Figure 4 Installation Diagram

- 1. Connect power cord to the Main Switching Unit. Optional Stacking Support:
  - Connect power cord to a Stacking Unit.
  - Connect one end of a stacking cable to the "Expansion Port Out" on the back of the Stacking Unit. Connect the other end of the cable to the "Expansion Port" on the Main Switching Unit
  - Power ON all switching units
  - On the front panel LCD of the Main Switching Unit:
    - Press the FUNC button and use the ↑ and ↓ buttons to select "Stacking Support."
      Press the ENT button.
    - Select the total number of Stacking Units desired (0-3). Press the **ENT** button.
  - On the front panel LCD of the Stacking Unit:
    - Press the FUNC button and use the ↑ and ↓ buttons to select "Set Stack ID." Press the ENT button.
    - Assign the Stacking Unit ID using the ↑ and ↓ buttons. Each Stacking Unit MUST HAVE A UNIQUE ID (1-3)
  - Press the **ENT** button (sequential order is not necessary).
- 2. Power ON the Main Switching Unit.

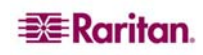

- 3. Connect one end of a Category 5e UTP cable to User Port #1 on the back of the Main Switching Unit. Connect the other end of the cable to the "Cat5 Port" on the back of the User Station (P2-UST or P2-EUST).
- 4. Connect a power cord to the User Station. Power ON the User Station.
- 5. Connect a PS/2 keyboard, mouse, and VGA monitor to the User Station. Power ON the monitor.
- 6. Connect one end of a Category 5e UTP cable to Channel Port #1 on the back of the Main Switching Unit (or Stacking Unit, if attached). Connect the other end of the cable to the RJ45 port on a Computer Interface Module (P2-CIM).
- 7. Connect the P2-CIM to server's keyboard, video, and mouse ports.
- 8. Power ON server.
- 9. Repeat steps 3 through 8 for all other CPUs you want to attach.

*Note:* Although users and servers can be located up to 1000 (304 m) apart, for optimal video quality, limit cable length between the Main Switching Unit and CIM to less than 100 feet (30.5 m). For good video quality, limit cable length between the Main Switching Unit and CIM to less than 500 feet (152 m).

#### Initial Administrative Testing

To verify that an attached server can be viewed and controlled through the Paragon system:

1. When you first power ON the Paragon Base Unit, an attached User Station, and the User Station's attached monitor; the Login screen appears. Type **admin** in the **User Name** field and press **ENTER**. Type **raritan** (all lowercase) in the **Password** field and press **ENTER**.

*Note:* The factory-default user names are *user01* through up to *user16* (depending on the model of the Base Unit) for regular users and *admin* for the admin user. User names are not case-sensitive. By default, a password is required only for the admin user, and that password is *raritan*. Passwords are case-sensitive.

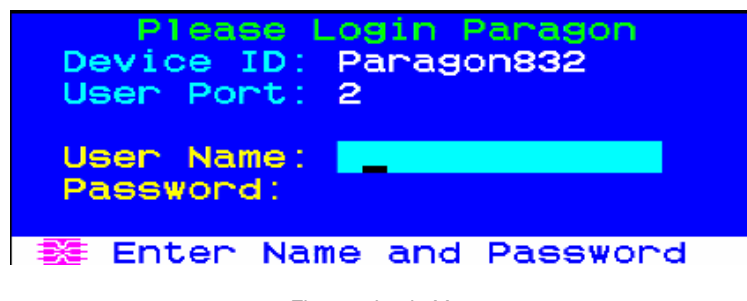

Figure 5 Login Menu

6

2. The On-Screen User Interface (**OSUI**) Selection Menu appears. The ports of connected CPUs appear in green. At the start, there will be no default name and the **Name** field will be blank.)

| <b>→</b> | Par | ago | Se<br>n832 | lecti | on Menu<br>Page | 1/4  |
|----------|-----|-----|------------|-------|-----------------|------|
|          | No  | Ch  | Name       | e     | Scn             |      |
|          | 1   | 001 | ₩ina       | 2k    | 03              |      |
|          | 2   | 002 | Red        | nat9  | 03              |      |
|          | 3   | 003 | _₩in2      |       |                 |      |
|          | 4   | 004 |            |       | 03              |      |
|          | 5   | 005 |            |       | 03              |      |
|          | 6   |     |            |       | 03              |      |
|          | 7   | 007 |            |       | 03              |      |
|          | 8   |     |            |       |                 |      |
|          | ×   | 1   | Page       | FKey  | Ent Esc         | •    |
|          | Scr | 1Lo | ck         | Scan  | Skip            | NCSH |

Figure 6 Selection Menu

- 3. Press the  $\uparrow$  and  $\downarrow$  (up- and down-arrow) keys on the user station keyboard to move the highlight to the green server port and press **ENTER**.
- 4. Normal server access and operation indicates a successful connection.

# **Paragon II Front Panel Display and Controls**

The control buttons and LCD display on the Paragon II unit provide systems management and technical support functions. For most situations, there is no need to use the front panel beyond viewing status.

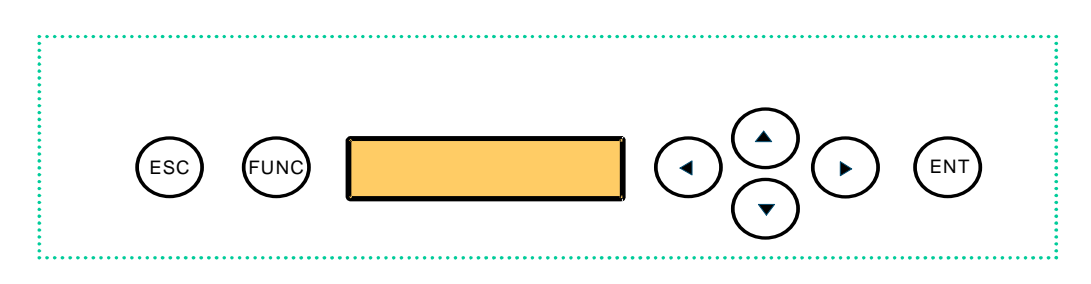

Figure 7 Paragon II Front Panel Buttons

Front Panel Components and Functions:

- 1. The ESC button is used for canceling displayed function and returning system to normal state.
- 2. The **FUNC** button is used to select various functions.
- 3. The **LCD** displays system status and indicates functions that can be selected by pressing front panel control buttons.
- 4. The  $\leftarrow$ ,  $\uparrow$ ,  $\rightarrow$ , and  $\checkmark$  buttons are used for selecting or setting various options, depending on function being performed.
- 5. The ENT button is used for confirming and executing selected function.

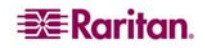

#### Start-Up Display:

When a Paragon II unit is powered ON, it performs a start-up test. It checks each channel and user port to ensure proper operation.

#### **Normal Display:**

After start-up test, LCD panel displays two lines of messages:

- 1. **Line 1:** Running message: "Raritan Computer Paragon II: Paragon832/1 Ready" For a Paragon II unit model P2-UMT832M, "Paragon832" is the default name of the Matrix Switching Unit (this name may be changed through the System Configuration Menu).
- Line 2: User port status message: "A/N User (1, 2, 3 ...) → None" User port status displays a scrolling status of all user ports, one user port per second. The User's active channel, 1 through 128, is displayed after the user port number.

Raritan Computer Paragon II: Paragon832/1 Ready A User (1, 2, 3 ... 8)  $\rightarrow$  None  $A=Active User \ # 1-8$ - OR -Raritan Computer Paragon II: Paragon832/1 Ready

N User (1, 2, 3, ... 8)  $\rightarrow$  None N=Non-Active User # 1-8

Figure 8 LCD Normal Display

#### **Power Up Option:**

If you hold down the **FUNC** button on the front panel of the Paragon II unit during Power Up, the Paragon II unit will clear its database and reset to factory defaults. Confirm functions by pressing the **ENT** button on the front panel.

When "Clear Database Hit Ent/ESC?" appears on the LCD, press the **ESC** button if you want to exit the screen without clearing the database. To clear the database, press the **ENT** button; "Clear All?" appears on the LCD. If you press the **ESC** button once more, the channel configuration will be cleared and will be rebuilt later by the UMT. This is called a **Partial Reset**. However, if you press the **ENT** button, both the channel configuration and the user profile and system settings will be cleared.

| Clear Database |  |
|----------------|--|
| Hit Ent/ESC?   |  |

Figure 9 Power Up Clear Database

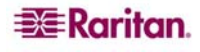

#### **Function Selection Screen:**

Several administrative functions can be performed on the Function Selection Screen on the Paragon II unit's front panel.

| Display Ver./SN  |
|------------------|
| Test User UST1   |
| Test Chan. UKVM  |
| Test Stack Unit  |
| Stacking Support |
| Set LCD Contrast |
| Re-Configure     |
| Set IP Address   |
| Reset Unit       |

Figure 10 LCD Functions

#### Selecting a Function:

Press the **FUNC** button on the front panel of the Paragon II unit to enter Function Selection mode and use the  $\uparrow$  and  $\downarrow$  buttons to scroll through the Function List. Press the **ENT** button on the front panel to select displayed function and use the instructions below for each specified function. Press the **ESC** button on the front panel at any time to return to Normal Display.

| Function Menu   |  |
|-----------------|--|
| Display Ver./SN |  |

Figure 11 Function Selection

1. **Display Ver./SN** (Firmware Version and Serial Number): Displays current version of firmware, the firmware loader, the unit's serial number, and the field programmable gate array (FPGA).

| Firmware: 2C1 |  |  |
|---------------|--|--|
| SN: CPB80347  |  |  |

Figure 12 Display Ver. and SN

Test User UST1 (User Station): Used by administrator to check if user stations (UST1s) are functioning properly. Press the ↑ or ↓ button to change user port number. Display will read "OK", "None", or "Failed. Press ESC to return to normal display."

If a "failed" condition is detected, make sure Category 5e UTP cable is installed properly and secured, or try using another UST1 to see if UST1 under test has become defective.

| Test User | UST1 |  |
|-----------|------|--|
| UST1: 3   | ОК   |  |

Figure 13 User Station Test

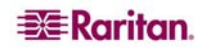

3. **Test Channel UKVM** (CIM UKVM): Used by administrator to check if CIM is functioning properly. Press the ↑ or ↓ button to change channel number. Display will read "OK", "None", or "Failed." Press **ESC** to return to normal display.

If a "failed" condition is detected, make sure Category 5e UTP cable is installed properly and secured, or try using another CIM (UKVM) to see if CIM under test has become defective.

| Test Chan. | UKVM |
|------------|------|
| UKVM: 60   | ОК   |

Figure 14 Channel CIM (UKVM) Test

- Test Stack Unit: Press the ↑ or ↓ button to select the corresponding Stacking Unit ID for any connected units. If there are no Stacking Units connected, the LCD will display "None". If there are Stacking Units connected, the LCD should read "OK" for each unit. Press ESC to return to normal display.
- 5. Stacking Support: Press the ↑ or ↓ button to set the Stacking Unit ID number (0 3 for a P2-UMT832M or "0" or "1" for a P2-UMT1664M). The default is set to "0" (no Stacking Units connected). If you wish to add Stacking Units, this number must be equal to the number of Stacking Units connected. Press ESC to return to normal display.

| Stacking Support |  |
|------------------|--|
| Unit(s): 0-3     |  |

Figure 15 Stacking Support

6. Set LCD Contrast: Modifies contrast level of front panel LCD Display. Press the  $\uparrow$  or  $\downarrow$  button to increase or decrease contrast, and press the ESC button to return to normal display.

| Set LCD Contrast |  |
|------------------|--|
| Use Up/Down Keys |  |

Figure 16 Set LCD Contrast

*Note:* LCD contrast can also be adjusted by holding the  $\leftarrow$  button and pressing the  $\uparrow$  or  $\checkmark$  button at any time.

7. **Re-Configure:** Paragon II will automatically configure the system as computers or devices are added or removed. However, the system administrator can use this function to scan and re-configure the system manually. When complete, it will return to normal display.

| Re-Configure  |  |
|---------------|--|
| Searching Now |  |

Figure 17 Auto Configure

8. Set IP Address: As administrator, you may change Paragon II's IP address directly from the front panel of the device. The Paragon II's current IP address will be displayed, along with a cursor. Use the ← and → keys to move the cursor over digit-by-digit, and use the ↑ or ↓ arrow keys to change the value of that digit. Press the ENT button when the new IP address has been set. Press the ENT button again to save changes and reboot the unit when asked to "Save Changes?" The unit will restart with the new network address.

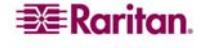

*Note:* Stacking units do not have their own databases and configurations settings, and likewise, do not have their own network addresses. You cannot configure one using the front panel controls on UMT S units.

 Reset Unit (Paragon II Unit Switch): Enables restart of Paragon II unit as if unit's power had been physically turned off and back on again.
 With Paragon II unit firmware 2B1 and User Station (UST1) firmware 2K10 or higher, either

a power reset or a factory "function" reset can be performed from the front panel of the Paragon II unit using shortcut button combinations.

#### **Power Reset:**

Hold the  $\uparrow$  and  $\checkmark$  buttons on the front panel of the Paragon II unit simultaneously for approximately three seconds. When the front panel stops scrolling, release the buttons.

#### Factory "Function" Reset:

Hold the  $\uparrow$  and  $\checkmark$  buttons on the front panel of the Paragon II unit simultaneously while pressing the **FUNC** button. When the front panel stops scrolling, release the  $\uparrow$  and  $\checkmark$  buttons, wait an additional three seconds, then release the **FUNC** button.

When "Clear Database Hit Ent/ESC?" appears on the LCD, press the **ESC** button if you want to exit the screen without clearing the database. To clear the database, press the **ENT** button; "Clear All?" appears on the LCD. If you press the **ESC** button once more, the channel configuration will be cleared and will be rebuilt later by the UMT. This is called a **Partial Reset**. However, if you press the **ENT** button, both the channel configuration and the user profile and system settings will be cleared.

# **Initial Configuration**

Note: This section includes full instructions for how to install single Base Units, cascades of multiple base units, or stacking switches. Follow the simplified procedure previously outlined in Basic Installation to install a simple Paragon system with a single Base Unit. See Appendix B: User Station Direct Mode, to install a "direct mode" User Station-to-CIM system with no Base Units. See Chapter 5: Paragon II and Z-CIM to install a Z-CIM and a local PC in your system.

# Using the OSUI for Initial Configuration

You will use the Paragon II On-Screen User Interface (OSUI) while you install the Paragon system, so here are some basics of the OSUI to familiarize yourself before starting your installation. Once the User Station and user-station equipment are in place and powered ON, activate the OSUI by rapidly pressing the default hotkey (**Scroll Lock**) twice on an attached keyboard. Each OSUI menu contains the following sections: a menu-title line, a menu/screen body (for text and fields), a prompt/message bar, and a status line that consists of:

- The current OSUI hotkey
- Scan/Skip status
- NCS (Num Lock, Caps Lock, and Scroll Lock) status indicator
- A communication-speed indicator ("L" for low or "H" for high, which will depend on your Paragon components) showing the communication speed between the User Station and Base Station.

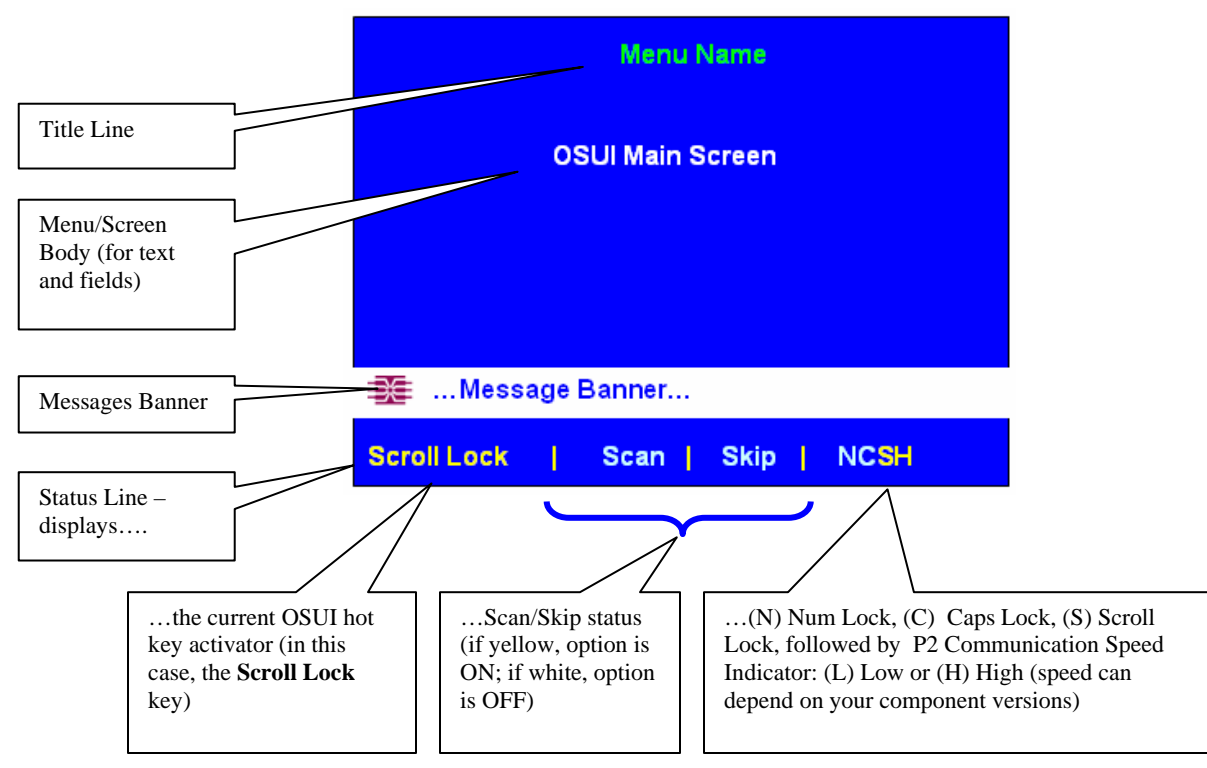

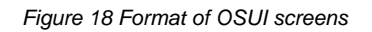

Use function keys **F1**, **F2**, **F3**, **F4**, **F8**, and **F12** to toggle between first-level menus. Press **F1** while the OSUI is displayed to activate the Help Menu, a list of available help options. While the OSUI is on screen, the user-station keyboard's **Scroll Lock** LED indicator blinks. Below is an abbreviated table of the function keys you will use when working with the OSUI:

| KEY           | ACTION                                                                                                    |  |  |
|---------------|----------------------------------------------------------------------------------------------------|--|--|
| F1            | Help Menu                                                                                                    |  |  |
| F2            | Selection Menu                                                                                               |  |  |
| F3            | Power Control Menu for associated Channel                                                                    |  |  |
| F4            | User Profile Menu                                                                                            |  |  |
| F5            | Administrator only: View the Administration Menu                                                             |  |  |
| F6            | Administrator only: Toggle autoscan on or off                                                                |  |  |
| F7            | Administrator only: Toggle autoskip on or off                                                                |  |  |
| F8            | Information Menu                                                                                             |  |  |
| F9            | Log out                                                                                                    |  |  |
| SHIFT +<br>F9 | Disconnect from the active channel port without logging out                                                  |  |  |
| F10           | Toggle the display of all channel ports (including inaccessible ones) on or off                              |  |  |
| F11           | Unit Status Menu for connected Raritan Remote Power<br>Control unit (available only from Power Control Menu) |  |  |
| F12           | Toggle the Selection Menu list numerically by port or alphabetically by name                                 |  |  |
| ESC           | Exit OSUI                                                                                                    |  |  |

# Installing a Paragon System with a Single Base Unit

If installing a single Paragon Base Unit, keep in mind the maximum numbers of user stations and server CPUs you can connect:

- 2 user stations and 42 CPUs to a P2-UMT242
- 4 user stations and 42 CPUs to a P2-UMT442
- 8 user stations and 32 CPUs to a P2-UMT832M
- 16 user stations and 64 CPUs to a P2-UMT1664M

# Important: All Paragon components, CPUs, and monitors must be turned OFF and unplugged before installation.

- 1. Initialize the Base Unit.
  - A. Run the Base Unit's included power cord from the IEC 320 inlet on its rear panel to a working AC outlet.
  - B. Power ON the Base Unit.
- 2. Connect a User Station and its attached devices.
  - A. Connect one end of a CAT5 UTP cable to user port # 1 on the back of the Base Unit. Connect the other end of the cable to the RJ45 CAT5 port on the back of the User Station.
  - B. Run the User Station's included power cord from the IEC 320 inlet on its rear panel to a working AC outlet.
  - C. Power ON the User Station. It will power up and establish communication with the Base Unit.
  - D. Connect a PS/2 keyboard, PS/2 mouse, and VGA monitor to the User Station. (If there will be any Sun CPUs in your system, you can connect a Sun keyboard and mouse later, after you have configured the system for Sun input. To control Sun CPUs with a PS/2 keyboard, please see Appendix F: Emulating Sun Keys with a PS/2 Keyboard for additional information.)
  - E. Plug in and power ON the monitor.
- 3. Perform initial configuration of the User Station.
  - A. The Login Menu should be displayed on the User Station's attached monitor. If the **Scroll Lock** LED on the User Station's attached keyboard is blinking, the Paragon is ready to accept hotkey commands, which can be used with the OSUI to login, select servers, or administer the system.

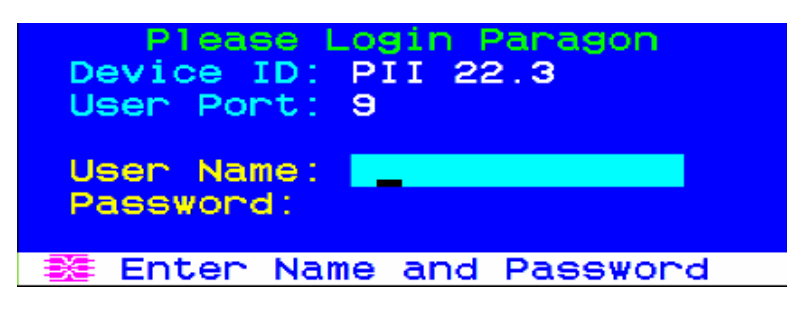

Figure 19 Login Menu for a Paragon II

If the monitor instead displays a ".....No connection to Paragon....." message, the User Station is not properly connected to the Base Unit. Check for loose connections and make sure you are using good, intact CAT5 cables.

B. Type **admin** in the **User Name** field and press **ENTER.** In the **Password** field, type the default password **raritan** (all lowercase) and press **ENTER.** 

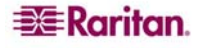

C. The OSUI's Selection Menu appears, indicating that the User Station is correctly installed.

| Selecti<br>+PII 22.3 | on Menu<br>Page 2/16 |
|----------------------|----------------------|
| No Ch Name           | Scn                  |
| 1 009                | 03                   |
| 2 010                | 03                   |
| 3 011                | 03                   |
| 4 012                | 03                   |
| 5 013                | 03                   |
| 6 014                | 03                   |
| 7 015                | 03                   |
| 8 016                | 03                   |
| Force Switch to      | user port:           |
| Scr1Lock Scan        | Skip NCSH            |

Figure 20 Selection Menu

- 4. Repeat steps 2 and 3 for each User Station you want to connect to the Base Unit.
- 5. Connect a P2CIM-PS2 and its server CPU.
  - A. Connect the cable strands of an appropriate P2CIM-PS2 to the desired ports on a server CPU:
    - 1. P2CIM-PS2 (IBM PS/2 compatible CPUs): Plug the HD15 strand into the CPU's HD15 VGA video port. Plug the purple 6-pin mini-DIN keyboard strand into the CPU's 6-pin mini-DIN keyboard port. Plug the light green 6-pin mini-DIN strand into the CPU's 6-pin mini-DIN mouse port.
    - 2. P2CIM-SUN (Sun compatible CPUs): Plug the HD15 strand into the CPU's HD15 VGA video port. Plug the 8-pin mini-DIN strand into the CPU's 8-pin mini-DIN keyboard/mouse port.
    - 3. P2CIM-USB (USB CPUs of any platform, P2 CIM-SUSB, or P2CIM-USBG2): Plug the HD15 strand into the CPU's HD15 VGA video port. Plug the USB Type A strand into one of the CPU's USB Type A ports. The P2CIM-USBG2 comes with a toggle switch that allows users to switch between PC/MAC USB configurations and SUN USB configurations.
    - 4. P2CIM-PS2DUAL (IBM PS/2 compatible CPUs): Connect keyboard, monitor, and mouse cables attached to the P2CIM-PS2DUAL to the appropriate 15-pin female video port and 6-pin mini-DIN mouse and keyboard ports on the computer.
    - 5. AUATC (serial CPUs, routers, etc.): Please see Appendix E: Using AUATC for RS-232 Access for installation instructions.
    - 6. Z-CIM (local single-user IBM PS/2 compatible CPUs): Please see Chapter 5: Paragon II and Z-CIMs for installation instructions.
  - B. Plug in and power ON the CPU. If the P2CIM-PS2 is installed and operating properly, the P2CIM-PS2's green LED will start blinking: once per second while the P2CIM-PS2 is idle, more quickly while data is passed in either direction.
  - C. Connect one end of a CAT5 UTP cable to RJ45 port #1 on the back of the Base Unit. Connect the other end of cable to the RJ45 port on the P2CIM-PS2.
- 6. Configure the P2CIM-PS2 and the attached CPU.
  - A. The monitor attached to the User Station will display the Selection Menu; with the CPU you just connected displayed in green. Use the  $\uparrow$  and  $\checkmark$  keys to move the highlight to that entry and press **ENTER**. If you can access and operate the CPU normally, the P2CIM-PS2 is connected successfully. Raritan recommends you give the server a meaningful system name at this time, as described in the next steps.

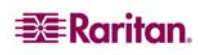

Note: If your video image is fuzzy (especially if you are using an LCD flat-panel monitor), you can adjust the video gain to focus the video image. If the OSUI is not already displayed, activate it by pressing the Scroll Lock key twice rapidly, then use the numeric keypad's + and – (plus and minus) keys to adjust the video image until it appears to be in focus. The P2-EUST provides manual skew compensation, which will also help improve video quality. Please see Chapter 3: Operation – User Functions, Manual Video Gain and Automatic Skew Compensation in P2-EUST for additional information.

B. Press F5 to activate the Administration Menu. Use the  $\uparrow$  and  $\checkmark$  keys to move the highlight to the Channel Configuration entry and press ENTER.

| Administration Menu                       |
|-------------------------------------------|
| Choose Admin Function                     |
| 1 System Configuration                    |
| 2 User Configuration                      |
| 3 Channel Configuration                   |
| A User Station Profile<br>5 System Report |
| B System Reset Settings                   |
| 7 Network Setting                         |
|                                           |
|                                           |
| ME Edit FKey Esc                          |
| SCHILOCK SCAR SKIP NUSH                   |

Figure 21 Administration Menu

7. The Channel Configuration menu appears. Use the  $\uparrow$  and  $\checkmark$  keys or **TAB** to the yellow highlight in the **Name** field for the channel port number where you installed the CPU and press **ENTER**. The highlight turns light blue.

|                     | Channel Co | nfigura | ation     |  |
|---------------------|------------|---------|-----------|--|
| PII                 | 22.3       | Pas     | ge: 2/16+ |  |
| ChID                | Name       | Sch     | Device    |  |
| 9                   | Win2K      |         | CPU       |  |
| 10                  | Linux      |         | CPU       |  |
| 11                  | Master0    | 03      | CPU       |  |
| 12                  | Win2000    |         | CPU       |  |
| 13                  |            | 03      | CPU       |  |
| 14                  |            |         | CPU       |  |
| 15                  |            | 03      | CPU       |  |
| 16                  |            |         | CPU       |  |
|                     |            |         |           |  |
| 🗱 Edit G FKey S Esc |            |         |           |  |
| Scr1                | Lock Sca   | in Ski  | ip NCSH   |  |

Figure 22 Channel Configuration Menu of a P2-UMT832M

- A. Edit the name (the space turns green when you start typing). Press **ENTER** when finished, and press **S** to save the new name.
- B. Press F2 to return to the Selection Menu. Verify that the new name appears in the Selection Menu.
- 8. Repeat steps 5 and 6 for each P2CIM-PS2 and CPU you want to connect to the Base Unit's channel ports.

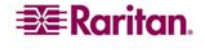

# Installing a Cascaded Paragon System

Paragon II's channel port capacity can be expanded by installing a cascade of Base Units. In a "two-tiered" cascaded system, one or more subsidiary Base Units are connected to the channel ports of a master Base Unit. If you fully populate a second tier, you can add a third tier by connecting additional subsidiary Base Units to the channel ports of Base Units in the second tier. Three tiers is the maximum depth of a cascaded system; only CIMs may be attached to the channel ports of Base Units in the third tier.

*Note:* When powering ON existing stable configurations (i.e., if you are NOT replacing or adding switches and NOT swapping the order of switches) or when you are Power Cycling a cascaded configuration, Raritan recommends that you 1) Power ON the third tier switches (if a third tier exists), then 2) Power ON the second tier switches, and 3) Power ON the Paragon II base unit. User Stations can be powered ON and OFF at any time as needed.

Please note that this order is the reverse of upgrading a cascaded configuration: when upgrading, first 1) Power ON the base tier, then 2) Power ON the second tier, and 3) Power ON the third tier (if a third tier exists).

For configurations where switches are added, replaced, or swapped (in order), we recommend Powering ON starting from the third tier, moving to the second, tier, and then the base tier, and in addition, performing a partial reset of the database.

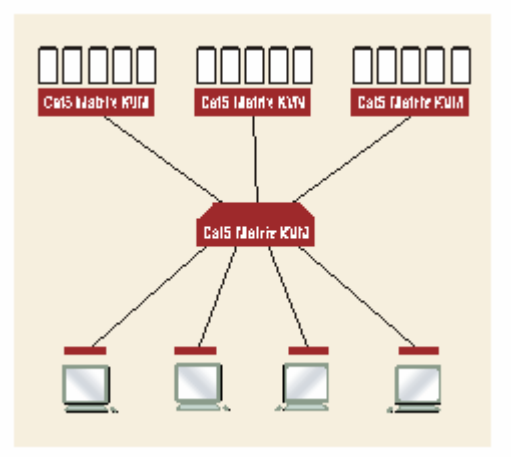

Figure 23 Sample cascaded system

- 1. Connect one end of a CAT5 UTP cable to user port #1 on the back of the master Base Unit. Connect the other end of the cable to the RJ45 CAT5 port on the back of the User Station. Connect a PS/2 keyboard, PS/2 mouse, and VGA monitor to the User Station. Do not plug in or turn on the User Stations or monitors yet. (Do not attach anything to the Base Unit's channel ports and do not plug it in or turn it on yet.)
- 2. For each subsidiary Base Unit you want to attach directly to the master, run CAT5 UTP cables from consecutive channel ports on the master Base Unit to the subsidiary Base Unit's user ports.
- 3. If you are installing a third tier: Run CAT5 UTP cables from consecutive channel ports on a second-tier Base Unit to the user ports on a third-tier Base Unit. Repeat for all other subsidiary Base Units in the third tier.
- 4. Follow step 5 of **Installing a Paragon System with a Single Base Unit** to attach CIMs and CPUs to the channel ports of any third-tier Base Units, any free channel ports on your second-tier Base Units, and any free channel ports on your master Base Unit.
- 5. Following step 1 of **Installing a Paragon System with a Single Base Unit**, plug in and power ON any third-tier Base Units, then plug in and power ON second-tier Base Units, then

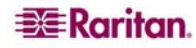

plug in and power ON your master Base Unit. Following steps 2B, 2C, and 2E of **Installing a Paragon System with a Single Base Unit**, plug in and power ON your User Stations and monitors. The master Base Unit should automatically recognize the connected subsidiary Base Units and update its configuration. All monitors should display the Login Menu. If any monitors instead display a ".....No connection to Paragon....." message, the User Station they are attached to is not properly connected to the master Base Unit. Check for loose connections and make sure you are using good, intact CAT5 cables. (See **Appendix A: Specifications** for UTP-cabling information.)

Note: If your video image is fuzzy (especially if you are using an LCD flat-panel monitor), you can adjust the video gain to focus the video image. If the OSUI is not already on screen at a given monitor, activate it by pressing the Scroll Lock key twice rapidly, then use the numeric keypad's + and – (plus and minus) keys to adjust the video image until it appears to be in focus. The P2-EUST provides manual skew compensation, which will also help improve video quality. Please see Chapter 3: Operation – User Functions, Manual Video Gain and Skew Compensation in P2-EUST for additional information.

- 6. Configure the channel ports in your system. (Check the **Scroll Lock** LED on one of your user-station keyboards. If it is blinking, the Paragon is ready to accept hotkey commands from that user station. Hotkey commands can be used with the OSUI to login, select servers, or administer the system.)
  - A. At the Login Menu, type **admin** in the **User Name** field and press the **Enter** key. In the **Password** field, type the default password **raritan** (all lowercase) and press the **Enter** key.
  - B. The monitor will display the Selection Menu, indicating that the User Station is correctly installed.

| →PII | 22   | .з   | lectio | on Menu<br>Page | 2/16 |
|------|------|------|--------|-----------------|------|
| No   | Ch   | Nam  | e      | Scr             | 1    |
| 1    | 009  | ₩in  | 2K     | 03              |      |
| 2    | 010  | Lin  | ux     | 03              |      |
| 3    | 011  | Mas  | ter0   | 03              |      |
| 4    | 012  | ₩in  | 2000   | 03              |      |
| 5    | 013  |      |        | 03              |      |
| 6    | 014  |      |        |                 |      |
| 7    | 015  |      |        | 03              |      |
| 8    | 016  |      |        | 03              |      |
|      | E F  | Page | FKey   | Ent Esc         | ;    |
| Scr  | 1Loc | ×    | Scan   | Skip            | NCSH |

Figure 24 Selection Menu

C. Press F5 to activate the Administration Menu. Use the  $\uparrow$  and  $\checkmark$  keys to move the highlight to the Channel Configuration entry and press ENTER to select it.

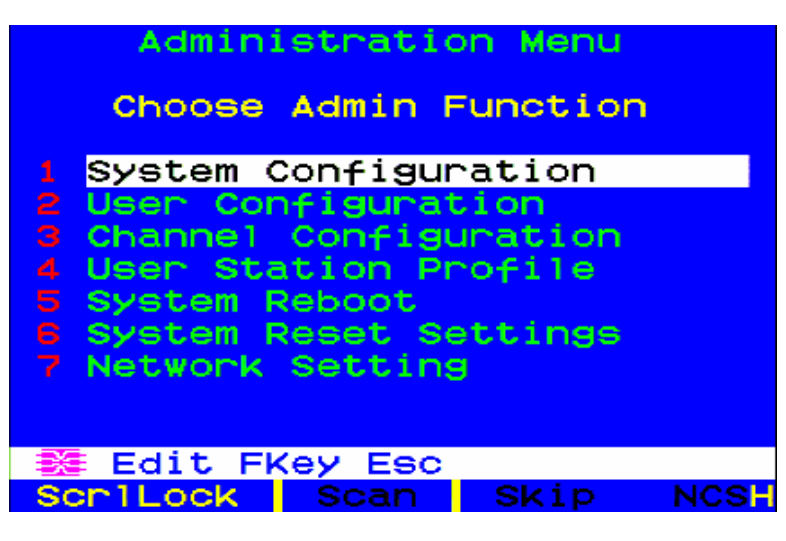

Figure 25 Administration Menu

D. The Channel Configuration menu appears. Use the ↑ and ↓ keys and **PageUp** and **PageDown** keys to approach channel ports to which subsidiary Base Units are connected. The port default device names appear in the **Name** column and the device type in the **Device** column. ("P242" for a 2 x 42 Base Unit (P2-UMT242), "P442" for a 4 x 42 Base Unit (P2-UMT442), "P832" for an 8 x 32 Base Unit (P2-UMT832M), or "P1664" for a 16 x 64 Base Unit (P2-UMT1664M).

| PII                                          | Channel Cor<br>22.3<br>Name          | nfiguratio<br>Page: :<br>Scn Dev                                                       | n<br>2/16⇒<br>ice |
|----------------------------------------------|--------------------------------------|----------------------------------------------------------------------------------------|-------------------|
| 9<br>10<br>11<br>12<br>13<br>14<br>15<br>16  | Win2K<br>Linux<br>Master0<br>Win2000 | 03 CPU<br>03 CPU<br>03 CPU<br>03 CPU<br>03 CPU<br>03 CPU<br>03 CPU<br>03 CPU<br>03 CPU |                   |
| Edit G FKey S Esc<br>ScrlLock Scan Skip NCSH |                                      |                                                                                        |                   |

Figure 26 Channel Configuration Menu for a P2-UMT832M

- E. Continue using the  $\uparrow$  and  $\checkmark$  keys and **PageUp** and **PageDown** keys to move the yellow highlight to the **Name** field for the channel port number where a subsidiary Base Unit is installed and press **ENTER**. The highlight should turn light blue.
- F. Type in the name you want to assign to the subsidiary Base Unit on this channel port (the highlight should turn green when you start typing). Press **ENTER** when finished, and then press **S** to save the new name. All other paths (channel ports) by which that subsidiary Base Unit is attached to the Base Unit above it will be given the same name automatically.
- G. Press **F2** to reopen the Selection Menu; make sure that the channel port(s) of the secondtier Base Unit are properly established. All paths to that Base Unit should be displayed in purple.

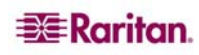

- H. Press **F5** to return to the Administration Menu. Select Channel Configuration again. Select a channel port that has been configured for the subsidiary Base Unit you just set up. Press **G** to activate a dedicated Channel Configuration menu for the subsidiary Base Unit.
- I. Edit the names of all server CPUs attached to this subsidiary Base Unit. Each highlight should turn green as you start typing. Press **ENTER** when finished with each name. Press **S** to save all of the new names.
- J. Press **F2** to access the dedicated Selection Menu for that subsidiary Base Unit. Verify that new names appear in the Selection Menu in green.
- K. If you are configuring a second-tier subsidiary Base Unit, and there are any third-tier Base Units attached to it, repeat steps C through J for a third-tier path. Press S to save the configuration. Press F2 to activate the third-tier Selection menu and verify that the thirdtier Base Unit is properly configured: Select a channel port for the second-tier path and press ENTER, then a channel port for the third-tier path and press ENTER, then a channel port for a CPU attached to the third-tier Base Unit and press ENTER. If you can properly access and operate the chosen CPU, the third-tier Base Unit is properly installed.

Note: Repeat step K for all remaining third-tier Base Units (if any) attached to this second-tier Base Unit.

- L. Press **S** to save the configuration. Press **F2** to activate the Selection menu and verify that the second-tier Base Unit is properly configured: Select a channel port for the second-tier path and press **ENTER**, then a channel port for a CPU attached to the second-tier Base Unit and press **ENTER**. If you can properly access and operate the chosen CPU, the second-tier Base Unit is properly installed.
- M. Repeat steps C through L for all remaining (if any) second-tier Base Units attached to the master Base Unit.
- N. Edit the names of any server CPUs directly attached to the master Base Unit and verify the master Base Unit's configuration as described in steps **6B** through **6E** of the section **Installing a Paragon II with a Single Base Unit**, earlier in this chapter.

Important: If you rearrange a cascaded system or dismantle one and rebuild it differently later, you must recycle power to each Base Unit in the new cascade. A soft reset allows each Base Unit to retain all user and system profiles, and to auto-detect the current status of its channel port and user ports. Follow the installation steps in this section to install the new cascade, but when you power on each Base Unit (which must be done in proper tier order, from base tier to upper tier), press FUNC on the unit's front panel until "Clear Database Hit Ent/ESC?" appears on the LCD panel. Press the ENT and the ESC buttons sequentially to execute a partial reset on the database. Please see Chapter 2: Installation, Paragon II Front Panel Display and Controls, "Power Up" section for additional information.

## Installing the Paragon P2-UMT832S Stacking Unit

- 1. Connect power cord to a Stacking Unit.
- 2. Connect one end of a stacking cable to "Expansion Port Out" on the back of the Stacking Unit. Connect the other end of the cable to "Expansion Port" on the Main Switching Unit.
- 3. Power ON all Paragon UMT units.
- 4. On the front panel LCD of the Main Switching Unit:
  - A. Press the FUNC button and use the  $\uparrow$  and  $\checkmark$  buttons to select "Stacking Support." Press the ENT button.
  - B. Select the total number of Stacking Units (3 units maximum) and press the ENT button.
- 5. On the front panel LCD of the Stacking Unit:
  - A. Press the FUNC button and use the ↑ and ↓ buttons to select "Set Stack ID." Press the ENT button.
  - B. Assign the Stacking Unit ID using the ↑ and ↓ buttons. Each Stacking Unit MUST HAVE A UNIQUE ID (1-3).
- 6. Press the **ENT** button (sequential order is not necessary).
- 7. Power OFF all units.
- 8. Power ON the Stacking Unit.
- 9. Power ON the Main Switching Unit.

### Installing the Paragon P2-UMT1664S Stacking Unit

- 1. Connect power cord to a Stacking Unit.
- 2. Connect one end of a stacking cable to "Expansion Port Out A" on the back of the Stacking Unit. Connect the other end of the cable to the *lower* "Expansion Port In" on the Main Switching Unit. Connect one end of the other stacking cable to "Expansion Port Out B" on the back of the other Stacking Unit. Connect the other end of the cable to the *upper* "Expansion Port In" on the Main Switching Unit.
- 3. Power ON all Paragon UMT units.
- 4. On the front panel LCD of the Main Switching Unit:
  - A. Press the **FUNC** button and use the ↑ and ↓ buttons to select "Stacking Support." Press the **ENT** button.
  - B. Select the total number of Stacking Units (1 unit maximum) and press the ENT button.
- 5. On the front panel LCD of the Stacking Unit:
  - A. Press the **FUNC** button and use the ↑ and ↓ buttons to select "Set Stack ID." Press the **ENT** button.
  - B. Assign the Stacking Unit ID using the  $\uparrow$  and  $\checkmark$  buttons.
- 6. Press the **ENT** button (sequential order is not necessary).
- 7. Power OFF all units.
- 8. Power ON the Stacking Unit.
- 9. Power ON the Main Switching Unit.

Important: Do not power OFF an S Unit (Stacking Unit) when it is still connected to an M Unit (Main Unit). Keep the S Unit powered ON until it is disconnected from the M Unit.

### Installing a HubPac

The Paragon HubPac (part number HUBPAC8-RK) should be used with the Paragon I unit, and the P2-HubPac should be used for Paragon II deployments. HubPac units expand user access capability to a maximum of 32 users. Each HubPac is capable of connecting 8 servers to 4 Paragon Matrix Switch units.

CIM models capable of connecting to a HubPac include:

- UKVMC
- UKVMP
- UKVMPD
- USKVMC
- USKVMP
- USKVMPD

CIM models capable of connecting to a P2-HubPac include:

- P2CIM-PS2
- P2CIM-SUN
- P2CIM-USBG2
- UKVMP
- UKVMC
- UKVMPD

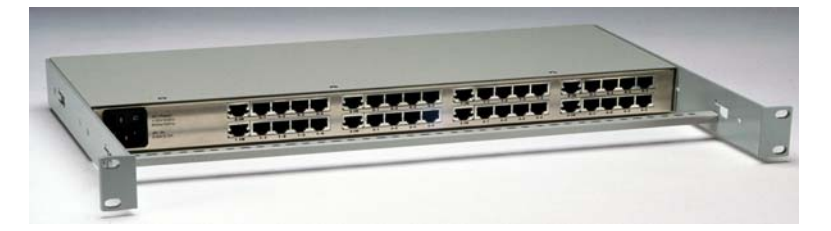

Figure 27 Paragon HubPac

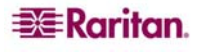

#### Installing a HubPac

Please use the Basic Installation instructions below to create 32-user Paragon Matrix Switching configuration.

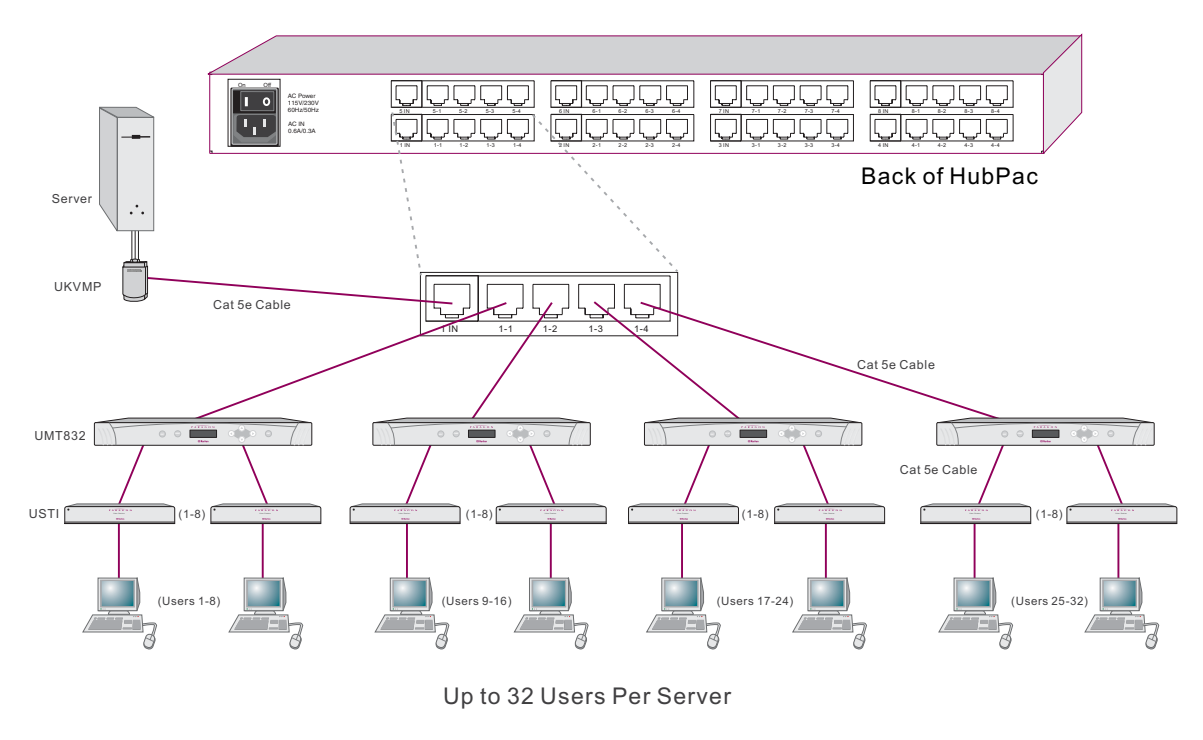

Figure 28 Connecting a P2-UMT832M to a HubPac

1. Power OFF each Paragon switch

*Note: Prior to installation all Paragon switch units and HubPac units must be powered OFF. Computers and User Stations (UST1s) to be connected can be in a powered ON state.* 

- 2. Connect one HubPac to four Paragon Matrix Switch model UMT8 units, creating an 32 user by 8 server configuration:
  - A. Attach server(s), via CIM, to HubPac:

**Note:** Up to 8 servers can be connected to one HubPac. Each 5-port cluster on the HubPac represents one server connection, with four associated HubPac user ports. When each HubPac user port in a cluster is attached to a separate Paragon switch, 32 users (4 HubPac user ports x 8 users per Paragon switch) can have access to each server.

- B. Connect CIM to server see Appendix A: Specifications for specific instructions on connecting different CIM types to a server.
- C. Connect one end of a Category 5e UTP cable to RJ45 port on CIM.
- D. Connect the other end of cable to the RJ45 1-IN port on back of HubPac.
- E. Power ON server.
- F. Repeat above steps to connect the remaining servers, connecting the Category 5e UTP cable to the HubPac at the RJ45 2-IN, 3-IN, 4-IN, 5-IN, 6-IN, 7-IN, and 8-IN port for each consecutive server (2 through 8) added.
- 3. Connect HubPac to each Paragon Matrix Switch by repeating all of the following steps for each 5-port cluster on HubPac:
  - A. Connect one end of a Category 5e UTP cable to the RJ45 X-1 port on back of HubPac.
  - B. Connect the other end of the cable to channel port # N on the back of Paragon Matrix Switch number 1.
  - C. Connect one end of a Category 5e UTP cable to the RJ45 X-2 port on back of HubPac.

- D. Connect the other end of the cable to channel port # N on the back of Paragon Matrix Switch number 2.
- E. Connect one end of a Category 5e UTP cable to the RJ45 X-3 port on back of HubPac.
- F. Connect the other end of the cable to channel port # N on the back of Paragon Matrix Switch number 3.
- G. Connect one end of a Category 5e UTP cable to the RJ45 X-4 port on back of HubPac.
- H. Connect the other end of the cable to channel port # N on the back of Paragon Matrix Switch number 4.

*Note:* There are 8 five port clusters on the HubPac. For each cluster the number in front of the RJ45 IN port represents the cluster number. For example, cluster 1's first RJ45 port is 1 IN, cluster 2's is 2 IN, etc. In the instructions above, "N" represents the cluster number (1 through 8).

- 4. Connect power cord to back of HubPac. Power ON HubPac
- 5. A HubPac represents 8 servers, and utilizes 8 channels on Paragon Matrix Switch connected. Since 32 channels are available on Paragon Matrix Switch model UMT8, up to 3 more HubPacs can be added for a full 32 user by 32 server configuration. Follow steps 3 & 4 above for each additional HubPac to be added.
- 6. Power ON each of the Paragon Matrix Switches.

#### **Channel Configuration**

Paragon recognizes a HubPac as an extension of a CIM, rather than as a device. As a result, each server connected to the HubPac is configured as a directly connected server would be.

- 1. On the Selection Menu (by channel ID number) each green line indicates an active channel (CIM/computer). Highlight the CIM/server to be selected by using the  $\uparrow$ ,  $\downarrow$ , or Page Up, Page Down keys. Press ENTER.
- 2. Normal computer access indicates successful connection. If necessary, manually adjust the video skew by pressing the + or keys in the numeric keypad.
- 3. Enter a meaningful name for each server (channel).
  - A. Press F5 for Administration Menu. Select Channel Configuration submenu with  $\uparrow$  or  $\downarrow$  keys and press Enter.
  - B. Channel Configuration Menu. Press  $\uparrow$  or  $\checkmark$  to highlight (in yellow) Name field for channel ID where CIM/computer was just installed. Press **ENTER**. The highlight turns light blue.
  - C. Edit name (turns green when typing begins). Press **ENTER** when completed. Press **S** to save new name.
  - D. Press F2 to return to Selection Menu (by channel ID number). Verify that new name appears on Selection Menu in green.
- 4. Repeat for each CIM/server desired (up to 32).

# **Chapter 3: Operation – User Functions**

User functions for configuration and operation of your Paragon II system are processed through the On-Screen User Interface (OSUI). To activate the OSUI at any time, press the hotkey (default: **Scroll Lock**) twice in quick succession.

# Login

Log on to Paragon II in so you can access servers and other devices connected to the Paragon II system. The Login Menu is automatically displayed on every user station monitor after the single or master Paragon II Base Unit is powered on. To activate the Login Menu on a user-station monitor at any other time, press the system's hotkey (factory default: **Scroll Lock**) twice in quick succession to activate the OSUI, then press **F9**.

Note: If a user station monitor displays the message "...No Connection to Paragon..." instead of the Login Menu, either the User Station is not connected properly to the Base Unit, the Base Unit is powered OFF, or the Base Unit is malfunctioning. Make sure that the cabling between the User Station and the Base Unit is intact and is securely connected at both ends. Make sure that when you turn the Base Unit off and back on, the LEDs run through the sequence described in step 1B of Chapter 2: Installation, Installing a Paragon System with a Single Base Unit.

The Device ID field in the login menu will initially contain the single or master Base Unit's default device name: "Paragon II" followed by "2x42" for a P2-UMT242, "4x42" for a P2-UMT442, "8x32" for a P2-UMT832M, or "16x64" for a P2-UMT1664M. (The Administrator can assign it a different name.) The User Port is the number of the user port on the Base Unit – from 1 to 16 depending on the model – to which this user and User Station are attached.

Paragon's Login screen is designed to move from corner to corner of the monitor, acting as a screen-saver. "Saver" mode is configurable in the System Configuration menu, under Login Sleep. Please see Chapter 4: Operation – Administrator Functions, System Configuration for additional information.

| Please Login Paragon<br>Device ID: 6<br>User Port: 1 |
|------------------------------------------------------|
| User Name: ADMIN<br>Password:                        |
| 🎫 Enter Name and Password                            |

Figure 29 Login Menu

To log on at the Login Menu and start operating the system:

- 1. Type in the user name assigned to you by the System Administrator. (If user names have not been assigned, use default names: **user01** through **user16**, depending on the model, for regular users and **admin** for the administrator. User names are not case-sensitive.) When finished, press **ENTER**.
- 2. Paragon II will prompt you if a password is necessary. If so, type your password and press **ENTER**. The default password for the **admin** user is **raritan** (all lowercase; passwords are case-sensitive). We recommend changing this password right away; please see the section **User Profile Customization** in this chapter for additional information.

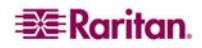

3. The Selection Menu appears. To view other menus, use the function keys as described in the **Help Menu** section later in this chapter.

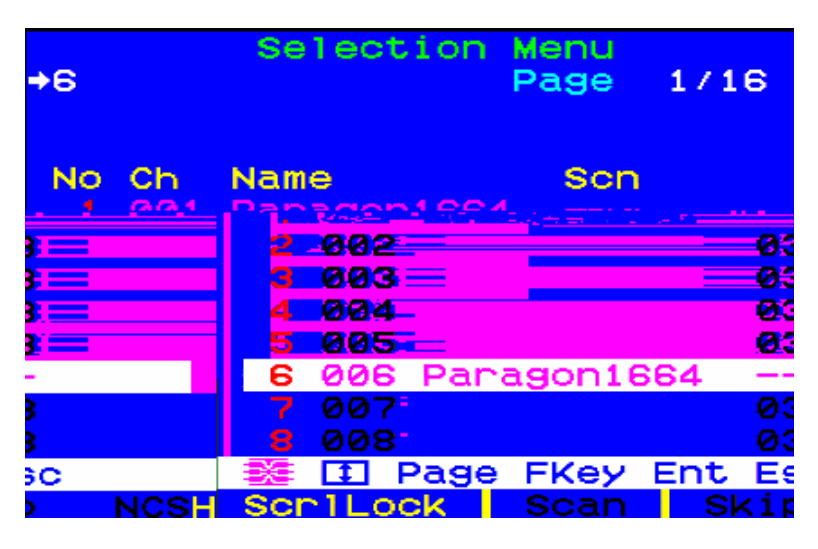

Figure 30 Selection Menu for a P2-UMT832M

Note: To Log out of the Paragon II system, press F9 while the OSUI is on-screen.

Below are the function keys used when working with the OSUI:

| KEY           | ACTION                                                                                                    |  |  |
|---------------|----------------------------------------------------------------------------------------------------|--|--|
| F1            | Help Menu                                                                                                    |  |  |
| F2            | Selection Menu                                                                                               |  |  |
| F3            | Power Control Menu for associated Channel                                                                    |  |  |
| F4            | User Profile Menu                                                                                            |  |  |
| F5            | Administrator only: View the Administration Menu                                                             |  |  |
| <b>F6</b>     | Administrator only: Toggle autoscan on or off                                                                |  |  |
| <b>F7</b>     | Administrator only: Toggle autoskip on or off                                                                |  |  |
| F8            | Information Menu                                                                                             |  |  |
| F9            | Log out                                                                                                    |  |  |
| SHIFT +<br>F9 | Disconnect from the active channel port without logging out                                                  |  |  |
| F10           | Toggle the display of all channel ports (including inaccessible ones) on or off                              |  |  |
| F11           | Unit Status Menu for connected Raritan Remote Power<br>Control unit (available only from Power Control Menu) |  |  |
| F12           | Toggle the Selection Menu list numerically by port or alphabetically by name                                 |  |  |
| ESC           | Exit OSUI                                                                                                    |  |  |

# Manual Video Gain and Automatic Skew Compensation in P2-EUST

When traveling the distance from the target server to the monitor connected to a user station over different cables, Red, Green, and Blue (RGB) color signals may arrive at different times, causing color separation on your monitor; what should appear as a solid white line may instead be separated into three different colored lines: a Red, a Green, and a Blue.

Manual Video Gain and Skew Compensation allow you to resynchronize the arrival of RGB signals by adding a time delay on any color signal (R, G, or B) that arrives at your user station sooner. After successful skew compensation, the RGB signals are resynchronized and form a solid white line once more.

Adjust the video gain setting and skew delay of each color via the OSUI if the video quality on an active CIM using the P2-EUST is unsatisfactory. Once adjusted, the gain setting and skew delay values are stored in the database of the UMT that the P2-EUST connects to. The memory space used to store gain setting and skew delay value is allocated dynamically in order to save memory space.

To adjust video quality on any channel, connect to the channel you wish to adjust. Press the Hot Key (default: ScholthelockJOREDERSENDED SCHOLTERSENDED RESSON CONCELLED AND THE REPORT OF THE REPORT OF THE REPORT.

### Video Gain Adjustment in P2-UST

A video-gain adjustment is available to focus the video image, which can be especially useful if you are using an LCD flat-panel monitor. To make this adjustment, activate the OSUI, if you have not done so already (default: **Scroll Lock, Scroll Lock).** Use the + and - (plus- and minussign) keys on the keyboard's <u>numeric keypad</u> to adjust the video image until it appears to be in focus.

| Selection<br>PII 22.3.011<br>→ZSeries | Menu<br>Page | 176  |
|---------------------------------------|--------------|------|
| No Ch Name                            | Sch          |      |
| 1 →Zcim DL320                         | 03           |      |
| 2                                     | 03           |      |
| 3                                     | 03           |      |
| 4                                     | 03           |      |
| 5                                     | 03           |      |
| 6                                     | 03           |      |
| 7                                     | 03           |      |
| 8                                     | 03           |      |
| Video gain change                     | d: +10       |      |
| SCP1LOCK Scan                         | Skip         | NCSH |

Figure 32 Manual Video Gain Adjustment for P2-UST
# **Selecting a Server**

Immediately following user login, the Selection Menu appears. Users who are already switched to a server can activate the Selection Menu by pressing the hotkey (default: Scroll Lock, Scroll Lock), then pressing F2.

The Selection Menu lists devices sorted either by channel port-ID number ("Ch. ID") or alphabetically by the name of the server or other device on that channel port ("Name"). You can toggle between these two views by pressing **F12**. Default sorting is by channel port-ID number, but unless the system is re-initialized, the last selected sort order will be shown the next time that the Selection Menu is activated.

Other columns in the channel port-ID view include "No," row number, and "Scn," the individual scan-delay time in seconds (unless the channel port has a subsidiary Base Unit attached to it, in which case the Scn column will show "- -".)

|          | Selecti   | on Menu |      |
|----------|-----------|---------|------|
| 6.001    |           | Page    | 1/16 |
| →Paragor | n1664     |         |      |
|          |           |         |      |
| No Ch    | Name      | Sch     |      |
| 1 001    |           | 03      |      |
| 2 002    |           | 03      |      |
| 3 003    | R077P22   | 03      |      |
| 4 004    |           | 03      |      |
| 5 005    | ◆x345     | 03      |      |
| 6 006    |           | 03      |      |
| 7 007    |           | 03      |      |
| 8 008    |           | 03      |      |
| 1 I I    | Page FKey | Ent Esc |      |
| ScriLo   | ck Scan   | Skip    | NCSH |

Figure 33 Selection Menu in order by Channel Port Number

| Selection   | Menu by  | Name      |
|-------------|----------|-----------|
|             | Page     | 1/48      |
| Name        | Ch.ID    |           |
|             |          |           |
| R077P22     | Paragon  | 1664.003  |
| Win2K DL380 | Paragon  | 1664.017  |
| x345        | Paragon  | 1664.005  |
|             | 6.002    |           |
|             | 6.003    |           |
|             | 6.004    |           |
|             | 6.005    |           |
|             | 6.007    |           |
|             |          |           |
| 🗱 🖸 Page PC | Name FKe | y Ent Esc |
| SCR1LOCK SC | can Sk   | ip NCSH   |

Figure 34 Selection Menu in order by Port Name

The Selection Menu displays up to eight channel ports per page; total number of pages appears in the upper right-hand corner, for example "**Page 2/5**" indicates that you are on the second of five pages. Use the **PageUp** and **PageDown** keys on your keyboard to move between the pages. Once you have selected a CPU as described on the following pages, Paragon II will switch to that channel port. If "ID Display" is enabled, a display will appear to identify the chosen channel port for the number of seconds set at the top of your screen.

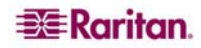

To choose a server from the Selection Menu (default Scroll Lock, Scroll Lock to activate the OSUI, then F2 to activate the Selection Menu):

1. Press **F12** to toggle the menu to sort-order view of your choice (by channel port-ID number or alphabetically by device name). The entry for the channel port you currently have selected (if any) will be highlighted and will have a small red arrow to the left of its channel port name.

Note: In the channel port-ID view, the Selection Menu can display either all channel ports or only those channel ports that the current user is allowed to select (the default view). If the system administrator has set the "Display All Computers" option in the System Configuration menu (see Chapter 4: Operation – Administrator Functions, System Configuration) to "Yes," you can press F10 to toggle between the restricted and unrestricted views. In the unrestricted "all channel ports" view, the Paragon displays a red "S" next to the scan rate of any channel port that the user is not permitted to access.

- 2. Use the  $\uparrow$  and  $\checkmark$  keys (and, for longer lists, the **PageUp** and **PageDown** keys) to move the highlight bar to the channel port you want to select, and then press **ENTER**. Note that although the highlight will move, the small red arrow to the left of the channel port name will remain stationary, indicating the user's currently-selected channel port, until a new selection is made.
  - A. In channel port-ID view, once all channel ports page are assigned, you can press the desired channel port's key number (1 through 8) to move the highlight to that channel port instantly.
  - B. In name view, you can type the first few characters of the desired channel port's name to move the highlight to the first channel port whose name begins with that character sequence.
- 3. Press **ENTER** to select a channel port. If there is a server CPU attached to the channel port that you are permitted to access, Paragon II automatically switches you to that channel port for normal server operation, and the OSUI disappears. If there is a cascaded Base Unit attached to that channel port, an additional dedicated OSUI Selection Menu will appear for that device; keep moving through the Selection Menu layers until you reach the CPU you want.

*Note:* To return to the main Selection Menu from any second- or third-tier device-specific Selection Menu, press the *Home* key on your keyboard once, or press the *ESC* key once or twice depending which tier you are currently on.

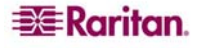

Once you switch to a different channel port, you can continue switching by pressing the hotkey (default: **Scroll Lock, Scroll Lock**) twice rapidly to activate the Selection Menu. If you want to return to your previously selected channel port without seeing any OSUI menus, press the "previous channel port" command key (default: **Num Lock**) twice rapidly.

In the Selection Menu, each channel port's availability is visually indicated by the following text colors. (For additional information about Private Mode, Public View Mode, and PC Share Mode, please see the bullet item **Operation Mode** in **Chapter 4: Operation – Administrator Functions, System Configuration**.)

| Black  | No device is connected or the connected device is powered OFF.    |  |  |  |
|--------|-------------------------------------------------------------------|--|--|--|
| Green  | Server CPU is connected and the channel port is active and        |  |  |  |
|        | available. However, if the Paragon system is in PC Share Mode,    |  |  |  |
|        | another user may currently be accessing the server.               |  |  |  |
| Red    | Channel port is unavailable, currently being accessed by another  |  |  |  |
|        | user. (This happens only when the Paragon II system is in Private |  |  |  |
|        | Mode.) A blocked matrix switch will be in red in Selection menu   |  |  |  |
|        | (in order of channel number) either.                              |  |  |  |
| Yellow | Channel port is unavailable for control (being controlled by      |  |  |  |
|        | another user), but video can be viewed. (This happens only when   |  |  |  |
|        | the Paragon system is in Public View Mode. Please refer to the    |  |  |  |
|        | paragraphs below for information about other OSUI displays that   |  |  |  |
|        | appear when the system is in Public View Mode.)                   |  |  |  |
| Purple | A second- or third-tier cascaded Base Unit is connected to this   |  |  |  |
|        | channel port (please see Chapter 2: Installation, Installing a    |  |  |  |
|        | Cascaded Paragon System).                                         |  |  |  |
| White  | Channel port's current status is unknown. This should not happen  |  |  |  |
|        | if the Paragon II is operating normally.                          |  |  |  |
| Light  | Channel is connected and active, but is unavailable to access due |  |  |  |
| Blue   | to lack of tier path. It works in Private mode only as 'Blocked   |  |  |  |
|        | Channels Identification'.                                         |  |  |  |
| Black  | No device is connected or the connected device is powered OFF.    |  |  |  |

When the system is set to Public View Mode, if one user has already selected a server, another user can also select it, but the second user can only view video output, not control it or input any data with the keyboard and mouse. In this mode, other OSUI graphic elements will appear on screen when you select various CPUs:

- When you select a server that someone else is already controlling, a message showing the name of the server being viewed will appear on your monitor. It cannot be removed, but will disappear after three seconds. Press **ESC** to return to the main Selection Menu.
- If another user chooses to view the video of a server you have already selected, you will see a message bearing that user's name for three seconds, twice first when the second user begins viewing and then when the second user stops viewing.

When the system is set to Private mode, "Blocked Channels Identification" is activated automatically.

- When a blocked channel is detected, it will be displayed in light blue on Selection menu (whether in order of channel number or name) on OSUI to distinguish from a channel that is active and available to access (in green).
- When a blocked switch is detected, it will be displayed in red color in Selection menu (in order of channel only) on OSUI to distinguish from a switch that has available path reach (in purple).
- The 'Blocked Channel/switch Identification' is user station dependent. User login on different user station may see different blocked channels.

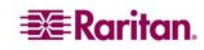

#### **Blocked Channels/Switch Identification**

Definition of blocked channel:

- Channel that is active and unoccupied by a user.
- User is unable to switch to that channel because there is no available path in upper tier.

Definition of blocked switch:

- All tier paths from lower tier switches to that switch are occupied.
- User is unable to switch to servers that are connected to channel ports of the switch.

The identification of blocked channels is fully supported whether in a single base or multiple bases regular Paragon configuration with some limitation as below.

- Blocked channel/switch identification only works on regular Paragon configuration (no diamond connection and triangle connection inside). There is no guarantee that it works correctly in diamond or triangle configuration. However, from user's perspective, the user behavior on light blue channel (the blocked one) is the same as on green channel (the active and unoccupied one). Same does on the blocked switch.
- Blocked channel/switch identification only activates in Private mode. This feature will be disabled when in PC Share or P-View modes.

# **User Profile Customization**

Users can change their own profiles and Administrators can set blanket user profiles or change an individual user profile on the **User Profile** screen. To access this screen, when the OSUI is active, press **F4**. This menu displays Paragon II's configuration and allows you to set preferred operating parameters for individual user accounts or for a group of accounts, as Administrator, or change your profile as a logged-in User.

| User Profile                   |
|--------------------------------|
| Connected: Paragon1664.5       |
| User: ADMIN User Port: 1       |
| Admin: Yes                     |
| Group: 00                      |
| Scan Mode: <mark>Global</mark> |
| Global Scan Rate: 03 Seconds   |
| ID Display: On 03 Seconds      |
| Sleep Mode: Off 05 Minutes     |
| Hotkey: Scroll Lock            |
| Display Position: Menu ID      |
| Previous Channel Key: NumLck   |
| Help: Single Line LocalPC:Off  |
| 🗱 Edit P S FKey Esc            |
| ScrlLock Scan Skip NCSH        |

Figure 35 User Profile Menu

To view or change your user profile:

- 1. If the OSUI is not already active, activate it by pressing the hotkey (default: Scroll Lock, Scroll Lock) twice in quick succession.
- 2. Press **F4** to access the User Profile screen. The topmost fields are identifiers that cannot be changed by the user:
  - A. The Connected field displays the name and channel port ID of the currently selected device, if you are currently connected to a channel port.
  - B. The User field displays the user name you entered at login.
  - C. The User Port field shows which user port on the Base Unit your user station is attached to.
  - D. The Admin field shows whether or not you have Administrator privileges.
  - E. The Group field displays the user's group ID(s) (see Chapter 4: Operation Administrator Functions, *Group Settings*).
- 3. To change any of the other fields, use your keyboard keys to select the field you want to edit: Press **TAB** to move forward through the editable fields, **SHIFT**+**TAB** to move backward, the ↑ and ↓ keys to move up and down, and the ← and → keys to move left and right. Press **ENTEP** to begin additing the highlighted area will turn group, and the message text

Press **ENTER** to begin editing; the highlighted area will turn green, and the message text changes:

### Terp. Single Line LocarPC.on Terp. Single Ent-Done ESC-Cancel

Figure 36 Directional Prompts in Message Bar

Please refer to the next section for interpreting specific User Profile entries.

When finished, press **ENTER** to retain the changes (the highlighted area will turn yellow) or press the **ESC** key to cancel the changes. The prompt in the prompt/message bar will change to "**Save the changes (Y/N/ESC)**" (It will do this before you leave the screen if you pressed a function key.) Press **S** to save the changes to long-term memory, **N** to discard your changes, or **Esc** to discard your changes and exit the menu.

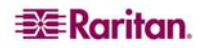

**Note:** When you type in new numeric values, always use the number keys at the top of your keyboard, **not** the number keys on your keypad. Paragon does not support the keypad number keys.

### User Profile Parameters and How to Change Settings

- Scan Mode: Indicates how Paragon II determines the length of time to pause at each channel port during autoscanning. Default setting is "Global" the system pauses at each channel port for the same length of time (length of your choosing). "Individual" setting indicates that the Administrator has set a specific length of time for individual channel ports (as displayed in the Selection Menu). Use any of the arrow keys to toggle between these values.
- Global Scan Rate: If Scan Mode is set to "Global," this parameter determines the length of time that the system pauses at each channel port while scanning. Using leading zeroes if necessary, type in a two-digit number of seconds from 01 to 24, or use the ↑ and ↓ keys to increment and decrement the current value by 1 respectively. The default setting is 03.
- **ID Display:** The ID Display is a small window that can appear on-screen to display the name and ID of each channel port as you switch between them or scan them. Edit the two fields to determine how the system will show you this window:
  - Possible values in the first field are "On" (ID Display is shown, the default value) and "Off" (ID Display isn't shown). Use any of the arrow keys to toggle between these values.
  - If the ID Display is set to "On," the number in the second field, Seconds, indicates how many seconds it will remain on-screen. Using leading zeroes if necessary, type in a two-digit number of seconds from 01 to 24, or use the ↑ and ↓ keys to increment and decrement the current value by 1 respectively. If you type in a number greater than 24, the second field will be filled with a "--", indicating that the ID Display will be shown at all times. The default setting is 03. If the ID Display is set to "Off," the number in this field will have no effect.
- Sleep Mode: A power-saving mode that is activated once a user logs in. Sleep mode acts as a screensaver if the user station is idle (no keyboard or mouse activity) for a specified amount of time. Sleep mode is user-specific; whatever mode a user sets applies to only that user once logged in. Edit this field and the Minutes field that follows to determine how the system handles sleep mode. Possible values are Saver, Green, and Off. Use the ↑ and ↓ keys to toggle between these values.
  - **Saver:** The OSUI, with or without background, is a "floater" and appears regularly in random locations on the screen.
  - **Green:** The monitor goes blank.
  - Off: Sleep Mode is disabled and the screen displays normal video indefinitely.
  - If Sleep Mode is set to **Saver** or **Green**, in the **Minutes** field, type the number of minutes of inactivity before Sleep Mode is triggered. Using leading zeroes if necessary, type in a two-digit number of minutes from 01 to 99, or use the  $\uparrow$  and  $\checkmark$  keys to increment and decrement the current value by 1 respectively. The default setting is **05**. If Sleep Mode is set to "**Off**," the number in this field will have no effect.
- Hotkey: The keyboard key that, when pressed twice quickly, activates the OSUI. The alternatives are Scroll Lock (the default), Caps Lock, Num Lock, the *LEFT* ALT key, and the *LEFT* SHIFT key. Use any of the arrow keys to switch between the choices. You cannot select the key currently being used as the Previous Channel Key (see below).
- **Display Position:** This position indicates where the OSUI menus and ID Display appear on your monitor. Move the highlight to "Menu" (for the OSUI) or "ID" (for the ID Display) and press **ENTER** to highlight it, then use the left-, right-, up-, and down-arrow keys to move the chosen window as desired. When finished, press **ENTER** to save the change.
- **Previous Channel Key:** The keyboard key that, when pressed twice quickly, causes Paragon II to return to the previously selected channel port (provided that that channel port is still available) *without* going through the OSUI. The four alternatives are the left **ALT** key, the

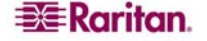

left **SHIFT** key, **Caps Lock**, **Num Lock** (the default), and "**None**" (no Previous Channel Key; function disabled). Use any of the arrow keys to switch between the choices. You cannot select the key currently being used as the Hotkey (see above).

- **Help:** This parameter determines the format of the help message at the bottom of each OSUI menu. It is always set to "**Single Line**" and cannot be selected or altered.
- Local PC: Use any of the arrow keys to toggle Local PC Mode On or Off (the default) for the attached User Station. Turn PC Mode "On" only if you have used a <u>Z-CIM</u> to attach a local PC between the User Station and the Base Unit.

You can change, delete, or reinstate your password (if "Allow Blank Password" is set to "**Yes**") while the User Profile Menu is on-screen by pressing **P**. Type your old password at the first prompt. Type a new password up to eight characters long at the next prompt, and press **ENTER**. To delete your password, press **ENTER** without typing anything in the field. Confirm the new password by typing it again at the third prompt; then either press **ENTER** to save the new password or **ESC** to abort the change and continue using the old password.

*Note:* Be careful when you change your password. If you forget or lose it, the Administrator has no way of recovering or erasing it - your account will have to be deleted and recreated.

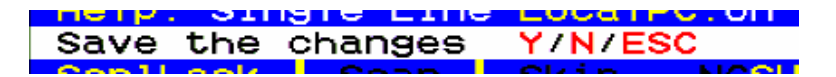

Figure 37 Prompt in Message Bar to Save Changes

# Help Menu

When the OSUI is open, activate the Help Menu by pressing F1. This menu displays a list of the function keys and their help functions.

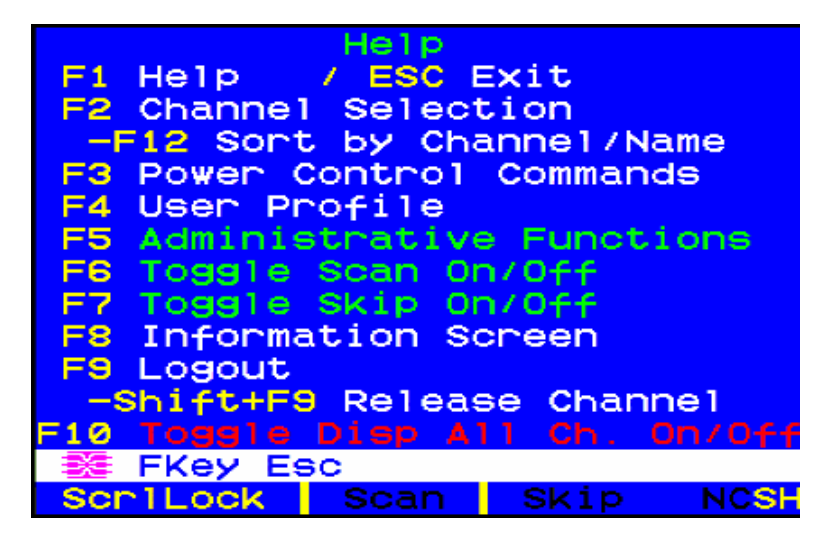

Figure 38 Help Menu

# **Keyboard-Controlled OSUI Functions**

Use the following function keys to access the Paragon's OSUI functions:

| PRESS      | WHEN YOU WANT TO                                                                                                    |
|------------|----------------------------------------------------------------------------------------------------|
| F1         | View the Help Menu                                                                                                    |
| F2         | Access the Selection Menu in order to view or select channel ports or view                                                                                                    |
|            | group IDs or scan rates                                                                                                    |
| F3         | Access Power Control Menu for associated Channel                                                                                                    |
| F4         | Access the User Profile Menu in order to view and change user-specific                                                                                                    |
|            | operating parameters                                                                                                    |
| F5         | Administrator only: View the Administration Menu                                                                                                    |
| F6         | Administrator only: Toggle autoscan on or off                                                                                                    |
| F7         | Administrator only: Toggle autoskip on or off                                                                                                    |
| F8         | View the Information Menu to see the version numbers of the Paragon II's firmware and hardware, the number of accessible Base Units, the total number of accessible servers, etc.                        |
| F9         | Log out of the Paragon system (logs user out and invokes the login screen)                                                                                                    |
| SHIFT + F9 | If any OSUI screen is displayed; disconnect yourself from the active channel port without logging out                                                                                                    |
| F10        | If the administrator has set "Display All Computers" to "Yes" and the<br>Selection Menu is sorted by channel port ID, toggle the display of all<br>channel ports (including inaccessible ones) on or off |
| F11        | Unit Status Menu for connected Raritan Remote Power Control unit<br>(available only from Power Control Menu)                                                                                             |
| F12        | If you are at the Selection Menu: Toggle the Selection Menu between<br>sorting the channel port entries by name or by channel port ID                                                                    |
| ESC        | Exit the OSUI (returns user to the Selection Menu, or to the login screen when no channel port is selected)                                                                                              |

#### Notes:

 $\rightarrow$  If a user does not have administrator privileges, then functions F5, F6, and F7 are displayed in red in the Help Menu, indicating that these functions are not available to them.

 $\rightarrow$  If a system administrator has set Display All Computers to "No," then F10 is displayed in red in the Help Menu for all users, indicating that this function is not available (even for administrators).

→ We recommend that you use a Sun keyboard if there are any Sun CPUs in your system, control Sun CPUs with a PS/2 keyboard (see Appendix F: Emulating Sun Keys with a PS/2 Keyboard).

# **Information Menu**

When the OSUI is open, activate the Information Menu by pressing **F8**. This menu displays the "vital statistics" of the User Station that your user station is attached to, including its firmware, hardware, and FPGA revisions, its serial number, which console port (user port) and port number on the Base Unit attached to it, and the number of KVM switches and PC CPUs that can be accessed through it.

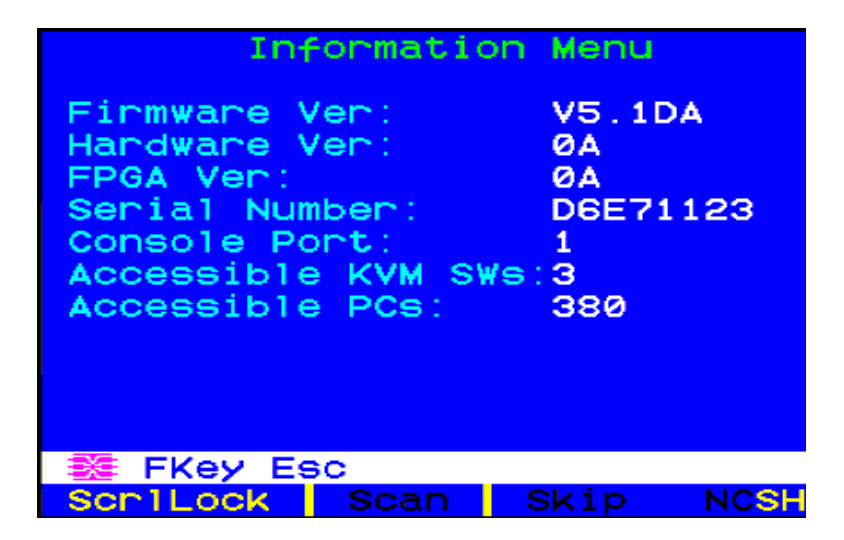

Figure 39 Information Menu

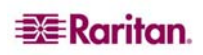

# **Chapter 4: Operation – Administrator Functions**

# The Administration Menu

Administrators can use the Administration Menu to set security classes, maintain user names and privileges, and manage the system configuration, including controlling user access to Paragon II and all connected devices.

**Note:** Administrative user IDs assigned to group 00 have complete access to all of the Administration Menu's submenus. Other administrative users have limited access and cannot select the System Configuration and User Configuration submenus.

To reach any of the Administration Menu's submenus:

- 1. Log on using the **admin** user name (or your own user name if you have administrator privileges). The default password for the admin user is **raritan**, all lowercase, but we recommend this password be changed as soon as Paragon II is initially installed. The Selection Menu will appear.
- 2. Press **F5**. The Administration Menu will appear.

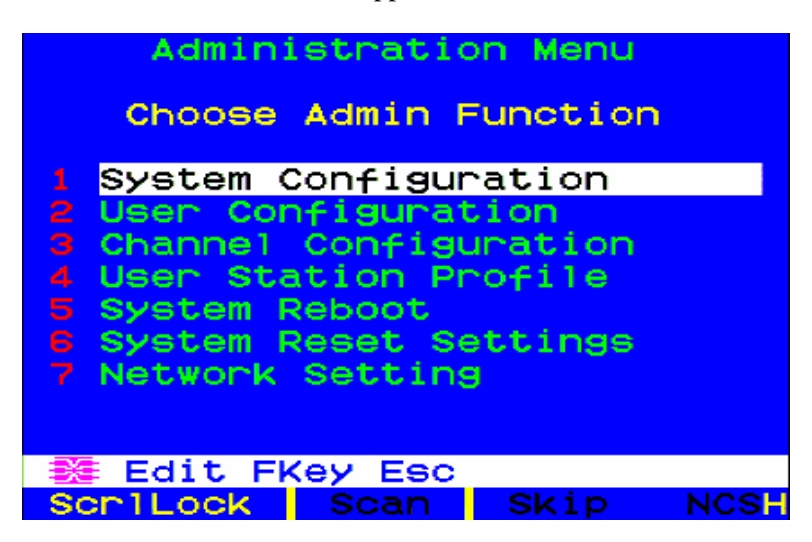

Figure 40 Administration Menu

3. Press any keyboard number from 1 through 5, or use the  $\uparrow$  and  $\checkmark$  keys to move the highlight to your desired option, and press **ENTER**. This chapter describes the submenus that appear.

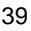

## **Guidelines for System Configuration**

- Only one user should attempt to modify/update the System Administration Menu at one time (especially the User Configuration and Channel Configuration options).
- Z-CIMs should be added one at a time to a Z-CIM chain. The Administrator should read from message banner that the database has been completely updated before adding a new Z-CIM.
- If updating the system is necessary at Installation, make certain all users have logged off.
- When powering ON existing stable configurations (i.e., if you are NOT replacing or adding switches and NOT swapping the order of switches) or when you are Power Cycling a cascaded configuration, Raritan recommends that you 1) Power ON the third tier switches (if a third tier exists), then 2) Power ON the second tier switches, and 3) Power ON the Paragon II base unit. User Stations can be powered ON and OFF at any time as needed. Please note that this order is the reverse of upgrading a cascaded configuration: when upgrading, first 1) Power ON the base tier, then 2) Power ON the second tier, and 3) Power ON the third tier (if a third tier exists). For configurations where switches are added, replaced, or swapped (in order), we recommend Powering ON starting from the third tier, moving to the second, tier, and then the base tier, and in addition, performing a partial reset of the database.
- When naming or renaming a CIM, switch to that CIM to activate it and to ensure the new name is stored or updated in the UMT database.

# **System Configuration**

To set certain global parameters, select option 1, **System Configuration**, from the Administration Menu and press **ENTER**.

Press the down-arrow or TAB key to move the highlight forward, or the up-arrow or SHIFT + TAB to move the highlight backward to a desired field. Press ENTER to edit the field. The highlighted area will turn green. Some fields have character or numeric values you can type in; others have values you can toggle between with the arrow keys. When editing is complete, either press ENTER followed by S to save your changes, or press ESC to abort the changes and continue using the previous settings.

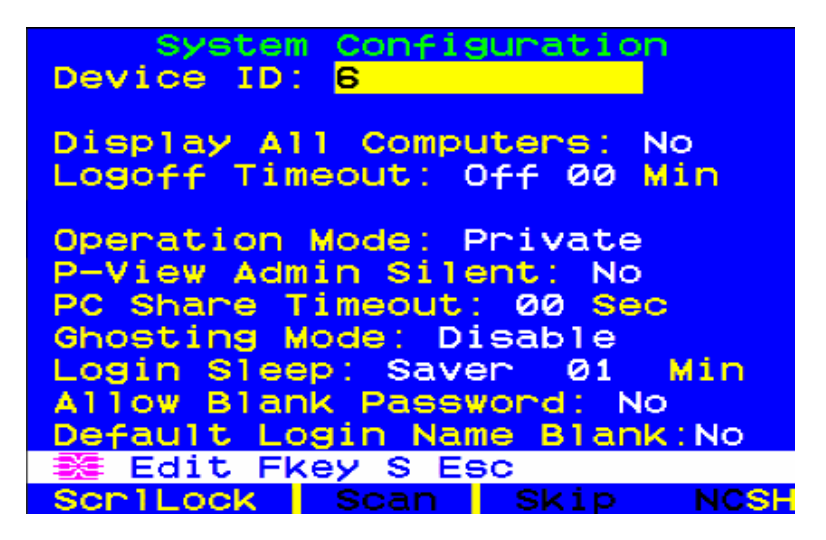

Figure 41 System Configuration Menu for P2-EUST

• **Device ID:** Type in the desired name for the single or master Paragon II Base Unit. It is important for Base Units in a cascaded system with multiple Base Units to have distinctive names, so that users can tell them apart. (The system will assign each Base Unit the default name "Paragon usersxchannel ports": each P2-UMT242 will be named "Paragon 242, each P2-UMT442 "Paragon 442," etc.)

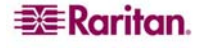

- **Display All Computers:** This option can be "**Yes**" or "**No**" to respectively allow or disallow users from viewing channel port listings for all connected devices through the OSUI, even if the user doesn't have the security privileges to access them. The factory-default setting is **No**.
- **Logoff Time Out:** If enabled, the amount of time in minutes that a user station can remain inactive (no keyboard or mouse activity) before the logged-in user at that station is logged out of the Paragon II system.
  - Possible values in the first field are "On" (Logoff Timeout is enabled) and "Off" (Logoff Timeout is disabled the default value). Use the ↑ and ↓ keys to toggle between these values.
  - If Logoff Timeout is set to "On," the number in the second field is the number of minutes of inactivity that must elapse before the timeout is triggered and the user is logged out. Using leading zeroes if necessary, type in a two-digit number of minutes from 01 to 99, or use the ↑ and ↓ keys to increment and decrement the current value by 1 respectively. The default setting is 05. If Logoff Timeout is set to "Off," the number in this field will have no effect.
- **Operation Mode:** Any of the three ways in which the Paragon system handles requests from multiple users for access to the same channel port. Use the ↑ and ↓ keys to switch between the choices:
  - Private: A server or other device on a specific channel port can be accessed exclusively by only one user at a time. No other users can see or control that device until its controlling user selects a different channel port.
  - Public View: While one user is accessing a server or other device on a specific channel port, other users can select that channel port and view the video output from that device, but only the first user will have keyboard and mouse control. When the first user selects a different channel port, the waiting user who is first to type or move his/her mouse is given keyboard and mouse control. Status messages showing users' identities appear on video-sharing users' monitors when Public View mode is in effect.
  - PC Share: A server or other device on a specific channel port can be selected and accessed by more than one user, but only one user has keyboard and mouse control at any one time. If the PC share timeout is enabled and the user in control is idle (no keyboard or mouse activity) for the duration of the timeout, the waiting user who is first to type or move his/her mouse is given keyboard and mouse control of the PC.
- **P-View Admin Silent:** When Operation Mode is set to "**Public View**," the user in control of a server is normally notified when other users start and stop viewing the channel port's video. However, when P-View Admin Silent is set to "**Yes**," administrators can view other users' video without activating this viewing-notification message. Use the up- and down-arrows to toggle between "**Yes**" and "**No**." The default setting is **No**.
- PC Share Timeout: If Operation Mode is set to "PC Share" and more than one user has selected a server, the first user to type or use his/her mouse will have control of the server. However, another user can gain control of the server if the first user's keyboard and mouse remain idle for the length of this timeout. Using leading zeroes if necessary, type in a two-digit number of seconds from 01 to 99, or use the ↑ and ↓ keys to increment and decrement the current value by 1 respectively. The default setting is 01.
- **Ghosting Mode:** In a Paragon system, when a CIM or tier device is removed from the system or powered off (manually or accidentally), a record of the CIM or CIMs connected to that device is reserved in the Paragon system. The target (or port) name continues to appear in black text on the OSD of local user ports, and also appears with inactive status in other clients, such as Paragon Manager, RRC/MPC, PIISC, and CC, that work with Paragon. If Ghosting is set to **Enable**, when an active CIM is removed from one channel and connected to another channel ('hot-swapped'), you will see two identical CIM entries on the OSUI of Paragon Clients: one in green text (active) and another in black text (inactive). The inactive CIM is known as a 'ghost' CIM. To remove records of the inactive CIMs after they are hot-plugged into a different port, select **Disable**. The default Ghosting Mode setting is **Enable**.
- Login Sleep: A power-saving mode that is activated once users log in. Login Sleep acts as a screensaver if the user station is idle (no keyboard or mouse activity) for a specified amount

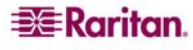

of time. When an Administrator sets this mode, it applies to a UMT unit and its attached configuration; individual users can change this mode in the **Login Sleep** field of their **User Profile** screens. Edit this field and the **Minutes** field that follows to determine how the system handles sleep mode. Possible values are Saver, Green, and Off. Use the  $\uparrow$  and  $\checkmark$  keys to toggle between these values.

- **Saver:** The login screen or the OSUI are "floaters" and appear regularly in random locations on the screen.
- Green: The monitor goes blank.
- Off: Login Sleep is disabled and the screen displays normal video indefinitely.
- If Login Sleep is set to **Saver** or **Green**, in the **Minutes** field, type the number of minutes of inactivity before Login Sleep is triggered. Using leading zeroes if necessary, type in a two-digit number of minutes from 01 to 99, or use the  $\uparrow$  and  $\checkmark$  keys to increment and decrement the current value by 1 respectively. The default setting is **05**. If Login Sleep is set to "**Off**," the number in this field will have no effect.
- Allow Blank Password: Determines whether a user can specify a blank password, that is, delete any existing password and have no password at all. Use the ↑ and ↓ keys to toggle between "Yes" (users may delete their existing passwords) and "No" (the default setting; starting with the first time they change their password, users must always have a non-blank password). Newly created users always start with no password, and must assign one to themselves during initial setup.
- Default Login Name Blank: Determines whether the User Name field in the Login Menu will be blank when the menu appears, or if the field will contain the default user name (the first available "userxy" name, where "xy" is a two-digit number with leading zeroes— "user01," "user02," and so on). Use the ↑ and ↓ keys to toggle between "Yes" (the field is blank – the default value) and "No" (field contains the user name).
- 2. When you are finished, either press **ENTER** followed by the letter **S** to save your changes, or press **ESC** to abort the changes and continue using the previous settings.

### Video Redirection (Forced Switching)

As an Administrator, you can switch your view to any computer to which your Paragon configuration is connected. At the Selection Menu is to press **TAB** and type the two-digit port number. The OSUI message bar displays a switch message and the port number as you type it. Press **ENTER** to switch ports or press **ESC** to cancel.

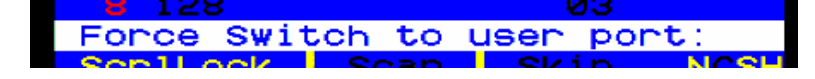

Figure 42 Force Switch Message

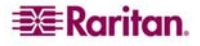

# **User Configuration**

To view the current connection status for each user and to add, delete, and edit user names and security rights, select option 2, **User Configuration**, from the Administration menu.

| User Configuration<br>User: ADMIN Page: 1/3+ |       |                  |   |  |
|----------------------------------------------|-------|------------------|---|--|
| Name                                         | Adm   | Group            |   |  |
| ADMIN                                        | Yes   | 00               |   |  |
| User01                                       | No    | 00               |   |  |
| User02                                       | No    | 00               |   |  |
| User03                                       | No    | 00               |   |  |
| User04                                       | No    | 00               |   |  |
| User05                                       | No    | 00 00            |   |  |
| User06                                       | No    | 00 00            |   |  |
| User07                                       | No    | 00               |   |  |
| 😹 Edit                                       | Ins [ | Del FKey S L Esc |   |  |
| Scr1Lock                                     | S     | can Skip NCS     | Н |  |

Figure 43 Left panel of the User Configuration Menu

This menu displays one user's information in each row. There are two panels of this menu, as indicated by the right-pointing arrow at the top of the menu. The fields and columns in the left panel of this menu include:

- User: Your user name. This field cannot be edited.
- Name: The user names assigned to all user accounts. Except for the special user name "admin," these user names can be edited: You can type in new names up to eight alphanumeric characters long (not case-sensitive).
- Group: The ID numbers of the security groups to which users are assigned.
- Adm: Indicates whether any given user has administrator privileges. You can use the  $\uparrow$  and  $\downarrow$  keys to toggle between "Yes" and "No" (the default setting).

Use the arrow keys, **TAB**, **SHIFT** + **TAB**, **PgUp** (page up), **PgDn** (page down), **Home**, and **End** to move within this menu and its submenus. Press **ENTER** to edit a highlighted field; it will turn green. When you finish editing a field, press **ENTER** to save the changes or press **ESC** to abort changes.

Press **TAB** or the right-arrow key to move through the fields to the right panel of the menu and display users' connection information. The Connection column displays which channel port (if any) each active user is currently connected to.

| User Configuration<br>User: ADMIN Page:<br>Name Connection | 1/3+ |
|------------------------------------------------------------|------|
| ADMIN                                                      |      |
| User01                                                     |      |
| User02                                                     |      |
| User03                                                     |      |
| User04                                                     |      |
| User05                                                     |      |
| User06                                                     |      |
| User07                                                     |      |
|                                                            |      |
| 🏽 🗱 Edit Ins Del FKey S L                                  | Esc  |
| ScrlLock Scan Skip                                         | NCSH |

Figure 44 Right panel of the User Configuration Menu

You can also perform three other functions at this menu:

- Add a new user by pressing the **Insert** key. A new default user name will be added to the existing list (for example, if users "user01" through "user25" already exist and a new one is added, its default name will be "user26"); you can edit the name as desired. The maximum number of users is 127 (512 with memory card); the default names of users added after "**user99**" will contain three digits.
- Delete a user by moving the highlight to a user name and pressing **Delete**. Paragon II will ask for confirmation; if you respond by pressing **Y**, that user account will be deleted from the system.
- A user with administrator privileges can log off another connected user by highlighting a user name and pressing L. That user name will then be disconnected from the Paragon system.

# **Channel Configuration**

To edit or initialize a P2CIM, change the device name, individual scan rate, device type, and group IDs associated with each server or device, select option 3, **Channel Configuration**, from the Administration Menu. When you save Channel Configuration changes, Paragon II will update each affected P2CIM-PS2 as necessary.

| Channel Configuration                                                                                           |            |  |  |  |
|----------------------------------------------------------------------------------------------------|------------|--|--|--|
| Paragon832                                                                                                    | Page: 1/4→ |  |  |  |
| ChID Name                                                                                                    | Scn Device |  |  |  |
| a de la companya de la companya de la companya de la companya de la companya de la companya de la companya de l |            |  |  |  |
| 1 Win2k                                                                                                    | 03 CPU     |  |  |  |
| 2 Redhat9                                                                                                    | 03 CPU     |  |  |  |
| 3 Win2000                                                                                                    | Ø3°CPU     |  |  |  |
| 4 BlueDog                                                                                                    | 05 CPU     |  |  |  |
| 5                                                                                                    | 03 CPU     |  |  |  |
| 6                                                                                                    | 03 CPU     |  |  |  |
| 7                                                                                                    | Ø3 CPU     |  |  |  |
| 8                                                                                                    | 03 CPU     |  |  |  |
|                                                                                                    |            |  |  |  |
| 📑 Edit G FKey S                                                                                                 | S Esc      |  |  |  |
| Scr1Lock Scan                                                                                                   | Skip NCSH  |  |  |  |

Figure 45 Left panel of the Channel Configuration Menu

This menu displays one channel port's information in each row. If the Paragon system detects a powered device on that channel port, it will display the text in that row in green; otherwise, it will display it in black. Again, there are two panels in this menu, indicated by the right-pointing arrow at the top of the menu. The fields and columns on the left panel of this menu:

- **ChID:** The channel port's channel port-ID number.
- **Name:** The name of the device attached to that channel port. Device names are case-sensitive and may be up to twelve alphanumeric characters long. As shown with channel port #1 in and elsewhere, you may leave a device name blank if you wish, but Raritan does not recommend this.
- Scn: Displays the device's individual scan rate (the length of time that the system pauses while scanning that channel port for any user with Scan Mode set to "Individual" rather than "Global"). Using leading zeroes if necessary, type in a two-digit number of seconds from 01 to 24, or use the ↑ and ↓ keys to increment and decrement the current value by 1 respectively. The default setting is 03.

Use the arrow keys, **TAB**, **SHIFT** + **TAB**, **Page Up**, **Page Down**, **Home**, and **End** to move within this menu and its submenus. Press **ENTER** to edit a highlighted field; it will turn green. When you finish editing a field, press **ENTER** followed by **S** to save the changes, or press **ESC** to abort them.

While the cursor is in the Device column, press **TAB** or  $\rightarrow$  (right-arrow) key to move to the right panel of this menu and display device group information: The Group columns display which groups (if any) the device has been assigned to.

| Channel Configuration<br>Paragon832 Page: 1/4+ |      |     |      |     |     |     |    |             |
|------------------------------------------------|------|-----|------|-----|-----|-----|----|-------------|
| ChID                                           | Gro  | bup |      |     |     |     |    |             |
| 1                                              | 01   |     |      |     |     |     |    |             |
| 2                                              | 00   | 00  | 00   | 00  | 12  | 00  | 00 | 00          |
| 3                                              |      | 00  | 00   |     |     | 00  |    |             |
| 4                                              |      |     |      |     |     |     |    |             |
| 5                                              |      |     |      |     |     | ——  |    | ——          |
|                                                |      |     |      | 00  |     |     |    |             |
| 7                                              |      |     |      |     |     | ——  |    | ——          |
|                                                |      |     |      |     |     |     |    |             |
|                                                |      |     |      |     |     |     |    |             |
|                                                | dit  | GF  | =Key | / S | Esc | >   |    |             |
| Scr1                                           | Loci | <   | Sca  | an  | S   | kip | 1  | <b>NCSH</b> |

Figure 46 Right panel of the Channel Configuration Menu

## Video Display Adjustment for P2-EUST

The P2-EUST has additional capabilities for allowing adjustment of your video display. Specify skew levels for Automatic Gain Control (AGC), Red (R), Green (G), and Blue (B) to improve video quality.

After switching to a channel from P2-EUST, press the Hot key to activate the OSUI. The Selection menu will be displayed with an RED arrow on the left side of the name of the server you are accessing. Press the \* (asterisk) key to view the skew delay settings, which appear in the bar at the base of the menu. Please see **Chapter 3: Operation - User Functions, Manual Video Gain and Skew Compensation in P2-EUST** for additional information.

| Selection<br>+PII 22.3                                    | Menu<br>Page    | 2/16 |
|-----------------------------------------------------------|-----------------|------|
| No Ch Name<br>1 009 Win2K<br>2 010 Linux<br>3 011 ZSeries | Scn<br>03<br>03 |      |
| 4 012→Win2000                                             | 03              |      |
| 5 013                                                     | 03              |      |
| 6 014                                                     | 03              |      |
| 7 015                                                     | 03              |      |
| 8 016                                                     | 03              |      |
| 🛛 🗱 🗊 Page FKey Er                                        | nt Esc          |      |
| Scr1Lock Scan                                             | Skip            | NCSH |

Figure 47 Selection Menu

| →Base2         | Selectio<br>P2-3E0 | on Menu<br>Page | 178  |
|----------------|--------------------|-----------------|------|
| No Ch<br>1 001 | Name<br>Target PO  | Scn<br>03       |      |
| 2 002          | <b>→</b>           | 03              |      |
| 3 003          | 23Charles          | 5 PC 03         |      |
| 4 004          |                    |                 |      |
| 5 005          |                    |                 |      |
| 6 006          | BraveHear          | rt23 03         |      |
| 7 007          |                    |                 |      |
| 8 008          |                    | 03              |      |
| AGC:+0         | 0 R:00             | G:00 E          | 3:00 |
| SenlLo         | cik – Scan         | Skip            | NCSH |

Figure 48 Selection Menu with RGB Skew Delay Active

### To select the value to change (when selected, the value appears in red):

- Press / (forward slash) on the numeric keypad to move cursor to the left
- Press \* (asterisk) on the numeric keypad to move curser to the right

#### To change values:

- Press + (plus sign) on the numeric keypad to increase the value
- Press (hyphen or minus sign) on the numeric keypad to decrease the value

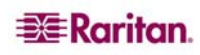

Once you have specified video values and the video quality is acceptable, the values will be stored on your system until you change them again.

### **User Station Profile**

To activate the User Station Profile and set the global keyboard type and video delay, select option 4, User Station Profile, from the Administration Menu.

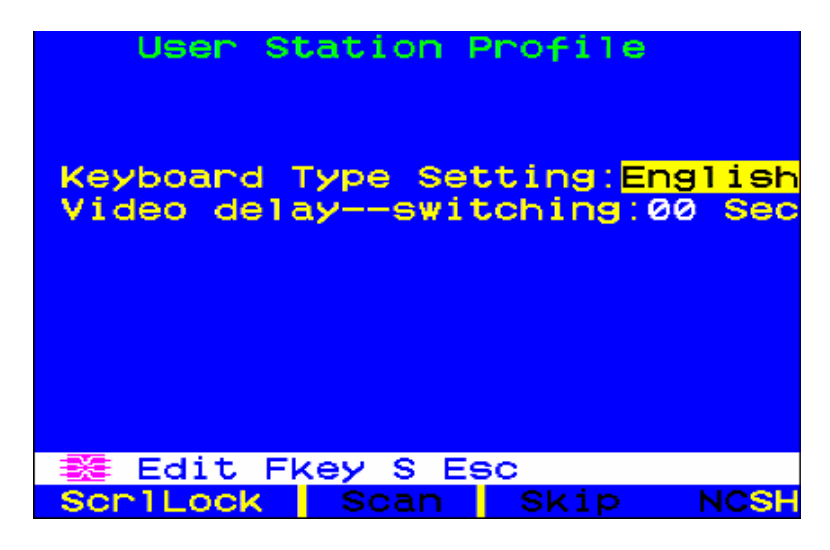

Figure 49 User Station Profile Screen

### **Keyboard Type**

The OSUI supports four types of keyboard mappings: Select either "English" – the default is **U.S. English**, "French," "German,"or "Japanese." If you are using a non-English keyboard, you must temporarily attach an English-language keyboard to select keyboard type; use arrow keys to move the highlight to the **Keyboard Type Setting** field, press **ENTER** to turn the highlight green, use any of the arrow keys to toggle the field to the correct keyboard type, and press **ENTER** again to select it.

Press S to save your changes or ESC to exit without saving. You can now attach the keyboard type you selected.

### **Video Delay**

If switching between channels with different resolutions or that take too long to sync up when you scan or switch channel ports on Paragon II (if it is an LCD monitor) creates an issue with your monitor, set a video delay for channel port switching at your user station.

If you set the video delay to any number of seconds greater than zero, Paragon II will wait until a video signal is constant for that number of seconds before passing it through to the monitor. To set video delay, use any of the arrow keys to move the highlight to the **Video delay--switching** field, press **ENTER** to turn the highlight green, type in the desired two-digit delay from 00 to 30 seconds (or use the  $\uparrow$  and  $\checkmark$  keys to increment or decrement the field by 1), and press **ENTER** again to select it.

Press **S** to save the changes, or press **ESC** to exit without saving. The changes are applied only to your user station (the station at which the change was made).

# **Group Settings (Access Rights)**

To assign access rights to users and security levels to server CPUs in a Paragon system, assign users to user groups with defined rights and CPUs to channel port groups with defined accessibility. Each group can contain multiple users or CPUs. By default, all users start out assigned to user group 00 and all CPUs start out assigned to channel port group 00. You can create groups numbered from 00 to 99 for both users and CPUs; each user can belong to a maximum of five user groups and each CPU can belong to a maximum of eight channel port groups.

Note: Cascade channel ports cannot be assigned to groups.

|                                       | USER<br>GROUPS: | COMPUTER<br>GROUPS: |
|---------------------------------------|-----------------|---------------------|
| Available Group IDs for Assignment    | 00 – 99         | 00 – 99             |
| Maximum Number of Group IDs available | 5               | 8                   |

Users and computers communicate according to the following Group ID access rules:

| GROUP ID FOR USERS:    | CAN ACCESS COMPUTERS WITH GROUP IDS:                   |  |  |
|------------------------|--------------------------------------------------------|--|--|
| 00                     | 00 through 99 (all computers)                          |  |  |
| For IDs 01 through 09: |                                                        |  |  |
| 0x through 0x          | 00, 0x; and x0, x1, x2, x3, x4, x5, x6, x7, x8, and x9 |  |  |
| For example:           |                                                        |  |  |
| 05                     | 00, 05; and 50, 51, 52, 53, 54, 55, 56, 57, 58, and 59 |  |  |
| For IDs 10 through 99: |                                                        |  |  |
| x0 through x9          | 00, 0x, and exact same computer ID# as the user's ID#  |  |  |
| For example:           |                                                        |  |  |
| 98                     | <i>00, 09 and 98</i>                                   |  |  |

| GROUP ID FOR           | CAN BE ACCESSED BY USERS WITH GROUP IDS:               |  |  |
|------------------------|--------------------------------------------------------|--|--|
| COMPUTERS:             |                                                        |  |  |
| 00                     | 00 through 99 (all users)                              |  |  |
| For IDs 01 through 09: |                                                        |  |  |
| 0x through 0x          | 00, 0x; and x0, x1, x2, x3, x4, x5, x6, x7, x8, and x9 |  |  |
| For example:           |                                                        |  |  |
| 08                     | 00, 08; and 80, 81, 82, 83, 84, 85, 86, 87, 88, and 89 |  |  |
| For IDs 10 through 99: |                                                        |  |  |
| x0 through x9          | 00, 0x, and exact same computer ID# as the user's      |  |  |
|                        | ID#                                                    |  |  |
| For example:           |                                                        |  |  |
| 12                     | 00, 01, and 12                                         |  |  |

| THESE USER GROUPS                                     | CAN ACCESS THESE CHANNEL PORT GROUPS: |  |  |  |
|-------------------------------------------------------|---------------------------------------|--|--|--|
| 00                                                    | 00 through 99 (all CPUs)              |  |  |  |
| 0x (01 through 09)                                    | 00, 0x, and x0 through x9             |  |  |  |
| For example:                                          |                                       |  |  |  |
| 01 can access 00, 01, and 10 through 19;              |                                       |  |  |  |
| 02 can access 00, 02, and 20 through 29, etc.         |                                       |  |  |  |
| xy (10 through 99)                                    | 00, 0x, and xy                        |  |  |  |
| For example:                                          |                                       |  |  |  |
| 10 can access 00, 01, and 10                          |                                       |  |  |  |
| 23 can access 00, 02, and 23                          |                                       |  |  |  |
| 97 can access 00, 09, and 97, etc.                    |                                       |  |  |  |
| THESE CHANNEL PORT                                    | CAN BE ACCESSED BY THESE USER GROUPS: |  |  |  |
| GROUPS                                                |                                       |  |  |  |
| 00                                                    | 00 through 99 (all users)             |  |  |  |
| 0x (01 through 09)                                    | 00, 0x, and x0 through x9             |  |  |  |
| For example:                                          |                                       |  |  |  |
| 01 can be accessed by 00, 01, and 10 through 19       |                                       |  |  |  |
| 02 can be accessed by 00, 02, and 20 through 29, etc. |                                       |  |  |  |
| xy (10 through 99)                                    | 00, 0x, and xy                        |  |  |  |
| For example:                                          |                                       |  |  |  |
| 10 can be accessed by 00, 01, and 10                  |                                       |  |  |  |
| 45 can be accessed by 00, 04, and 45                  |                                       |  |  |  |
|                                                       |                                       |  |  |  |

## Recommendations

### **Systems Requiring High Security:**

Raritan Computer recommends assigning IDs of **10 through 99** to computers requiring high protection. This will make them less accessible than computers with IDs of **00 or 01 through 09**.

### Main System Administrator and Assistant Administrators:

Although any user may be assigned Administrative Privileges, Raritan recommends the user ID "**00**" for the Main System Administrator, and user IDs **01 through 09** for Assistant Administrators. These IDs provide a broader scope of access.

Correspondingly, Raritan recommends that those CPUs that all users will need to access, such as application or document servers, be assigned to channel port group **00**, and that servers needing the most security protection be assigned to channel port groups from **10 to 99**.

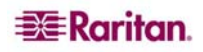

## System Reboot and System Reset

System Reboot and System Reset commands affect your entire Paragon configuration, that is, if you perform a System Reset on your base UMT, the third-tier UMT(s) will reset, then the second-tier UMT(s) will reset, and finally the base UMT will reset. Each UMT sends a Ready-to-Reset report to Paragon clients (P2SC, Paragon Manager, UST-IP, etc.) as an event log.

### System Reboot

To reboot your Paragon II from the OSUI, select option 5, **System Reboot.** from the Administration Menu.

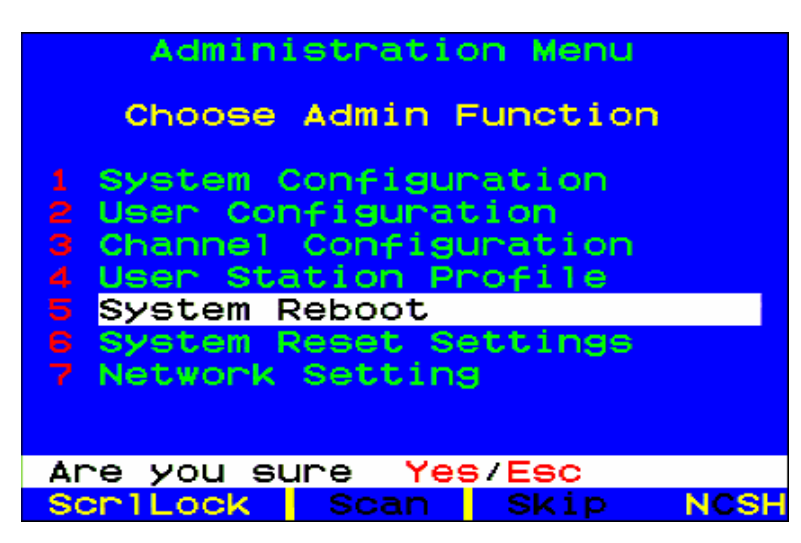

Figure 50 System Reboot Confirmation

The message bar will ask you to confirm the System Reboot command. You must type **Y-E-S**, the complete word 'Yes,' and press **ENTER** to confirm, or press **ESC** to cancel. A "Reset" message screen appears and remains onscreen while your system reboots. If you have multiple tiers, the reboot will take slightly longer than if you are rebooting only a single UMT unit.

### System Reset

To reset the Device Name, Network Settings, User Profiles, System Configuration, and Channel Configuration, returning them to the original factory default values, without having to physically go to each switch to reset it, select option 6, **System Reset Settings**, from the Administration Menu. You can reset one, several, or all system settings in any combination.

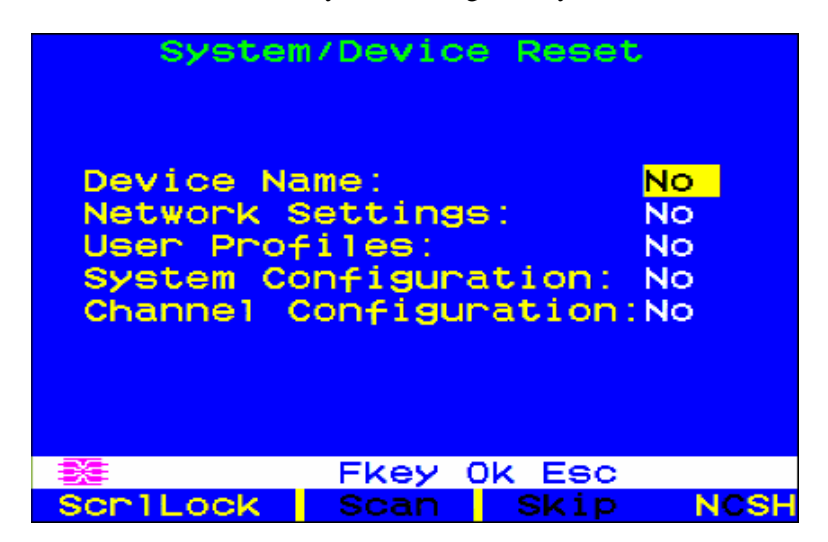

Figure 51 System/Device Reset Screen

- 1. On the System/Device Reset menu, press  $\uparrow$ ,  $\checkmark$ , or **TAB** to move to the field you want to reset.
- 2. Press **ENTER**, and then press the arrow keys or the **Page Up** and **Page Down** keys to toggle between **Yes** and **No.** When finished, press **ENTER**.
- 3. When finished, press the letter **O** on your keyboard.
- 4. The message bar will ask you to confirm the System Reboot command. You must type **Y-E-S**, the complete word 'Yes,' and press **ENTER** to confirm, or press **ESC** to cancel.
- 5. The UMT logs off all local users, disconnects all connections, and then sends a Ready-to-Reset report to all Paragon clients. After the reset is complete, the Paragon clients can log in again.

### **Network Settings**

To configure Paragon II's network settings from the OSUI, select option 5, **Network Settings**, from the Administration Menu.

| Network Setting                                                        |                                                                    |                                                                        |                   |  |  |  |
|------------------------------------------------------------------------|--------------------------------------------------------------------|------------------------------------------------------------------------|-------------------|--|--|--|
| Current IF<br>Net Mask<br>Gateway IF<br>Port No<br>Encryption<br>Keys: | 192.1<br>255.2<br>192.1<br>03000<br>0ff<br>00.00<br>00.00<br>00.00 | 68. <mark>000</mark><br>55.255<br>68.000<br>.00.00<br>.00.00<br>.00.00 | 192<br>000<br>001 |  |  |  |
| 😹 Edit Fk                                                              | ey S Es                                                            | SC                                                                     |                   |  |  |  |
| Scr1Lock                                                               | Scan                                                               | Skip                                                                   | NCSH              |  |  |  |

Figure 52 Network Settings Menu

- **Current IP Address:** This field allows administrators to configure the Paragon II's address on the network. Use the arrow keys to scroll over to each byte and change the IP as needed. The default IP address is **192.168.0.192**.
- Net Mask: The net mask for the Paragon II unit is set at a default value of 255.255.255.0. Reset this as necessary.
- Gateway IP: This default is set to 192.168.0.1. Reconfigure as needed.
- Port No: Default is 3000.
- **Encryption:** If you enable Encryption for the network port, communications between the Paragon II unit and Paragon Manager clients run from an admin PC are encrypted with a 128-bit key. Default setting is **Off**.

Note: The Ethernet port on the Paragon II is hard coded and supports on 10/Half duplex.

• **Keys** (16 field encryption key): These fields are designed to contain the hexadecimal encryption key used in encrypting network traffic. Only a valid hexadecimal number will be accepted in these fields. Default value of each field is set to **00**.

After saving the changes, the Paragon II will automatically reboot with the new network settings.

When building a tiered system of Paragon II units, each Paragon II should be connected to the network with a unique IP address. In such a system, changing the network settings through a user station will change the network settings of the Paragon II that user station is physically connected to. For example, a P2-UST connected to the base tier of a system will change the IP address only of that base unit, while a P2-UST connected to a third tier Paragon II will change the IP address of that particular third tier unit.

It is essential to put all base units in a Paragon II system on the network, as firmware upgrades are pushed across the system through TCP/IP.

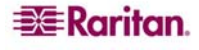

# Autoscan and Autoskip

As administrator, you can press **F6** to turn autoscanning on and off. When autoscanning is turned on, Paragon II switches sequentially and automatically from one channel port to the next, displaying each channel port's video for the duration of the user's global scan rate or the channel port's individual scan rate (see **Chapter 3: Operation – User Functions**, *User Customization*), starting over at port 1 when it reaches the last channel port.

In a cascaded system, when the scan reaches a channel port to which a subsidiary Base Unit is attached, it "drops down" to the subsidiary's channel ports and scans them before resuming with the higher-level channel ports.

To take keyboard and mouse control of the CPU on a given channel port, autoscanning must be turned **off**. The word "Scan" at the bottom of the OSUI menus will appear in black when autoscan is off or yellow when autoscan is on.

In Paragon II's default setting, autoscanning will display all of system's channel ports (including vacant ones), except those occupied by CPUs that the user has not been granted the keyboard and mouse-control rights for, that is, the CPUs that are not in one of the user's permitted groups – see the section **Group Settings** in this chapter. To allow a user to see CPUs that he or she cannot otherwise access, an administrator must set "Display All Computers" to "**Yes**" (see the section **System Configuration** in this chapter). To force the system to skip over vacant channel ports, an administrator must turn on autoskipping.

While logged in to Paragon II, administrators can press **F7** to turn autoskipping on and off. When autoskipping is turned on, the Paragon will automatically skip vacant ports while autoscanning or when a user tries to switch to such a port manually. The word "Skip" at the bottom of the OSUI menus will appear in black when autoskip is off or yellow when autoskip is on.

## **Power Management**

An administrator can control power to connected devices directly via the Paragon II OSUI. To use the power management features of Paragon II, you will need Raritan's Remote Power Control Unit in one of three models, depending on your needs:

- PCR8 8 port, 1U rack mount
- PCS12 12 port, "zero-U" vertical mount
- PCS20 20 port, "zero-U" vertical mount, 2U rack mount

A special Raritan Power CIM (P2CIM-PWR) is available for use with this power strip. Attach this CIM to the RJ45 port on the Power Strip, and then connect the power strip in to an AC source. Connect the CIM to one of the target ports on a UMT unit. The P2CIM-PWR is required for integration with the Paragon OSUI.

## **Configuring and Naming the Power Strip**

Activate the Paragon II OSUI. The new power strip should appear in the appropriate channel port under the name PCR8, PCS12, or PCS20, depending on the model type. The Power Strip will be treated exactly like a second tier device.

- 1. Press **F5** to activate the Administrative Menu and select the Power Strip channel port for configuration.
- 2. Edit the name of the Power Strip as it is displayed in the OSD. The model type should already be selected as the appropriate type.
- 3. Press G to configure the individual power outlets on the power strip.

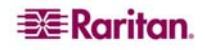

### Associating a Target with a Power Outlet

Since Paragon II cannot determine the type of device through a power outlet connection, associations of targets with individual power outlets must be done manually.

- 1. Press F5 to select the "Administration Menu" and select option 3, "Channel Configuration"
- 2. Highlight the connected power strip and press G to enter the "Outlet Configuration" Menu. The outlet number corresponds to the number under the "Ch. ID" column.
- 3. Under the "Type" column, highlight an outlet and press Enter to configure the device type:
  - A. **PWR:** This is the default association type and refers to devices not connected to the Paragon II system (a router or a monitor).
  - B. **CPU:** Select this type for all devices connected to the Paragon II system (including "non-server" targets such as UMT switches).
- 4. Press the right arrow to highlight the name field then press **Enter** to configure the name of a target associated with that outlet.
  - A. If the type is set to **PWR**, users will be able to change the name of the device as desired.
  - B. If the type is set to **CPU**, the OSD will request you to save changes ("Y/N/ESC"), then display a "Select Powered Device" menu. This is an alphabetized list of all devices connected to the Paragon II system, allowing the user to indicate which target is powered by the newly configured outlet.
- 5. Highlight the desired device and press **Enter**. The selected target will be automatically associated with that power outlet. The outlet name will be the name of the target server. Press S to save the configuration.
- 6. Press the right arrow key to scroll to the next page of the configuration menu for setting security groups for a power outlet. See **Group Settings**, earlier in this chapter for more information on setting access rights. This allows administrators to limit who is authorized to control power to various targets. The default setting for each group on that outlet is "--", which means no access to any user other than the Admin user. Note, once a group ID setting is changed, it can never return to the original "--" state.

### **Controlling Power to an Outlet**

The addition of a power strip to the Paragon II system allows administrators to control the power to targets in two ways:

#### **Controlling power from the Server Selection Menu:**

Normal Paragon II operation involves browsing the list of devices in the OSUI and pressing **Enter** to switch to that target. By pressing **F3** instead of **Enter** when a target is highlighted, Paragon II will check that target for Power Strip associations:

- If Paragon II does not detect any associations with that target, a message indicating "No Outlets / Access Denied" appears, and the action is cancelled.
- If the target has associated power outlets, but the user is not authorized to control those outlets, a "No Outlets / Access Denied" message will appear and the action will be cancelled.
- If Paragon II sees that this target is associated with at least one power outlet, it will switch to that target. The OSUI will remain on-screen, displaying a list of power outlets associated with the target. This allows users to see the target before power is cycled to it.
  - You will be given four choices from this menu: Power Off (X), Power On (O), Recycle Power (R), and Select All (A)
    - If the target is powered OFF, pressing **O** will power ON the outlet instantly.
    - If the target is powered ON, pressing X or R will activate a confirmation dialog "Are you sure (yes/no)?" As a safeguard, type in the whole word "yes", to confirm cutting power to the target. Typing in "y," or anything other than "yes" will be accepted as a "no."

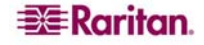

• In the case of a target associated with multiple outlets, such as a server with dual power supplies, pressing A will highlight all the associated outlets, allowing them to be turned on, off, or recycled simultaneously.

### **Controlling Power from the Outlet Selection Menu**

A connected power strip is treated as a tiered device. The power strip, therefore, has its own device menu consisting of "ports" for each power outlet with which power can be controlled on a per-outlet basis.

- Navigate the Paragon II OSUI, select the Raritan Power Strip and press **Enter**. You will now be at the "Outlet Selection" menu.
- A list of outlets (up to 8 per page) will appear. Targets in green are switched ON; targets in black are switched OFF.
- As with the "Server Selection" Menu, press **X**, **O**, or **R** to turn off, turn on, or recycle power to the target respectively. Type "**yes**" to confirm turning off the power if you select **X** or **R**.

### Getting Power Strip Unit Status from the Outlet Selection Menu

At any time while navigating the "Outlet Selection" Menu, pressing **F11** will provide a status screen showing certain parameters of the connected power strip. These parameters include:

- Average power
- True RMS Current
- True RMS Voltage
- Internal Temperature
- Apparent Power
- Maximum Detected
- Outlet Circuit Breaker

*Note:* Unlike second tier channel ports, the power outlet "channel ports" will not appear in the list of targets when the OSUI is in "channel port selection by Name" mode.

# Paragon II Network Port

Paragon II contains a network port and is designed as a network-aware device. This network port is used to communicate with Paragon Manager administrative software, packaged with the Paragon II unit (please see the **Paragon Manager** User Guide for additional information).

Note: The Ethernet port on the Paragon II is hard coded and supports on 10/Half duplex.

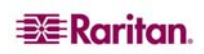

# Chapter 5: Paragon II and Z-CIMs

## Introduction

Many CIMs (Computer Interface Modules), including Z-CIMs (UKMSPD and UKVMSC) and P2ZCIMs, enable access and control of multiple servers from a Paragon User Station, using only one channel port on your Paragon II unit. This can help extend the distances from the main switching unit to the last P2ZCIM on the chain up to 1,000 feet. CIMs are set up in a chain-like server-to-server arrangement, CIM connected to the keyboard, video, and mouse ports of each server and linked with standard Cat5 UTP cable. Through this cable, they transmit keyboard, video, and mouse signals to the system. You can access and control any server connected in the chain via the Paragon II on-screen menu and new servers can be added at any time without interrupting server operation.

Paragon II operates using UKVMSPD (and UKVMSC) and P2ZCIMs. Although all CIM units are installed the same way, certain CIMs will not function if used in the same chain as other CIMs.

### UKVMSPD (and UKVMSC) Z-CIMs

- For use with Paragon and Paragon II units
- Support PS2 only
- Support up to 42 units on a single Cat5 chain
- Span up to 1,000 feet (304 m.) from the user station to the last UKVMSPD (UKVMSC) on a Cat5 chain
- Cannot be mixed on a Cat5 chain with P2ZCIMs
- UKVMSC features local KVM ports

### P2ZCIMs

- For use with the Paragon II unit
- Can be used on Paragon I HW3 (running Paragon II code)
- Support PS2 (P2ZCIM-PS2), USB (P2ZCIM-USB) and Sun (P2ZCIM-SUN)
- Support up to 42 units in any mixed arrangement on a Cat5 chain
- Span up to 1,000 feet (304 m.) from the user station to the last P2ZCIM on a Cat5 chain
- Cannot be mixed on a Cat5 chain with UVKMSPD (UKVMSC)
- P2ZCIM-USB can be used for either SUN USB and PC USB (controlled by a toggle switch on the back of the unit)
- "L" models (e.g., P2ZCIM-PS2L) are available, which feature longer cables 36" (91 cm.) for use with cable management arms

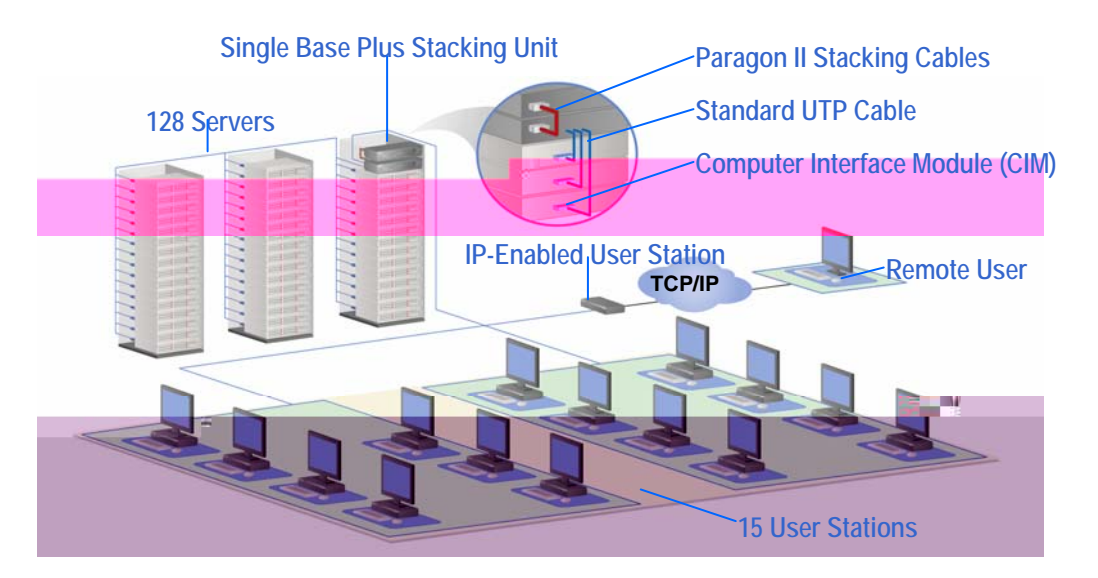

Figure 53 Close-up of CIM Chain between Servers

# Paragon II and UKVMSPD Z-CIMs

## Using a UKVMSPD with a Local PC

To grant specific access to a local PC from a certain user station and to access the Paragon system CPUs also, insert a UKVMSPD dual-access CIM between a User Station and a Base Unit.

- 1. If you have not already done so, install your Paragon system as described in **Chapter 2:** Installation.
- 2. Disconnect the cable that connects the User Station to the Base Unit from the Base Unit's user port.
- 3. Connect the free end of this cable to the UKVMSPD RJ45 port labeled "UTP OUT."
- 4. Connect another CAT5e cable from the UKVMSPD RJ45 port labeled "UTP IN" to the Base Unit's user port (where you just disconnected the other cable).
- 5. Plug the UKVMSPD HD15 strand into the HD15 VGA video port of the CPU you want to access. Plug the purple 6-pin mini-DIN keyboard strand into the CPU's 6-pin mini-DIN keyboard port. Plug the light green 6-pin mini-DIN strand into the CPU's 6-pin mini-DIN mouse port.
- 6. Plug in and power ON the CPU. If the UKVMSPD is installed and operating properly, the UKVMSPD green LED will start blinking (once per second when the UKVMSPD is idle, more quickly while data passes in either direction).

Once this installation is finished, activate Local PC Mode on the User Station:

- 1. Log on at the attached user station.
- 2. Press the hotkey (Scroll Lock) twice rapidly to activate the OSUI.
- 3. Press **F4** to activate the User Profile Menu.

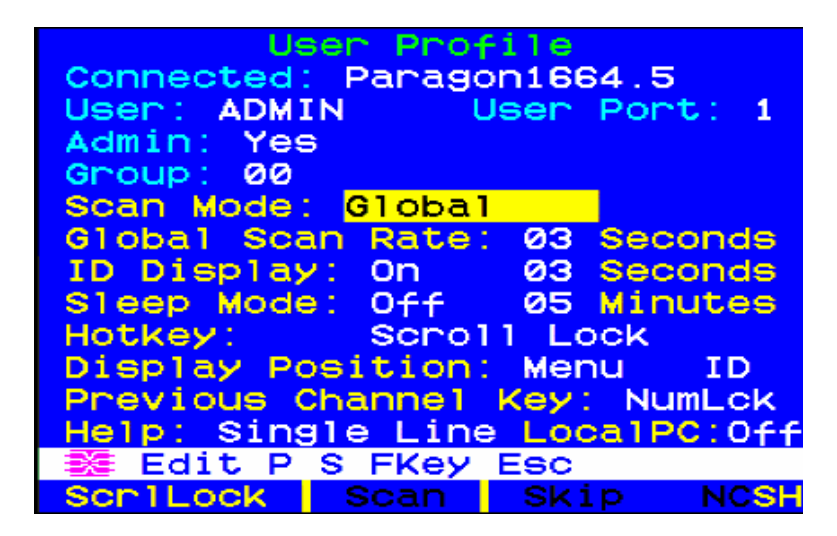

Figure 54 User Profile Menu

- 4. Use **TAB** or the  $\uparrow$  and  $\checkmark$  keys to move the highlight to the **Local PC** field.
- 5. Press ENTER. The Local PC field will turn green.
- 6. Use the  $\uparrow$  or  $\checkmark$  to toggle the value of the field to "**On**."
- 7. Press **ENTER**. The highlight will turn yellow.
- 8. Press **S** to save the change and return to the User Profile Menu. If you do not wish to save changes, press the **ESC** key to abort the change and return to the User Profile Menu.

Once Local PC Mode is turned on, you can access the dedicated local PC CPU from this user station by pressing the **Home** key twice rapidly while viewing the OSUI. The User Station will immediately switch you to the local PC. To return to the Paragon system and its switched CPUs, activate the OSUI by pressing the hotkey twice (**Scroll Lock**), then press **F2** to activate the Selection Menu and access any of the listed servers.

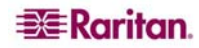

### Connect a CIM as a Tier:

- 1. Connect a Category 5e UTP cable to the channel port on the Paragon II unit reserved for the CIM chain.
- 2. Connect the other end of this Category 5e UTP cable to the UTP OUT port on a CIM, which will be the first CIM in the chain.
- 3. Connect a computer to the first CIM.
  - A. Connect the 6-pin mini-DIN keyboard and mouse and HD15 video connectors on the CIM to computer's keyboard, mouse, and video ports.
  - B. Place the CIM Terminator in the CIM UTP IN port.
  - C. Power ON computer.

### **Perform Channel Configuration:**

- 1. At a User Station Login Menu, type admin in the User Name field and press Enter .
- 2. Type the default password **raritan** or your new password, if already changed, in the Password field and press **Enter**.
- 3. Press **F5** to go the Administration Menu and select the Channel Configuration submenu.
- 4. Use the  $\uparrow$  and  $\downarrow$  or the **Page Up** and **Page Down** keys to highlight the Paragon II channel where the CIM was just added.
- 5. Ensure that the Device field reads **Zseries** for a Z-CIM or **P2ZCIM** for a Paragon II CIM.
- 6. If **Zseries** does not appear in the Device field:
  - A. Press **TAB** until the Device field is active and then press **Enter** the highlight will turn green.
  - B. Use the  $\uparrow$  and  $\checkmark$  keys to change device type to Z-Series and press **Enter** the green highlight will return to yellow.
  - C. Press S to save the change, or press ESC to exit without saving.
- 7. If a more descriptive name is desired:
  - A. Hold the **SHIFT** key and press **TAB** to go back to the Name column, then press **Enter** the highlight will turn blue.
  - B. Edit the default name and press **Enter** the highlight will turn green as you begin to type.
  - C. Press **S** to save the change, or press **ESC** to exit without saving.
- 8. Press **F2** to go to the Selection Menu to validate that the second-tier CIM is properly configured. Select the tiered CIM device and press **Enter**.

### Name the Computer Channel on the Z-CIM tiered Selection Menu:

- 1. When viewing the Paragon II Selection Menu or any OSUI menu, press F5 to go to the Administration Menu.
- 2. Select the Channel Configuration submenu.
- 3. Select the CIM device channel.
- 4. Press **G** to bring up a Channel Configuration menu for the CIM chain.
- 5. Use the  $\uparrow$  and  $\checkmark$  keys to highlight the Name field of the computer just connected via CIM. The channel for this computer is displayed in white. The channel will display in black and the highlight will turn yellow when it is selected.
- 6. Press **Enter** the highlight will turn blue.
- 7. Type the desired computer name the highlight will turn green as you begin to type.
- 8. Press **Enter** the highlight will turn yellow.
- 9. Press **S** to save the new name.

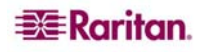

#### Verify and Save Changes:

- 1. Press **F2** to return to the Selection Menu.
- 2. The Selection Menu will display with the new computer name highlighted in white.
- 3. Press **Enter** to switch to this selected computer.
- 4. Normal computer access and operation indicates a successful connection.

*Note:* Repeat the steps on the previous pages for each server to be added to the chain. Name and test each computer as it is added. Follow the steps below to add the rest of the CIM chain of servers.

- $\rightarrow$  Insert a new CIM in the chain
- $\rightarrow$  Perform Channel Configuration
- $\rightarrow$  Name the Computer Channel on the CIM tiered Selection Menu
- $\rightarrow$  Verify and Save Changes

#### Attach new CIM to the existing CIM chain:

- 1. Remove CIM Terminator from the last CIM's UTP IN port and set aside.
- 2. Connect a Category 5e UTP cable to UTP IN port on the CIM that is currently last in the chain.
- 3. Connect the other end of this Category 5e UTP cable to the UTP OUT port on the next CIM/computer currently being added to the chain.
- 4. Place the CIM Terminator in the added CIM UTP IN port.
- 5. Power ON computer.
- 6. Optional: Connect a local user console to the UKVMSC Z-CIM.

#### Name Computer:

- 1. At the Selection Menu, press F5 to go to the Administration Menu.
- 2. Select the Channel Configuration submenu.
- 3. Select the device channel.
- 4. Press **G** to bring up a Channel Configuration menu for the CIM chain.
- 5. Use the  $\uparrow$  and  $\checkmark$  keys to highlight the Name field of the computer just connected via CIM. The channel for this computer is displayed in white. The channel will display in black and the highlight will turn yellow when it is selected.
- 6. Press **Enter** the highlight will turn blue.
- 7. Type the desired computer name the highlight will turn green as you begin to type.
- 8. Press **Enter** the highlight will turn yellow.
- 9. Press **S** to save the new name.

#### Verify and Save Changes:

- 1. Press F2 to return to the Selection Menu.
- 2. The Selection Menu will display with the new computer name highlighted in white.
- 3. Press Enter to switch to this selected computer.
- 4. Normal computer access and operation indicates a successful connection.

Important: Please following these guidelines to ensure that there is enough power to support all CIMs in a chain.

- For Paragon I UMT242, 442, 832 and 1664, hardware III and Paragon II firmware and Paragon II UMTs; in chains up to 20 individual ZCIM units at least one P2ZCIM must be powered ON; In P2ZCIMs chains from 21 to 42 ZCIM units, at least 15 P2ZCIMs must be powered ON

- At least 75% of UKVMSPD ZCIMs in the chain must be powered ON in order for the chain to be recognized by the Paragon unit.
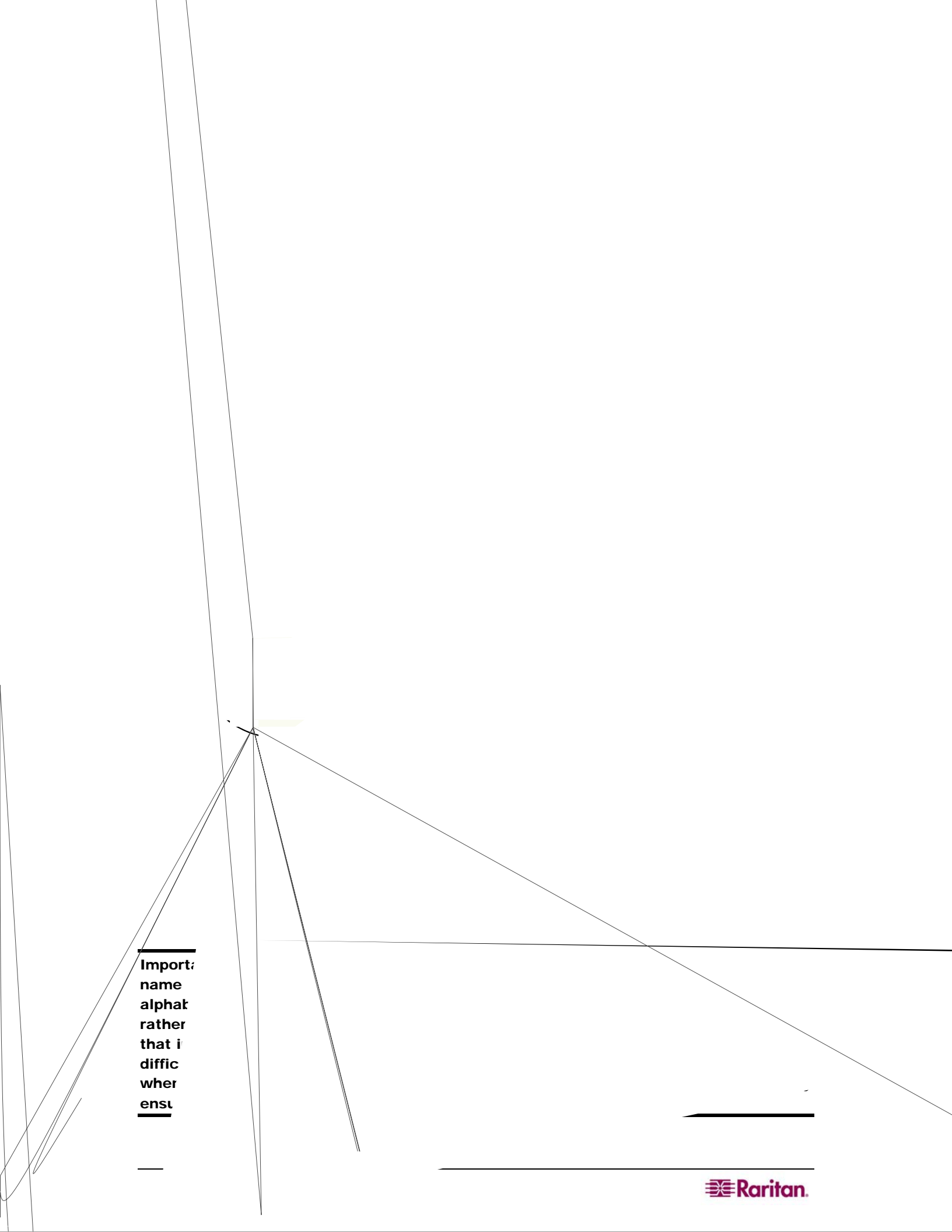

**Note:** When following the installation and configuration instructions below, sort the Selection Menu by Channel ID Number, not by Name. Display the menu by pressing the F2 key on your keyboard and change the sorting method by pressing the F12 key.

All Paragon II components must be powered ON prior to P2ZCIM tier installation. All computers in the P2ZCIM chain must be powered OFF prior to installation.

Important: Please following these guidelines to ensure that there is enough power to support all CIMs in a chain.

- For Paragon I UMT242, 442, 832 and 1664, hardware III and Paragon II firmware and Paragon II UMTs; in chains up to 20 individual ZCIM units at least one P2ZCIM must be powered ON; In P2ZCIMs chains from 21 to 42 ZCIM units, at least 15 P2ZCIMs must be powered ON

#### Connect a P2ZCIM as a Tier:

- 1. Connect a Category 5e UTP cable to the channel port on the Paragon II UMT unit reserved for the P2ZCIM chain.
- 2. Connect the other end of this Category 5e UTP cable to the UTP OUT (O) port on a P2ZCIM, which will be the first CIM in the chain.
- 3. Connect a computer to the first P2ZCIM.
  - A. Connect the 6-pin mini-DIN keyboard and mouse and HD15 video connectors on the P2ZCIM to computer's keyboard, mouse, and video ports.
  - B. Place the Z-CIM Terminator in the P2ZCIM's UTP IN (I) port.
  - C. Power ON computer.

#### Attach new P2ZCIM to an Existing P2ZCIM Chain:

The size limit for a P2ZCIM chain is 42 units. When adding a new P2ZCIM to the chain, <u>you</u> <u>must resize the chain in the OSUI</u> so that the Paragon UMT can 'see' the newly-added CIM. Resizing the P2ZCIM chain does not change the name of the chain, it changes only the size of the chain.

- 1. At a User Station Login Menu, type **admin** in the User Name field.
- 2. Type raritan or your new password in the Password field and press ENTER.
- 3. Go to the Channel View screen (view selection by channel).
- 4. Press the **Home** key.
- 5. Press the **F5** key.
- 6. Go to the Channel Configuration screen.
- 7. Use the  $\uparrow$  and  $\downarrow$  or the **Page Up** and **Page Down** keys to select the P2ZCIM chain you wish to resize.

8. Press **ENTER** and type **SetPZSize-NN** (a dash, followed by the two-digit number for the size of your chain, from 01-42).

| Paras | Channel Confi<br>gon832<br>Name | gura<br>Pag<br>Scn | ation<br>ge:<br>Dev: | 1/4→<br>ice |
|-------|---------------------------------|--------------------|----------------------|-------------|
| 1     | SetPZSize-08                    | 03                 | CPU                  |             |
| 2     | Redhat9                         | 03                 | CPU                  |             |
| 3     | Win2000                         | 03                 | CPU                  |             |
| 4     | BlueDog                         | 05                 | CPU                  |             |
| 5     |                                 | 03                 | CPU                  |             |
|       |                                 | 03                 | CPU                  |             |
| 7     |                                 | 03                 | CPU                  |             |
|       |                                 | 03                 | CPU                  |             |
|       |                                 |                    |                      |             |
| B B   | dit G FKey S                    | Esc                |                      |             |
| Scr1  | Lock Scan                       | SK                 | ip                   | NCSH        |

Figure 57 Resize the P2ZCIM Chain

#### 9. Press ENTER.

- 10. Press  $\mathbf{S}$  to save the new chain size.
- 11. Go to the Channel Configuration screen and confirm that the chain size has changed.

#### **Refresh a P2ZCIM Chain:**

The Refresh command resets the Communication Addresses of the P2ZCIMs to factory default. Refreshing the chain will reassign all Communication Addresses sequentially.

- 1. At a User Station Login Menu, type admin in the User Name field and press ENTER.
- 2. Type raritan or your new password in the Password field and press ENTER.
- 3. Go to the Channel View screen (view selection by channel).
- 4. Press the **Home** key.
- 5. Press the **F5** key.
- 6. Go to the Channel Configuration screen.
- 7. Use the  $\uparrow$  and  $\downarrow$  or the **Page Up** and **Page Down** keys to select the P2ZCIM chain you wish to refresh.
- 8. Press ENTER and type RefreshPZ.

| Channel Confi<br>Paragon832<br>ChID Name | guration<br>Page: 1/4→<br>Scn Device |
|------------------------------------------|--------------------------------------|
| 1 RefreshPZ                              | 03 CPU                               |
| 2 Redhat9                                | 03 CPU                               |
| 3 Win2000                                | Ø3 CPU                               |
| 4 BlueDog                                | 05 CPU                               |
| 5                                        | Ø3 CPU                               |
| 6                                        | 03 CPU                               |
| 7                                        | 03 CPU                               |
| 8                                        | 03 CPU                               |
|                                          |                                      |
| 🎫 Edit G FKey S                          | Esc                                  |
| ScrlLock Scan                            | Skip NCSH                            |

Figure 58 Refresh the P2ZCIM Chain

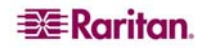

- 9. Press ENTER again.
- 10. Press  $\mathbf{S}$  to refresh the chain.
- 11. Go to the Channel Configuration screen and confirm that communication addresses have been refreshed.

#### Name the Computer Channel on the P2ZCIM Tiered Selection Menu:

- 1. When viewing the Paragon II Selection Menu or any OSUI menu, press F5 to go to the Administration Menu.
- 2. Select the Channel Configuration submenu.
- 3. Select the P2ZCIM device channel.
- 4. Press **G** to bring up a Channel Configuration menu for the P2ZCIM chain.
- 5. Use the  $\uparrow$  and  $\downarrow$  keys to highlight the Name field of the computer just connected via P2ZCIM. The channel for this computer is displayed in white. The channel will display in black and the highlight will turn yellow when it is selected.
- 6. Press **ENTER** the highlight will turn blue.
- 7. Type the desired computer name the highlight will turn green as you begin to type.
- 8. Press **ENTER** the highlight will turn yellow.
- 9. Press **S** to save the new name.

#### Verify and Save Changes:

- 1. Press **F2** to return to the Selection Menu.
- 2. The Selection Menu will display with the new computer name highlighted in white.
- 3. Press **ENTER** to switch to this selected computer.
- 4. Normal computer access and operation indicates a successful connection.

### **P2ZCIM LED Status**

The LED on the P2ZCIM indicates the CIM's operational state:

- If the LED blinks rapidly: P2ZCIM does not have a confirmed Communication Address.
- If the LED is primarily off and blinks on every two (2) seconds: P2ZCIM has a confirmed Communication Address but is not switched to that Address.
- If the LED is on and blinks on/off rapidly when there is KB/MS traffic: CIM has a confirmed Communication Address and is switched to that Address.

*Note:* The P2ZCIM will blink from time to time even if there is no keyboard/mouse traffic; this demonstrates that the P2ZCIM is operating normally and not locked.

• If the LED is blinking on and off but at a regulated, moderate speed (i.e., every half second): P2ZCIM is acting as Manager of the chain.

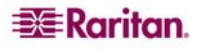

# **Chapter 6: Configurations**

The aim of the UMTM (Main) and UMTS (Stacking) units is to allow users to build the Paragon system to include additional channel ports and the tiers up to three levels, so that more users and channels can be configured to control more targets. The system does not need to be over-redundant in accessibility, but administrators should consider the configurations illustrated in this chapter. In more complex stacked Paragon setups, there are important guidelines about legal and illegal device configurations that must be followed to ensure functionality.

## **Principles of Re-Connection**

When a change is made to a connected tiered device, we recommended that power to **all** devices is recycled, if possible. This includes the device where the connection is changed directly, as well as all devices below it in the system architecture.

- The sequence of power recycling should start from highest tiered device and end with the Main base unit. For example, in a "Single Base" configuration (only one UMT Matrix Switch as the base unit), if a connection change is made at a device on the third tier, the sequence of power recycling should be as follows:
  - The third tier device with the changed connection
  - The second tier device connected to the third tier device
  - The base unit

### **Tiered Configurations**

### **Standard Tiering Configurations**

### **Single Base Configuration Guidelines**

- Only Paragon I HW3 (running Paragon II code) or Paragon II can serve as base units.
- The base unit must always be the latest released version, both in hardware and firmware.
- A maximum of three (3) tiers, including the base unit, is permitted.
- Devices that are not Paragon II Matrix Switches but have two or more channel ports, such as Raritan MasterConsole, CompuSwitch, Z-CIM, or P2ZCIM, *are* treated as tier devices. These devices cannot act as base devices in a Paragon II system and can be connected only to a base unit or to a second tier Paragon II.

### Initialization of a single base configuration with tiered devices from upper to lower tier:

- After all devices have been connected, power ON the devices from upper tier to lower tier.
- After initialization, each tiered device has an updated database.

### Guidelines for changing connections of tiered devices:

Example A: Relocating an upper-tier device (refer to dotted line)

- 1. Disconnect some or all of the user ports on the tiered unit (UMT-3A) that connect to the channel ports of the lower-tiered unit (UMT-2A) and re-connect the user ports to the channel ports of another lower-tier unit (UMT-2B).
- 2. Recycle the power of tiered devices. This is recommended to build a clean database for the UMT Matrix Switches. Sequence of recycling power is from the highest tier (tier 3) to the base unit. In our example: UMT-3A → UMT-2A → UMT-2B → UMT-Base.
- 3. The operation is the same for devices that are not UMT Matrix Switches.

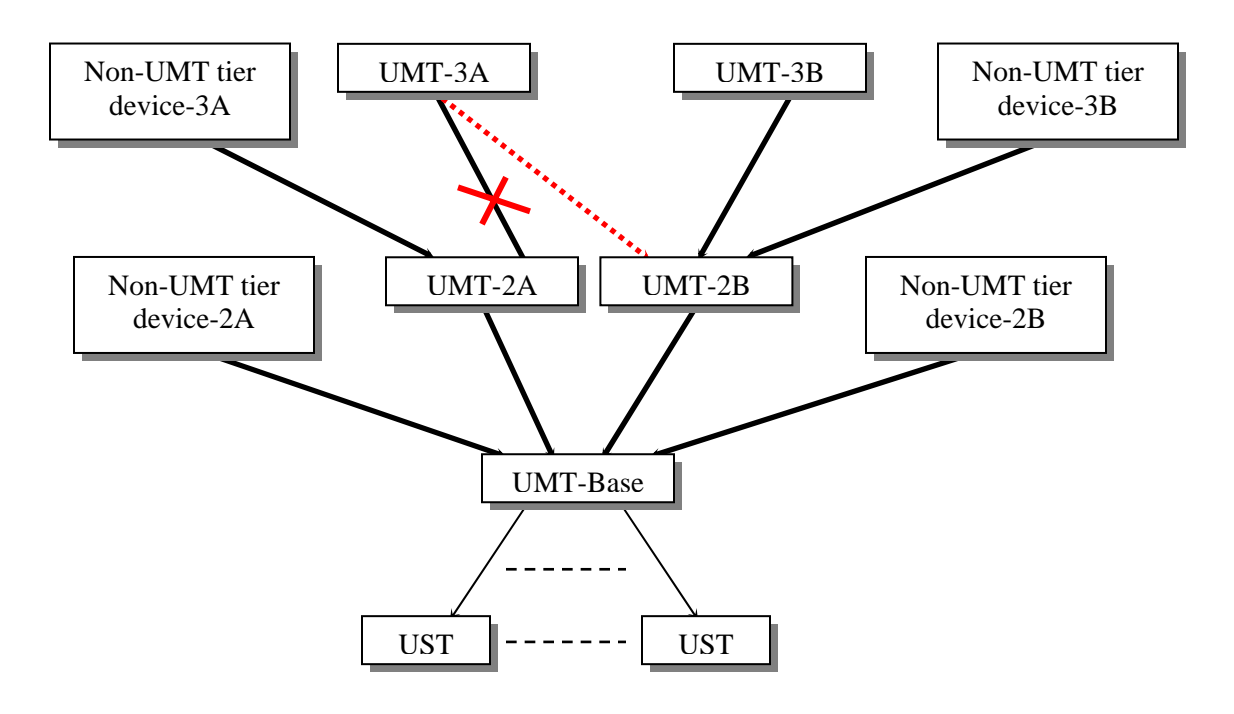

Figure 59 Single Base Configuration

#### **Multiple Base Configuration Guidelines**

- Two or more UMT Matrix Switches serve as base units.
- The base unit must always be the latest released version, both in hardware and firmware.
- A maximum of three (3) tiers, including the base unit, is permitted.
- Upper-tier devices connect to two or more lower tier units.
- Devices that are not UMT Matrix Switches but have two or more channel ports, such as Raritan MasterConsole or CompuSwitch, *are* treated as tier devices. These devices cannot act as base devices in a Paragon system and can be connected only to a base unit or a second tier UMT(s)

#### Initialization of a multiple base configuration with tiered devices

- After all devices have been connected, power ON the devices from upper tier to lower tier.
- After initialization, each tiered device has an updated database.

#### Guidelines for changing connections of tiered devices:

*Example A: Relocating a*  $3^{rd}$  *tier device with multiple*  $2^{nd}$  *tier connections (refer to dotted line in diagram):* 

- 1. Disconnect some or all of the user ports on an upper-tier unit (UMT-3A) that connect to the channel ports of lower-tier units (UMT-2A and UMT-2C) and re-connect the user ports to the channel ports of lower-tier unit (UMT-2B).
- 2. Recycle the power of tiered devices. This is recommended to build a clean database for the UMT Matrix Switches. Sequence of recycling power is from the highest tier (tier 3) to the base unit. In our example: UMT-3A  $\rightarrow$  UMT-2A  $\rightarrow$  UMT-2B  $\rightarrow$  UMT-Base 1  $\rightarrow$  UMT-Base 2.

# <u>Example B: Relocating a $2^{nd}$ tier device with multiple base tier connections (refer to dashed line</u> in diagram):

- 1. Disconnect some or all of the user ports on a tiered unit (UMT-2C) that connect to the channel ports of a base unit (UMT-Base 1) and re-connect those user ports to another base unit (UMT-Base 2).
- 2. Recycle the power of tiered devices. This is recommended to build a clean database for the UMT Matrix Switches. Sequence of recycling power is from the highest tier (tier 3) to the base unit. In our example: UMT-2C  $\rightarrow$  UMT-Base 1  $\rightarrow$  UMT-Base 2.
- 3. The operation is the same for devices that are not UMT Matrix Switches.

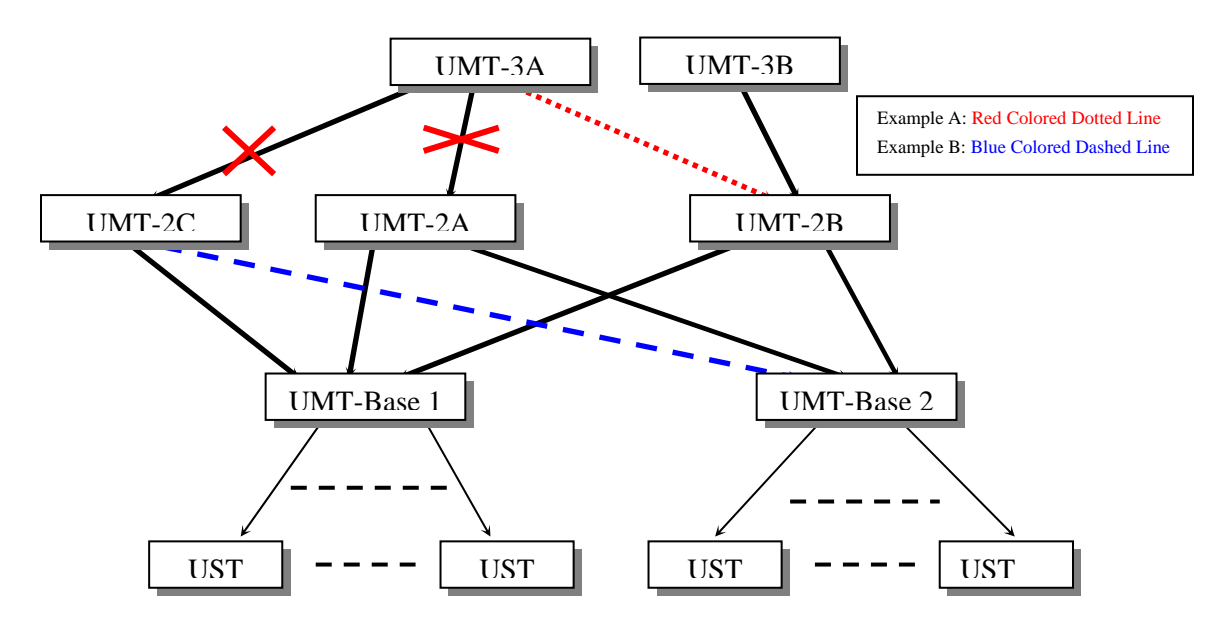

Figure 60 Multiple Base Configuration

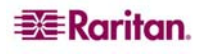

### **Stacked Configurations**

#### **Definition of stacking configuration:**

- The P2-UMT Stacking Switch expands the number of available channel ports in a single switch. It does not add user ports.
  - UMT Stacking Switch P2-UMT1664S has four 68-pin expansion ports. Two are input ports and two are output ports. The P2-UMT832S has only one 68-pin expansion input port and one output port.
- The P2-UMT1664M has two 68-pin expansion ports, and P2-UMT832M has one 68-pin expansion port. These represent input ports.
- One or more UMT Stacking switches connect to a P2-UMT Matrix Switch through stacking cables in a daisy chain connection that is, the expansion port of a P2-UMT832M connects to the expansion output port of a P2-UMT832S, and the expansion input port of this P2-UMT832S connects to the expansion output of another P2-UMT832S to form a daisy chain.
- For purposes here, this P2-UMT Matrix Switch is called the Master Device, and the UMT Stacking Switch is called the Stacking Device.
- The Master Device can be a base unit or a tiered unit.
  - The stacking device that connects to a master device becomes an automatic extension of the master unit.

#### **System Constraints:**

- The base unit should be a P2-UMT1664M / P2-UMT832M Matrix Switch
- The base unit must always be the latest release of P2-UMT Matrix Switch (hardware and firmware) in a closed configuration system.
- A Paragon I HW3 (with P2 firmware) can accommodate only one stacking switch.
- Up to three P2-UMT832S stacking units can be connected to each P2-UMT832M matrix unit.
- Only one P2-UMT1664S stacking units can be connected to each P2-1664M matrix unit.
- A maximum of 128 channel ports (Master Device + Stacking Devices) is permitted. When a P2-UMT1664M Matrix Switch acts as the Master Device, only one P2-UMT1664S Stacking Switch can be in daisy chain with it. When a P2-UMT832M Matrix Switch acts as the Master Device, up to three P2-UMT832S Stacking Switches can be in the daisy chain.
- A P2-UMT1664M can have only P2-UMT1664S Stacking Switches daisy chained to it. A P2-UMT832M can have only P2-UMT832S Stacking Switches daisy chained to it. You cannot mix unlike configurations of Master Devices and Stacking Switches. For example, you cannot use a P2-UMT832S Stacking Switch with a UMT1664 Master Device and vice-versa.
- P2-UMT1664M / P2-UMT832M Matrix Switch and UMT1664/UMT832 hardware III Matrix Switch cannot act as Stacking Devices.

Important: Do not power OFF an S Unit (Stacking Unit) when it is still connected to an M Unit (Main Unit). Keep the S Unit powered ON until it is disconnected from the M Unit.

### **Standard Stacking Configurations**

### Single Base with Stacking

<u>Example A: Non-blocked System – P2-UMT1664M</u> Standard configuration – any user can access any channel port in the system.

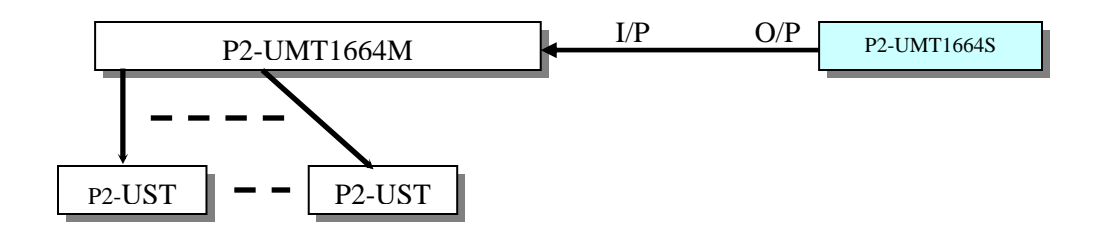

Figure 61 Stacking - Single Base Configuration with P2-UMT1664M and P2-UMT1664S

Example B: Non-blocked System – P2-UMT832M

Standard configuration - any user can access any channel port in the system.

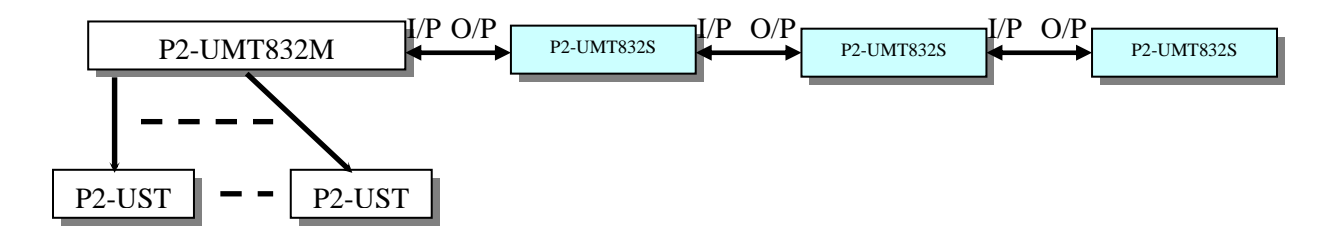

Figure 62 Stacking - Single Base Configuration with P2-UMT832M and P2-UMT832S

Example C: P2-UMT1664M Stacked and Tiered

Standard configuration – any user can access any channel port in the system.

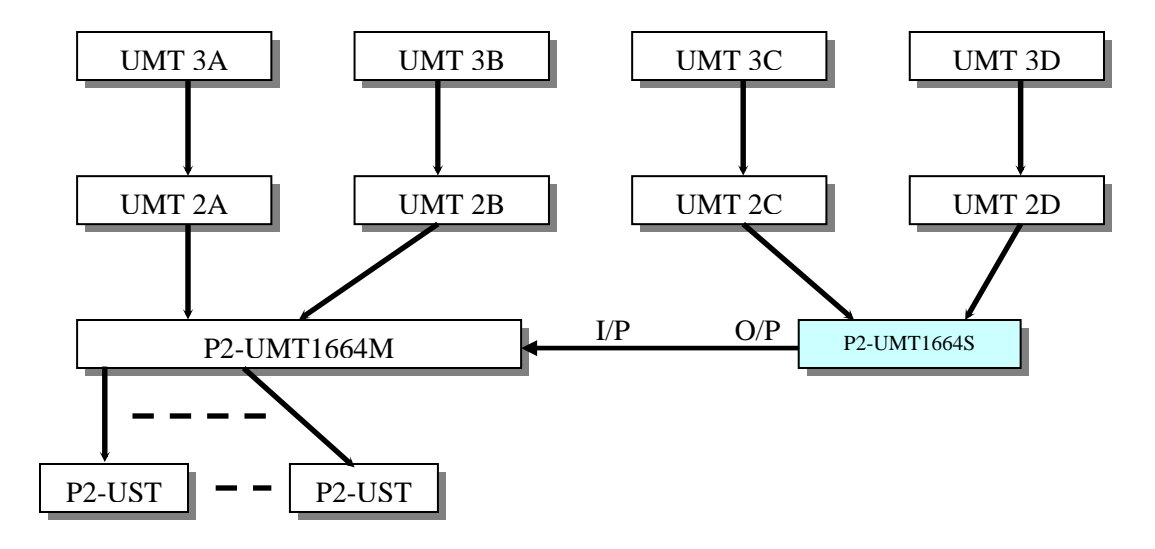

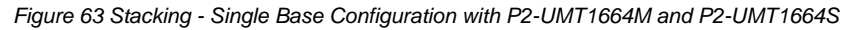

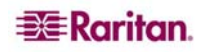

### Example D: P2-UMT832M Stacked and Tiered

Standard configuration - any user can access any channel port in the system.

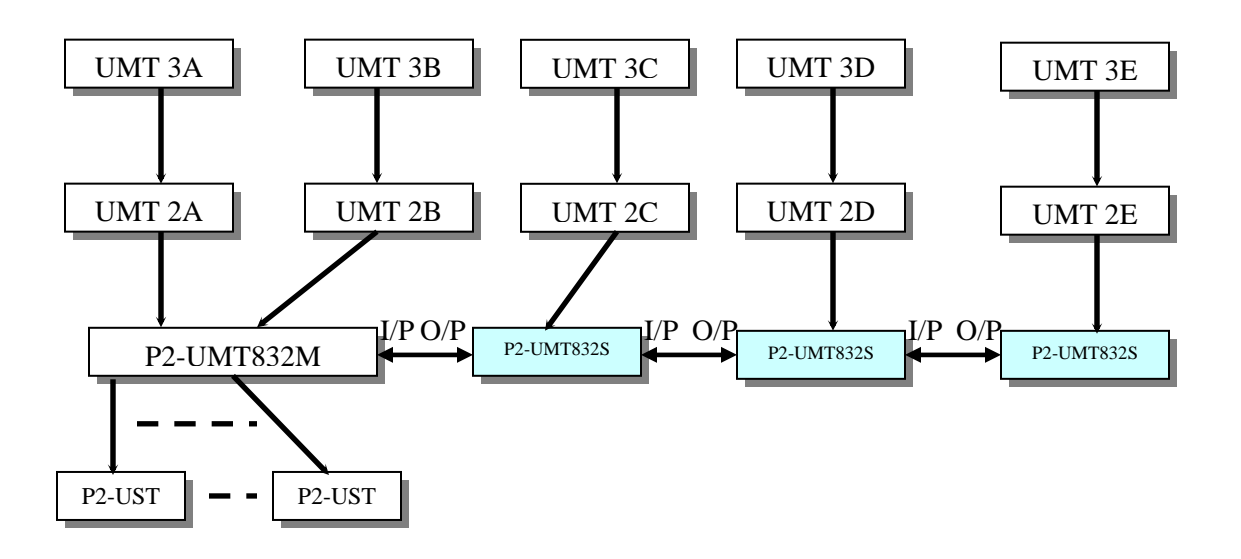

Figure 64 Stacking - Single Base Configuration with P2-UMT832M and P2-UMT832S

Example E: Illegal Configuration

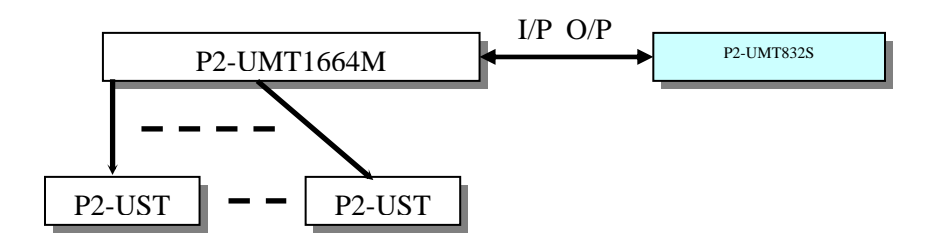

Figure 65 Stacking - Single Base Configuration with P2-UMT1664M and P2-UMT832S

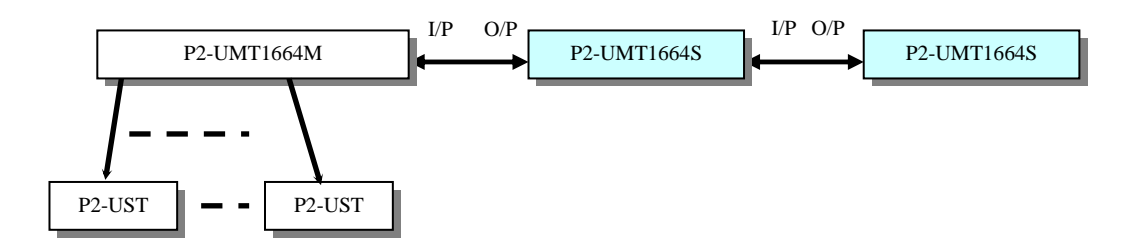

Figure 66 Illegal Stacking - Single Base Configuration with P2-UMT1664M and P2-UMT1664S

Example G: Illegal Configuration

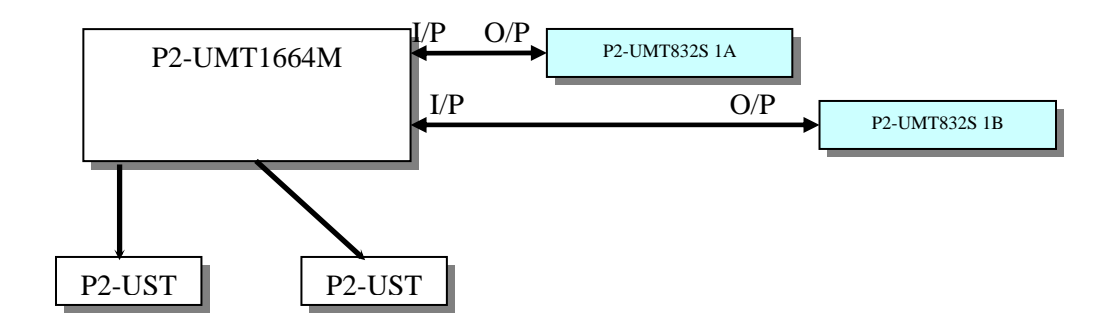

Figure 67 Illegal Stacking - Single Base Configuration with P2-UMT1664M and P2-UMT832S

Example H: Illegal Configuration

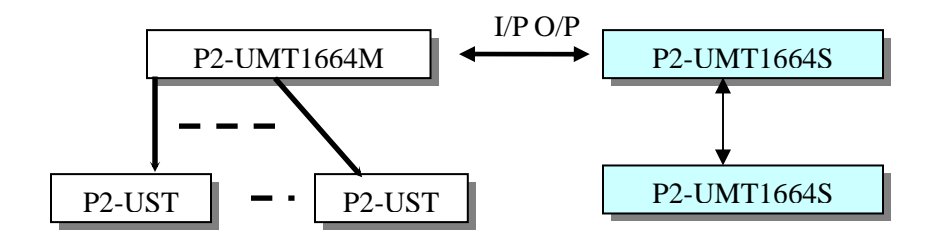

Figure 68 Illegal Stacking - Single Base Configuration with P2-UMT1664M and two P2-UMT1664S

### **Non-Standard Tier Configuration**

### **Guidelines for Existing Firmware Versions**

- Non-Standard tier configurations are those configurations supported by Paragon II, but require special procedures in order to function properly. These include:
  - Triangle Configuration
  - Diamond Configuration
  - Redundant Configuration
- Recovery:
  - After any re-connection subsequent to the Non-Standard tier configuration, all UMT Matrix Switches should undergo a FUNC reset to clear the switch database. This procedure should be performed starting from the third tier device down to the base unit.
  - Whenever a third tier UMT Matrix Switch is replaced, all of the second tier and base UMT Matrix Switches should undergo a **FUNC** reset.
  - Whenever a second tier UMT Matrix Switch is replaced, all of the base UMT Matrix Switches should undergo a **FUNC** reset.
  - Whenever a base UMT Matrix Switch is replaced, only the new UMT Matrix Switch should undergo a **FUNC** reset.

#### **Diamond Configuration**

A user configured on the second tier and connected to UMT-2A has access only to UMT-3A, while a user connected to UMT-2B can access both UMT-3A and UMT-3B. The base administrator has access to all UMTs in the diamond configuration.

### **Triangle Configuration**

#### The following procedure must be followed to ensure this configuration functions properly:

- After re-connection, all UMT Matrix Switches must undergo a FUNC reset to clear the switch database. This procedure should be performed starting from the third tier device down to the base unit.
- Execute the **FUNC** reset in the following order:  $UMT-3A \rightarrow UMT-2A \rightarrow UMT$ -Base 1.

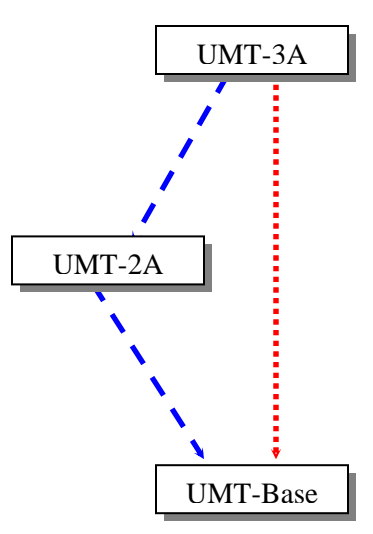

Figure 69 Triangle Configuration

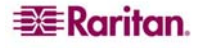

### **Diamond Configuration**

### The following procedure must be followed to ensure this configuration functions properly:

- After re-connection, all UMT Matrix Switches should undergo a FUNC reset to clear the switch database. This procedure should be performed starting from the third tier device down to the base unit.
- Execute the **FUNC** reset in the following order: UMT-3A  $\rightarrow$  UMT-2A  $\rightarrow$  UMT-2B  $\rightarrow$  UMT-Base 1.

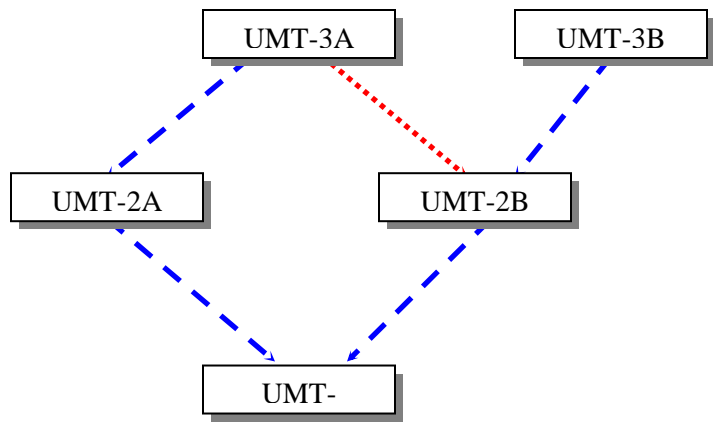

Figure 70 Diamond Configuration

#### **Redundant Configuration**

These configurations are simply more complex Diamond configurations, and might be used to ensure redundancy; every switch is configured to another, in case of individual system failure.

The procedure outlined below must be followed to ensure this configuration functions properly:

- After installation, all UMT Matrix Switches should undergo a FUNC reset to clear the switch database. This procedure should be performed starting from the third tier device down to the base unit.
- Execute the **FUNC** reset in the following order: UMT-3A  $\rightarrow$  UMT-3B  $\rightarrow$  UMT-2A  $\rightarrow$  UMT-2B  $\rightarrow$  UMT-Base 1  $\rightarrow$  UMT-Base 2.
- Whenever a third tier UMT Matrix Switch is replaced, all of the second tier and base UMT Matrix Switches should undergo a **FUNC** reset.
- Whenever a second tier UMT Matrix Switch is replaced, all of the base UMT Matrix Switches should undergo a **FUNC** reset.
- Whenever a base UMT Matrix Switch is replaced, only the new UMT Matrix Switch should undergo a **FUNC** reset.

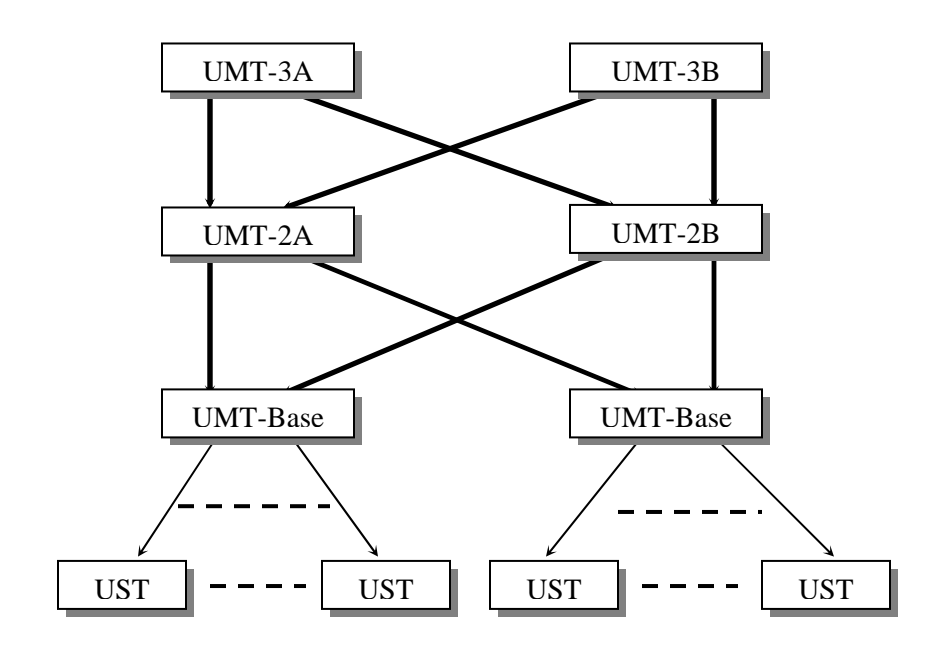

Figure 71 Redundant Configuration

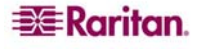

In order to make a redundant configuration system operate more efficiently, the following connection scheme between tiers is recommended:

- Assume there are two UMT Base devices, the UMT-Base 1 and UMT-Base 2
- Assume there are three UMT second tier devices, the UMT-2A, UMT-2B, and UMT-2C
- Channel connection of UMT-Base 1
  - Channel ports 3\*N+1 (1, 4, 7....) connect to UMT-2A user ports sequentially, starting from user port 1
  - Channel ports 3\*N+2 (2, 5, 8....) connect to UMT-2B user ports sequentially, starting from user port 1
  - Channel ports 3\*N (3, 6, 9....) connect to UMT-2C user ports sequentially, starting from user port 1
- Channel connection of UMT-Base 2
  - Channel ports 3\*N+1 (1, 4, 7....) connect to UMT-2A user port sequentially, starting from user port 9 if UMT-2A has 16 user ports.
  - Channel ports 3\*N+2 (2, 5, 8....) connect to UMT-2B user port sequentially, starting from user port 9 if UMT-2A has 16 user ports.
  - Channel ports 3\*N (3, 6, 9....) connect to UMT-2C user port sequentially, starting from user port 9 if UMT-2A has 16 user ports.

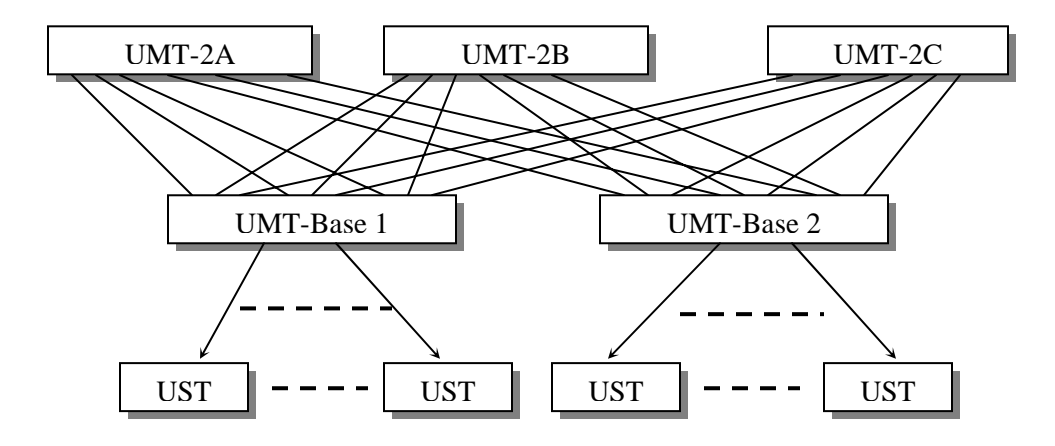

Figure 72 Recommended Redundant Configuration connection scheme

### **Illegal Configuration**

Illegal configurations are those that are not currently supported by Paragon. Please use one of the configurations described in this chapter.

### **Loop-Back Configuration**

This dead-loop setup will cause Server database conflict and should therefore never be used.

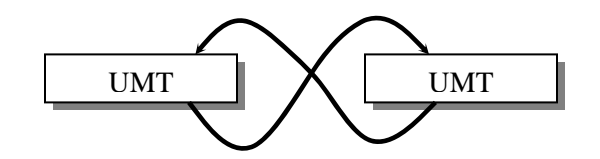

Figure 73 Illegal Loop-Back Configuration

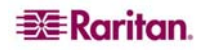

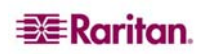

# **Appendix A: Specifications**

| PARAGON II<br>Unit | DESCRIPTION                                                                      | DIMENSIONS                                                              | WEIGHT               | POWER                      |
|--------------------|----------------------------------------------------------------------------------|-------------------------------------------------------------------------|----------------------|----------------------------|
| P2-UMT1664M        | 16 users x 64 server<br>ports, expansion slot,<br>stacking port, network<br>port | 17.32" (W) x 11.41" (D) x 3.5" (H)<br>440mm (W) x 290mm (D) x 89mm (H)  | 12.52 lbs<br>5.68 kg | 100V/240V<br>50/60 Hz 0.6A |
| P2-UMT832M         | 8 users x 32 server<br>ports, expansion slot,<br>stacking port, network<br>port  | 17.32" (W) x 11.41" (D) x 1.75" (H)<br>440mm (W) x 290mm (D) x 44mm (H) | 9.83 lbs<br>4.46 kg  | 100V/240V<br>50/60 Hz 0.6A |
| P2-UMT442          | 4 users x 42 server<br>ports, expansion slot,<br>network port                    | 17.32" (W) x 11.41" (D) x 1.75" (H)<br>440mm (W) x 290mm (D) x 44mm (H) | 10.13 lbs<br>4.59 kg | 100V/240V<br>50/60 Hz 0.6A |
| P2-UMT242          | 2 users x 42 server<br>ports, network port                                       | 17.32" (W) x 11.41" (D) x 1.75" (H)<br>440mm (W) x 290mm (D) x 44mm (H) | 10.03 lbs<br>4.54 kg | 100V/240V<br>50/60 Hz 0.6A |

| PARAGON II<br>Stacking<br>Units | DESCRIPTION                                                       | DIMENSIONS                                                              | WEIGHT               | POWER                      |
|---------------------------------|-------------------------------------------------------------------|-------------------------------------------------------------------------|----------------------|----------------------------|
| P2-UMT1664S                     | 64 expansion server<br>ports for stacking with<br>P2-UMT1664M     | 17.32" (W) x 11.41" (D) x 3.5" (H)<br>440mm (W) x 290mm (D) x 89mm (H)  | 11.99 lbs<br>5.44 kg | 100V/240V<br>50/60 Hz 0.6A |
| P2-UMT832S                      | 32 expansion server<br>ports for stacking with<br>P2-UMT832M unit | 17.32" (W) x 11.41" (D) x 1.75" (H)<br>440mm (W) x 290mm (D) x 44mm (H) | 8.99 lbs<br>4.08 kg  | 100V/240V<br>50/60 Hz 0.6A |

| PARAGON II<br>USER STATIONS                                     | DESCRIPTION                                                                              | DIMENSIONS                                                                 | WEIGHT                | Power                      |  |
|-----------------------------------------------------------------|------------------------------------------------------------------------------------------|----------------------------------------------------------------------------|-----------------------|----------------------------|--|
| P2-UST Analog access point<br>with PS/2, USB and<br>Sun console |                                                                                          | 11.4" (W) x 10.1" (D) x 1.75" (H)<br>290mm (W) x 255mm (D) x 44mm (H)      | 4.3 lbs<br>1.9 kg     | 100V/240V<br>50/60 Hz 0.6A |  |
| P2-EUST                                                         | Analog access point that<br>provides enhanced<br>video for PS/2, USB<br>and Sun consoles | 11.4" (W) x 10.1" (D) x 1.75" (H)<br>290mm (W) x 255mm (D) x 44mm (H)      | 4.3 lbs<br>1.9 kg     | 100V/240V<br>50/60 Hz 0.6A |  |
| P2-USTIP1                                                       | Remote digital access<br>point for one KVM/IP<br>user                                    | 17.2" (W) x 11.46" (D) x 1.72" (H)<br>440mm (W) x 291mm (D) x 44 mm<br>(H) | 8.05 lbs<br>(3.65 kg) | 115V/230V<br>50/60 Hz 0.3A |  |
| P2-USTIP2                                                       | Remote digital access<br>point for two KVM/IP<br>users                                   | 17.2" (W) x 11.46" (D) x 1.72" (H)<br>440mm (W) x 291mm (D) x 44 mm<br>(H) | 8.16 lbs<br>(3.7 kg)  | 115V/230V<br>50/60 Hz 0.6A |  |

| PARAGON<br>CIMS | DESCRIPTION                                                                   | DIMENSIONS                                                                | WEIGHT               |
|-----------------|-------------------------------------------------------------------------------|---------------------------------------------------------------------------|----------------------|
| P2CIM-PS2       | CIM for PS/2                                                                  | 1.3" (W) x 3.0" (D) x 0.6" (H)<br>32mm (W) x 77.4mm (D) x 15.6mm (H)      | 0.20 lb<br>0.07 kg   |
| P2CIM-SUN       | CIM for SUN                                                                   | 1.3" (W) x 3.0" (D) x 0.6" (H)<br>32mm (W) x 77.4mm (D) x 15.6mm (H)      | 0.13 lb<br>0.06 kg   |
| P2CIM-USB       | CIM for USB                                                                   | 1.3" (W) x 3.0" (D) x 0.6" (H)<br>32mm (W) x 77.4mm (D) x 15.6mm (H)      | 0.20 lb<br>0.07 kg   |
| P2CIM-SUSB      | CIM for SUN USB                                                               | 1.3" (W) x 3.0" (D) x 0.6" (H)<br>32mm (W) x 77.4mm (D) x 15.6mm (H)      | 0.148 lb<br>0.067 kg |
| P2CIM-USBG2     | CIM for PC, MAC, and<br>SUN USB with P2-<br>HUBPAC                            | 1.41" (W) x 3.22" (D) x 0.64" (H)<br>35.8mm (W) x 81.8mm (D) x 16.3mm (H) | 0.20 lb<br>0.07 kg   |
| P2CIM-PWR       | CIM for Integrated<br>Power Control                                           | 1.3" (W) x 3.0" (D) x 0.6" (H)<br>32mm (W) x 77.4mm (D) x 15.6mm (H)      | 0.066 lb<br>0.03 kg  |
| P2CIM-PS2DUAL   | CIM that allows IPC to<br>expand in order to<br>double the number of<br>users | 1.42" (W) x 3.39" (D) x 0.65" (H)<br>36mm (W) x 86mm (D) x 16.5mm (H)     | 0.17 lb<br>0.08 kg   |

## **CAT5** Cable Guidelines

Use only straight-through-pinned four-pair (eight-wire) Category 5 unshielded twisted pair (UTP) cables, terminated with standard RJ45 plugs, for the CAT5 cabling links in your Paragon system.

If your existing CAT5 site-wiring system meets these requirements, feel free to send the signals through your site's patch panels, existing wiring, etc., but you should keep the number of patches and splices to a minimum to avoid degrading the video signals. Maximum end-to-end cabling distance from any CPU to any user station should not exceed 1000 ft. (304 m).

Please note that although users and servers can be located up to 1000 apart, for optimal video quality, limit cable length between the Main Switching Unit and CIM to less than 100 feet (30.5 m). For good video quality, limit cable length between the Main Switching Unit and CIM to less than 500 feet (152 m).

Looking into an RJ45 socket on any Paragon component, or looking at the cable plug from behind with the tab on the bottom, Pin 1 should be on the left and Pin 8 on the right, and the wires should be arranged this way, as per the TIA-568B standard:

| Pin | Color        | Function, Pair |
|-----|--------------|----------------|
| 1   | White/Orange | TX, Pair 2     |
| 2   | Orange/White | RX, Pair 2     |
| 3   | White/Green  | TX, Pair 3     |
| 4   | Blue/White   | RX, Pair 1     |
| 5   | White/Blue   | TX, Pair 1     |
| 6   | Green/White  | RX, Pair 3     |
| 7   | White/Brown  | TX, Pair 4     |
| 8   | Brown/White  | RX, Pair 4     |
|     |              |                |

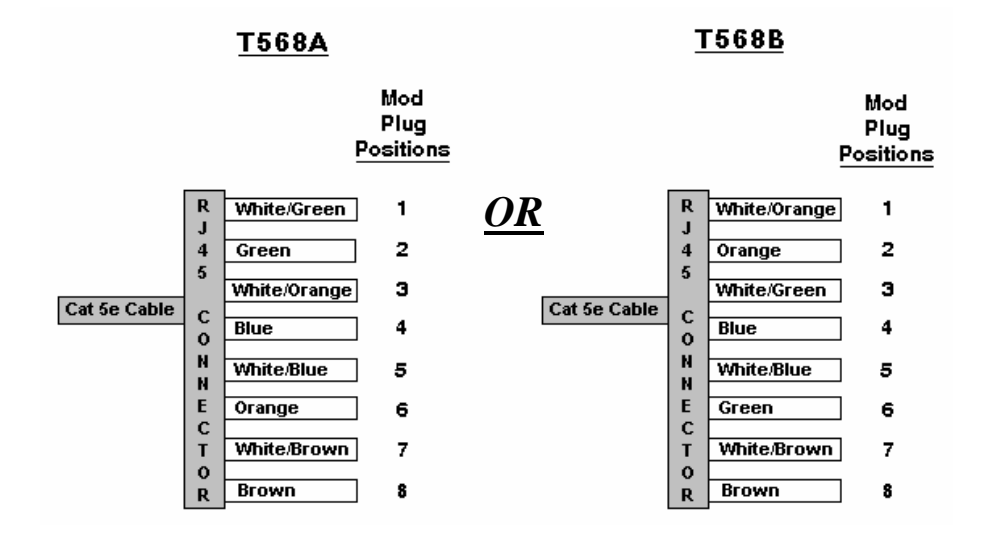

Figure 74 Cat5 Cable Diagram

Note: Use the configuration for the T568A OR the configuration for T568B.

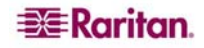

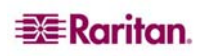

# **Appendix B: User Station Direct Mode**

A Paragon User Station set to Direct Mode can be directly connected to a Paragon CIM, either temporarily for emergency "crash cart" access or permanently for non-switched extension purposes, without having to go through a Base Unit.

To make this kind of "Direct Mode" connection, take these steps:

- 1. If you have not already done so, follow the instructions in steps 5A and 5B of **Chapter 2: Installation**, *Installing a Paragon System with a Single Base Unit* to attach the CIM to the CPU.
- 2. If you have not already done so, plug in and power ON your target server/computer.
- 3. Power off the User Station.
- 4. Run CAT5 cabling directly between the User Station and the CIM.
- 5. Power ON the UST. It should display a "DIRECT Mode: CIM connected" message on the LCD panel.

While the User Station is in Direct Mode, if the CAT5 cabling between the User Station and the P2CIM-PS2 becomes disconnected at any point for more than three to four seconds, the User Station will exit Direct Mode. To re-establish Direct Mode, repeat the above steps.

To return a User Station that's in Direct Mode to normal operation, take these steps:

- 1. Power OFF the User Station.
- 2. Disconnect the opposite end of the CAT5 cabling from the CIM.
- 3. Connect the opposite end of the CAT5 cabling to a user port of a Base Unit.
- 4. Run other CAT5 cabling from the channel port of a Base Unit to the CIM.
- 5. Power ON the User Station.

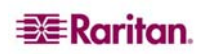

# **Appendix C: Tiering and Compatibility**

### **Tiering Matrix**

|       |                                   |          | BAS                  | E TIER                            |                                  |
|-------|-----------------------------------|----------|----------------------|-----------------------------------|----------------------------------|
|       |                                   | UMTx HW2 | UMTx HW3<br>w/3A3 FW | UMTx HW3<br>w/3.2 FW <sup>2</sup> | P2-<br>UMT1664M/<br>832M/442/242 |
|       | P2-UMT1664M /<br>832M/442/242     |          |                      |                                   | Х                                |
|       | P2-<br>UMT1664S/832S <sup>1</sup> |          |                      | Stack <sup>1</sup>                | Stack <sup>1</sup>               |
| liers | UMTx HW3 w/3.2<br>FW <sup>2</sup> |          |                      | Х                                 | Х                                |
| ver 1 | UMTx HW3 w/3A3<br>FW              |          | Х                    | Х                                 | Х                                |
| ò     | UMTx HW2                          | Х        | Х                    | Х                                 | Х                                |
| r/    | UKVMSPD Z-CIM                     | Х        | Х                    | Х                                 | Х                                |
| be    | P2ZCIM                            |          |                      | Х                                 | Х                                |
| ЧD    | AUATC                             | Х        | Х                    |                                   | Х                                |
|       | IBMX-330                          | Х        | Х                    |                                   |                                  |
|       | Hubpac                            | Х        | Х                    |                                   |                                  |
|       | P2-Hubpac                         |          |                      | Х                                 | Х                                |

As a general rule, the very latest hardware and firmware should reside on the lowest tier.

- 1. Stacking unit has no user ports so it cannot be cascaded as an upper tier to a lower tier switch.
- 2. UMTx HW3 has no memory card slot, so maximum targets/expandability will be 1800 targets.

# **Compatibility Matrix**

|                             |                           | Paragon I              |                                                            | Paragon II                                      |
|-----------------------------|---------------------------|------------------------|------------------------------------------------------------|-------------------------------------------------|
| Feature/Component           | HW2/2Z                    | HW3 (3A3<br>FW)        | HW3 ( P2<br>FW)                                            | HW4M                                            |
| Y-CIMs                      | Yes                       | Yes                    | Yes                                                        | Yes                                             |
| C, P, PD CIMs               | Yes                       | Yes                    | Yes                                                        | Yes                                             |
| UKVMSPD Z-CIMs              | Yes                       | Yes                    | Yes                                                        | Yes                                             |
| P2ZCIMs                     | No                        | No                     | Yes                                                        | Yes                                             |
| P2-EUST                     | No                        | No                     | Yes                                                        | Yes                                             |
|                             |                           |                        |                                                            |                                                 |
| UST1-V5                     | No                        | No                     | Yes<br>(UMT-3B0K<br>and<br>above/UST-<br>1A7 and<br>above) | Yes                                             |
| UST1-V1                     | Yes<br>w/ 4L98<br>FW      | Yes<br>w/ 4L98 FW      | Yes<br>w/ 5J0C8<br>FW/ FPGA-<br>0C and<br>above            | Yes<br>w/ 5J0C8<br>FW/ FPGA-<br>0C and<br>above |
| P2-USTIP1/2                 | No                        | Yes                    | Yes                                                        | Yes                                             |
| Stacking ready              | No                        | No                     | Yes                                                        | Yes                                             |
| Hubpac8-RK                  | Yes                       | Yes                    | No                                                         | No                                              |
| P2-Hubpac                   | No                        | No                     | Yes                                                        | Yes                                             |
| Paragon Manager             | No                        | No                     | Yes                                                        | Yes<br>via LAN                                  |
| Network FW upgrade          | No                        | No                     | No                                                         | Yes                                             |
| Integrated Power<br>Control | No                        | No                     | Yes                                                        | Yes                                             |
| Max Targets - 1664          | N/A                       | 1,800                  | 1,800                                                      | 10000<br>w/optional<br>memory card              |
| Max Targets - 832           | 1,800                     | 1,800                  | 1,800                                                      | 10000<br>w/optional<br>memory card              |
| Max Targets - 442           | 1,800                     | 1,800                  | 1,800                                                      | 10000<br>w/optional<br>memory card              |
| Max Targets - 242           | 1,800                     | 1,800                  | 1,800                                                      | 1,800                                           |
| Max Targets - 2161          | 1,800                     | 1,800                  | 1,800                                                      | N/A                                             |
| Max User Names              | 127                       | 127                    | 127                                                        | 512<br>w/optional<br>memory card                |
| CC 2.1 compatibility        | Yes - as<br>a 2nd<br>tier | Yes - as a<br>2nd tier | Yes - as a<br>2nd tier                                     | Yes - P2-<br>USTIP1/2                           |

Note: Only one Stacking Unit can be connected per Paragon HW3 switch

# **Appendix D: Paragon II Rack Mount**

Paragon II User Stations and most Base Units can be mounted in 1U (1.75", 4.4 cm) of vertical space in a standard 19" equipment rack; P2-UMT1664M Base Units can be mounted in 2U (3.5", 8.9 cm) of space. To rackmount a Base Unit, use the brackets and screws that came with the unit; to rackmount a User Station, use the RMKSMU rackmount kit. (If you lose or damage a Base Unit's brackets, replace them with the RMKSM1 kit for any 1U Base Unit or RMKSM2 for a P2-UMT1664M.) You can mount a Base Unit or User Station facing the front of the rack or facing the rear.

### **Forward Mount**

- 1. Secure the cable-support bar to the back end of the side brackets using two of the included screws.
- 2. Slide the User Station or Base Unit between the side brackets, with its rear panel facing the cable-support bar, until its front panel is flush with the "ears" of the side brackets.
- 3. Secure the User Station or Base Unit to the side brackets using the remaining included screws (three on each side).
- 4. Mount the entire assembly in your rack and secure the side brackets' ears to the rack's front rails with your own screws, bolts, cage nuts, etc.
- 5. When you attach cables to the connectors on the rear panel of the User Station or Base Unit, drape them over the cable-support bar.

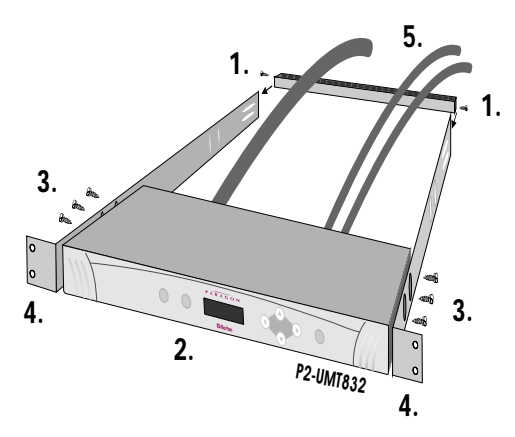

Figure 75 Front rackmount of a P2 Base Unit

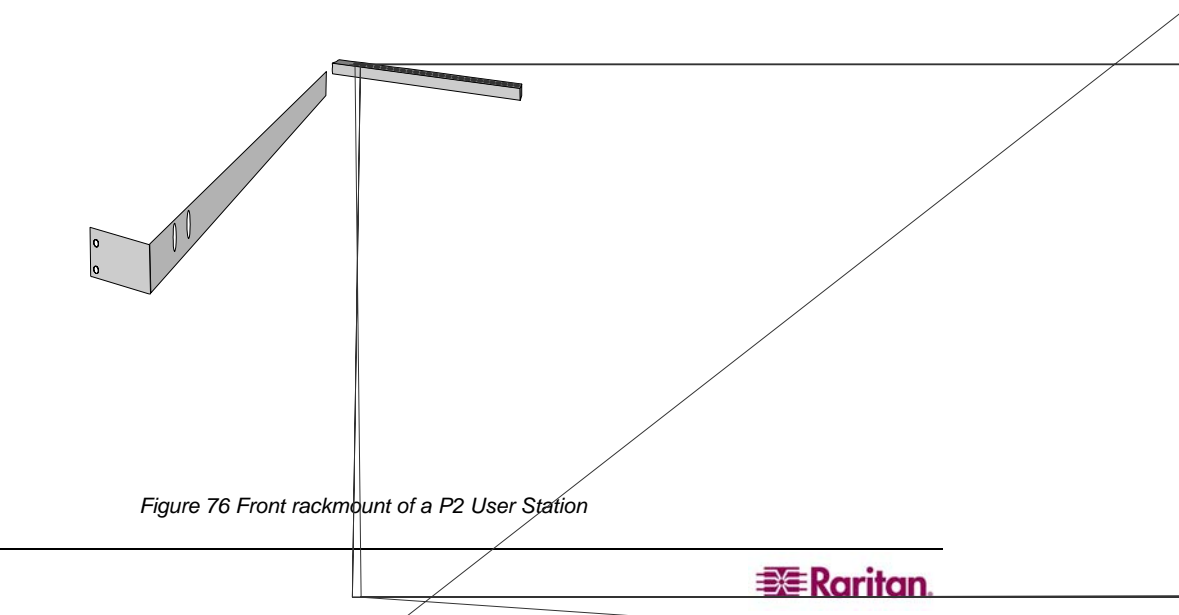

### **Rear Mount**

- 1. Secure the cable-support bar to the front end of the side brackets, near the side brackets' "ears," using two of the included screws.
- 2. Slide the User Station or Base Unit between the side brackets, with its rear panel facing the cable-support bar, until its front panel is flush with the back edges of the side brackets.
- 3. Secure the User Station or Base Unit to the side brackets using the remaining included screws (three on each side).
- 4. Mount the entire assembly in your rack and secure the side brackets' ears to the rack's front rails with your own screws, bolts, cage nuts, etc.
- 5. When you attach cables to the connectors on the rear panel of the User Station or Base Unit, drape them over the cable-support bar.

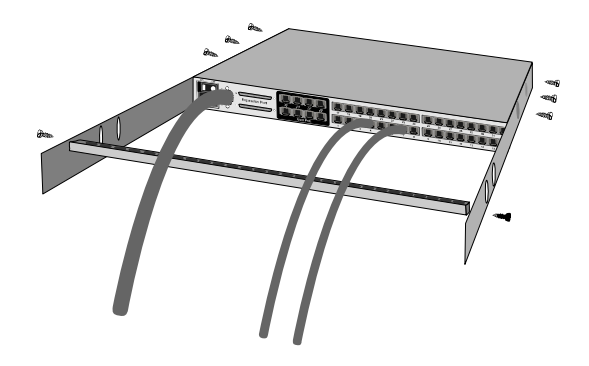

Figure 77 Rear rackmount of a P2 Base Unit

Figure 78 Rear rackmount of a P2 User Station

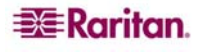

# **Appendix E: Using AUATC for RS-232 Access**

### Introduction to the AUATC

To use your Paragon II system to access a CPU or other device through an RS-232 port, attach one of our RS-232 serial CIMs (product code AUATC) to the device's serial port as described in the first section of this Appendix. The AUATC is designed to emulate an ASCII terminal, converting keyboard input to RS-232 data input and converting RS-232 data output for display on a VGA monitor. This conversion allows any device that can be accessed by an ASCII terminal to be operated with a user station attached to your Paragon system, across an end-to-end distance of up to 1000 ft. (304 m) as opposed to the normal RS-232 maximum of 50 ft. (15 m).

Here are some of the AUATC's useful features:

- It maintains eight pages of data in a circular buffer.
- In its Buffer Edit Mode, you can edit data, copy it, mark it, and/or resend it to the server or other device.
- In its On Line Mode, you can operate the ASCII device as if it were attached to a text terminal.
- It has twelve programmable keys for frequently performed character-string commands.
- You can directly attach a local PS/2 or Sun user station (keyboard and monitor) if necessary.

### Installing the AUATC

Take these steps to attach an AUATC to the serial port of a server CPU or other device and to your Paragon system:

- 1. Run an appropriate cable from the AUATC's DB25 female DTE connector to the device's serial port. The type of cable will depend on what type of connector the port is and whether it's pinned as DTE (for a data source/destination such as a CPU) or DCE (for a data-communicating device such as a modem). Here are the product codes of some cables we recommend if the port is:
  - A. DB9 male DTE (most PCs, some routers, etc.)
  - B. DB25 male DTE (some older PCs, routers, etc.)
  - C. DB25 female DCE (many external modems, etc.) If the device has some other type of serial port, call Raritan Technical Support.
- 2. If you need temporary "crash cart" access or permanent local control, you can attach a local user station (consisting of a keyboard and VGA monitor only) to the AUATC. The user station's keyboard can be either be PS/2 or Sun type; a Sun keyboard will require a special setting in the Setup Screen.

To install a local user station, plug a PS/2 keyboard into the AUATC's 6-pin mini-DIN connector, or a Sun keyboard into its 8-pin mini-DIN connector. Plug a VGA monitor into the AUATC's HD15 connector.

**Note:** This local station will contend for keyboard control with the remote user stations attached to Paragon User Stations based on a fixed one-second activity timeout. As soon as there has been no keyboard activity from the local station for one second, a remote station can take keyboard control, and vice versa.

- 3. Plug in and turn on the device. If possible, set it to communicate at 9600 bps, 8 data bits, no parity, and 1 stop bit. (These don't have to be the permanent serial settings, but the device must be set this way to establish initial communication with the AUATC; later you can configure both the device and the AUATC to better settings. If the device can't be configured for these settings, you'll need to temporarily attach a CPU or other device that can be.)
- 4. Plug the AUATC's power supply into the AUATC and a working AC outlet. If the AUATC is installed and operating properly, the AUATC's green LED will start blinking: once per second while the CIM is idle, more quickly while it's passing data in either direction.

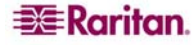

5. Connect one end of a CAT5 UTP cable to the RJ45 port on the AUATC. Connect the other end of the cable to RJ45 channel port #1 on the back of one of your Paragon Base Units, or to the RJ45 port on the back of a User Station if you want Direct Mode access (see Appendix B: User Station Direct Mode for additional information).

# **Operating the AUATC**

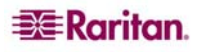

- In addition, the access type is shown at the right of line 4 of the top pane. The access type can be **LOC** (the local keyboard/monitor user station is active), **RMT** (a remote Paragon user station is active), or **NO** (there is no current user-station activity the AUATC is idle and will grant keyboard and mouse control to the first user station that attempts to assert it).
- The four lines in the bottom pane display command keys specific to the current screen.

### On Line Mode

When you operate the AUATC in On Line Mode, the main screen area displays your interactions with the ASCII device, as if it were the screen of an ASCII terminal. Simultaneously, the data stream being output by the device is stored in an eight-page circular buffer, so you can not only access and operate the device, but you can also review its historical data as needed. Because the buffer is circular, it always retains the most recent eight pages of data from the device; the newest data will overwrite the oldest data.

Conveniently, you may program any of the PC keyboard's twelve function keys to trigger your most-often-used data-stream commands. Pressing any key set this way causes Paragon II to send the corresponding command to the device. During the online session, you can also send any of the following key combinations (press and hold **CTRL** or **ALT**, press and release the command key, and release **CTRL** or **ALT**) to control your communication with the device or to access the AUATC's help and setup screens:

- **CTRL** + **Break** (the **Pause/Break** key next to the **Scroll Lock** key): Resets both the AUATC and the serial communication with the device.
- **CTRL** + **S** (not case-sensitive): Sends a command to the device to temporarily stop it from sending any data; until the flow is allowed to resume, all output data will be queued by the device.
- CTRL + Q (not case-sensitive): Sends a command to allow the device to resume sending data after being halted by the CTRL + S command.
- **ALT** + **F1**: Displays the Help screen.
- ALT + F2: Displays the Setup screen.
- ALT + F3: Displays the Set Up Programmable Keys screen.
- ALT + F4: Switch to Buffer Edit Mode.

### Help Mode

|                                                                                                  | Raritan Computer, Inc. ©Copyright 199            | 9 V1.05              |
|--------------------------------------------------------------------------------------------------|--------------------------------------------------|----------------------|
| Line 03 Position 10                                                                              | ASCII Terminal Converter, Model: AUATO<br>Page 8 | C<br>VT100 9600 Baud |
|                                                                                                  |                                                  | LOC                  |
|                                                                                                  |                                                  |                      |
|                                                                                                  | ASCII Terminal Converter                         |                      |
|                                                                                                  | Help Screen                                      |                      |
| On Line Command                                                                                  | ds                                               |                      |
| <ctrl-break< td=""><td>k&gt; = Reset Serial Communication and AUA'</td><td>rc</td></ctrl-break<> | k> = Reset Serial Communication and AUA'         | rc                   |
| <ctrl-s>/&lt;0</ctrl-s>                                                                          | Ctrl-Q> = Stop/Resume output from Comput         | ter                  |
| Set Up commands                                                                                  | 8                                                |                      |
| <alt-f1></alt-f1>                                                                                | = Display Help Menu                              |                      |
| <alt-f2></alt-f2>                                                                                | = Setup Screen                                   |                      |
| <alt-f3></alt-f3>                                                                                | = Set up Programmable keys                       |                      |
| <alc-f4></alc-f4>                                                                                | = Review/Edit Buffer                             |                      |
| <bsc></bsc>                                                                                      | = EXIC                                           |                      |
| Burrer edit                                                                                      | d                                                |                      |
| <bone>/<en< td=""><td>/-DageNos- Co To Next Dage/Drevious Dage</td><td>14</td></en<></bone>      | /-DageNos- Co To Next Dage/Drevious Dage         | 14                   |
| charlester                                                                                       | $\rightarrow$ = Move Cursor                      | 30                   |
| <insert></insert>                                                                                | = Toggle insert mode                             |                      |
| <pre>cDelete&gt;/dl</pre>                                                                        | Del> = Erase a character in position             |                      |
| <back space<="" td=""><td>e&gt; Stakase a character on the left</td><td></td></back>             | e> Stakase a character on the left               |                      |
| < P6 >                                                                                           | = Begin Mark                                     |                      |
| < F7 >                                                                                           | = Send "Marked" buffer to computer, a            | nd return On Line    |
| < P10>                                                                                           | - Clear Buffers, and return on line              |                      |
| < Es c >                                                                                         | = Exit, return to On Line                        |                      |
| t-Plo - Dignlay Hel                                                                              | n Menu Screen <11t-P2> - Setup Scree             | n                    |
| t-Pla - Set In Prog                                                                              | rammable Yove clit-PA> - Device/PAit             | Buffer               |
| - Becop Flog                                                                                     | rial Communication and MUM                       |                      |
| ri-Break> = Reset Se                                                                             | Fial communication and AUAIC                     |                      |

Figure 80 Help screen

### **Buffer Edit Mode**

The AUATC stores the most recent eight pages of data from the attached ASCII device in a circular buffer. After you switch the AUATC from On Line Mode to Buffer Edit Mode by pressing ALT + F4, you can review the contents of the buffer by moving the cursor with the arrow keys, PageUp, PageDown, Home, and End. You can also edit the data in the buffer with Insert, Delete, Backspace, and the other keys listed in the Help screen.

| Line 03 Posit           | ion 10    | Page 8  | erminar ( |       |       | с <i>,</i> но | Aler: | VT100               | 9600 B | aud |
|-------------------------|-----------|---------|-----------|-------|-------|---------------|-------|---------------------|--------|-----|
| -                       |           |         | Status:   | Bur   | ter i | sdit          |       | -LOC                |        |     |
| \$1s -1                 |           |         |           |       |       |               |       |                     |        |     |
| total 25                |           |         |           |       |       |               |       |                     |        |     |
| - IWXIWXIWX             | 1 0       | 0       | 189       | 9024  | Oct   | 25            | 1993  | tklaunch.exe        |        |     |
| - rwxrwxrwx             | 1 0       | 0       | 14        | 1598  | Sep   | 22            | 1993  | touch.exe           |        |     |
| - IWXIWXIWX             | 10        | 0       | 14        | 1078  | Sep   | 22            | 1993  | tr.exe              |        |     |
| - IWXIWXIWX             | 1 0       | 0       | 10        | 0722  | Sep   | 22            | 1993  | tsort.exe           |        |     |
| - IWXIWXIWX             | 1 0       | 0       | 5         | 7420  | Sep   | 22            | 1993  | tty.exe             |        |     |
| - IWXIWXIWX             | 1 0       | 0       | 9         | 9228  | Sep   | 22            | 1993  | uname.exe           |        |     |
| - rwxrwxrwx             | 1 0       | 0       | 29        | 9074  | Sep   | 28            | 1993  | uncompre.exe        |        |     |
| - IWXIWXIWX             | 1 0       | 0       | 11        | 1238  | Sep   | 22            | 1993  | unexpand.exe        |        |     |
| - IWXIWXIWX             | 1 0       | 0       | 11        | L318  | Sep   | 22            | 1993  | uniq.exe            |        |     |
| - rwxrwxrwx             | 1 0       | 0       | 13        | 3288  | Sep   | 22            | 1993  | unpack.exe          |        |     |
| - IWXIWXIWX             | 10        | 0       | 11        | 1518  | Sep   | 22            | 1993  | unstrip.exe         |        |     |
| - rwxrwxrwx             | 1 0       | 0       | 12        | 2670  | Sep   | 22            | 1993  | uudecode.exe        |        |     |
| - rwxrwxrwx             | 1 0       | v ^     | 10342     | 342   | 22    | 233.          | 3 282 | ancouer.eke         |        |     |
| wxrwxrwx 1 0            |           | 0       | 188928    | Oct   | 21    | 1993          | 3 vdi | .ff.exe             |        |     |
| rwxrwxrwx 1 0           |           | 0       | 76358     | Oct   | 7     | 1993          | 3 vi. | exe                 |        |     |
| rwxrwxrwx 1 0           |           | 0       | 240752    | Oct   | 22    | 199           | 3 viw | .exe                |        |     |
| rwxrwxrwx 1 0           |           | 0       | 493971    | Oct   | 22    | 1993          | 3 viw | .hlp                |        |     |
| rwxrwxrwx 1 0           |           | 0       | 766       | Sep   | 27    | 199           | 3 viw | doc.ico             |        |     |
| rwxrwxrwx 1 0           |           | 0       | 5632      | Aug   | 19    | 199           | 3 viw | f.fon               |        |     |
| rwxrwxrwx 1 0           |           | 0       | 10598     | Sep   | 22    | 1993          | 3 wc. | exe                 |        |     |
| rwxrwxrwx 1 0           |           | 0       | 9758      | Sep   | 22    | 1993          | 3 whi | .ch.exe             |        |     |
|                         | and It is |         |           | -     |       | Deser         | 1     | March / Datased and |        |     |
| tomes/ <end> = F1</end> | rst/ha    | sc page | < Page    | enow: | 1>/<  | Pagel         | - «dr | Next/Previous       | Page   |     |

Figure 81 Buffer Edit Mode screen

### **Configuring the AUATC**

Press ALT + F2 to activate the Setup Screen, where you can select your desired serialcommunication parameters (baud rate, etc.) and type of local video output. The initial parameters will always start at their factory defaults, so make sure that the serial port or device to which the AUATC is attached is temporarily configured for 9600 bps, 8 data bits, no parity, and 1 stop bit. (If the port or device cannot support all of these settings, you must temporarily attach one that can.) Also, if you want to perform initial configuration with a local user station, it must consist of a PS/2 keyboard and VGA monitor.

Available data-rate ("Baud Rate") settings are 2400, 4800, 9600, and 19,200 bps. You can select even, odd, or no ("None") parity; 7 or 8 data bits; and 1 or 2 stop bits (but 7 data bits requires 2 stop bits). The terminal type is fixed at VT100.

To force local VGA output even when your local keyboard is a Sun type, access the AUATC from a user station with a PS/2 keyboard and a VGA monitor. Activate the Setup Screen and change the video option from **Sun keyboard** to **VGA**. You can then access the AUATC from Sun type user stations.

| Line 03 p         | osition 10 Page 8 VT100 9600 Bau<br>Status: Set UpLOC            |
|-------------------|------------------------------------------------------------------|
|                   | ASCII Terminal Converter<br>Setup Screen                         |
|                   | Baud Rate : 9600                                                 |
|                   | Parity : None                                                    |
|                   | Data Bit : 8                                                     |
|                   | Stop Bit : 1                                                     |
|                   | Terminal Type : VT100                                            |
|                   | Video Output:                                                    |
|                   | PS/2 Keyboard: VGA Only                                          |
|                   | Sun Keyboard: Sun Composite                                      |
|                   | Set up: Default                                                  |
|                   |                                                                  |
|                   | Use <tab>/<shift-tab> to go to a field to edit</shift-tab></tab> |
|                   | Use < > or <↓> to change parameter in a field                    |
|                   |                                                                  |
|                   | <esc> return to on Line</esc>                                    |
|                   |                                                                  |
| <alt-f1></alt-f1> | = Display Help Menu Screen <alt-f2> = Setup Screen</alt-f2>      |

Figure 82 Setup Communication Screen

To program any of your keyboard's twelve function keys with commands or data items you frequently have to send the device, activate the Set Up Programmable Keys screen by pressing ALT + F3. Once a string (with a maximum length of sixteen characters) has been assigned to a key, pressing that key while in On Line Mode will send the entire string to the device.

| Line 03 Positi                                                                                                    | on 10 Page 8                                                                                                    | Statue: Set Up              | VT:                               | 100 9600 Baud |
|----------------------------------------------------------------------------------------------------|----------------------------------------------------------------------------------------------------|-----------------------------|-----------------------------------|---------------|
|                                                                                                    |                                                                                                    | bracus: Sec op -            |                                   | 05            |
|                                                                                                    |                                                                                                    | ASCII Terminal Co           | nverter                           |               |
|                                                                                                    |                                                                                                    | Set Up Programmabl          | е Кеуя                            |               |
| 122                                                                                                    | A15                                                                                                    |                             |                                   |               |
| F1                                                                                                    | = D                                                                                                    |                             |                                   |               |
| 22                                                                                                    | = <deraults< td=""><td></td><td></td><td></td></deraults<>                                                                                |                             |                                   |               |
| F 5                                                                                                    | = U                                                                                                    |                             |                                   |               |
| F 9                                                                                                    | = <defaults< td=""><td></td><td></td><td></td></defaults<>                                                                                |                             |                                   |               |
| FG                                                                                                    | = cdefaults                                                                                                    |                             |                                   |               |
| F7                                                                                                    | = <defaults< td=""><td></td><td></td><td></td></defaults<>                                                                                |                             |                                   |               |
| FR                                                                                                    | = cdefaults                                                                                                    |                             |                                   |               |
| F9                                                                                                    | = <default></default>                                                                                                    |                             |                                   |               |
| F10                                                                                                    | = <default></default>                                                                                                    |                             |                                   |               |
| F11                                                                                                    | = <default></default>                                                                                                    | 2                           |                                   |               |
| F12                                                                                                    | = This is m                                                                                                    | ny name.                    |                                   |               |
|                                                                                                    |                                                                                                    |                             |                                   |               |
| etaba/es                                                                                                    | hiftseTabs to                                                                                                    | a field to edit: m          | ax of 16 charact                  | are           |
| Use «Ctr                                                                                                    | 1-V> to enter                                                                                                    | special character;          | e.g., <ctrl-v>+&lt;</ctrl-v>      | Rec>.         |
| <ctrl-v2< td=""><td>+<ctrl-c>. <ct< td=""><td>RL-V&gt;+<ctrl-m> or</ctrl-m></td><td><ctrl-v>+<enter></enter></ctrl-v></td><td>for CR key</td></ct<></ctrl-c></td></ctrl-v2<> | + <ctrl-c>. <ct< td=""><td>RL-V&gt;+<ctrl-m> or</ctrl-m></td><td><ctrl-v>+<enter></enter></ctrl-v></td><td>for CR key</td></ct<></ctrl-c> | RL-V>+ <ctrl-m> or</ctrl-m> | <ctrl-v>+<enter></enter></ctrl-v> | for CR key    |
| <f11>/<f< td=""><td>12&gt; = Load/Sav</td><td>e programmable key</td><td></td><td>÷.</td></f<></f11>                                                                         | 12> = Load/Sav                                                                                                    | e programmable key          |                                   | ÷.            |
| <esc> re</esc>                                                                                                    | turn to On Lin                                                                                                    | e                           |                                   |               |
| 1949-1949 - 1943                                                                                                    |                                                                                                    |                             |                                   |               |

Figure 83 Set Up Programmable Keys screen

# Troubleshooting the AUATC

If you do not get a device prompt:

- 1. If the AUATC's screen is displayed on your monitor with the top and bottom help windows, make sure that it indicates **On Line** status. If not, press **ESC** to return to On Line Mode.
- 2. Make sure that the AUATC and the attached device are both receiving power. The AUATC's power supply should be securely connected to both the AUATC and a working outlet. Its LED (next to the 6-pin mini-DIN PS/2 mouse connector) should flicker quickly if data is being transmitted and blink once per second at other times.
- 3. Make sure that the cable between the AUATC and the device is securely attached at both ends. This must be the null-modem cable included with the AUATC or one just like it.
- 4. Make sure that the serial-communication settings of the AUATC match those of the device. Press ALT + F2 to check the AUATC's settings in its Setup Screen.

If you do not get any video or the video is degraded or distorted:

- 1. Make sure that all of your cables are connected securely.
- 2. Make sure that your monitor can handle 800 x 600 video resolution at a refresh rate of 60 Hz.
- 3. If you are at a remote user station's monitor, make sure that you are not running CAT5 cable too far end-to-end. The total length of CAT5 cabling from the serial device to the monitor should not be greater than 1000 ft. (304 m).
- 4. If you are using a Sun keyboard at the local user station, the AUATC will, by default, try to output legacy Sun compatible composite video on its HD15 connector. You must temporarily attach a PS/2 keyboard, press ALT + F2 to activate the Setup Screen, and change the video setting so that the AUATC outputs VGA video even when a Sun keyboard is attached.

# Appendix F: Emulating Sun Keys with a PS/2 Keyboard

We recommend that you use a Sun keyboard and mouse at your user stations if there are any Sun CPUs in your Paragon system. If you must use a PS/2 keyboard to control a Sun CPU attached to your Paragon system, the Paragon is able to perform some keyboard emulation. To emulate most of the special "extra" keys that are present on Sun keyboards but not PS/2 keyboards, first press and hold either **Scroll Lock** or the combination of **CTRL** and **ALT**; these function as permanent "Sun keystroke hotkeys." (If **Scroll Lock** is your OSUI hotkey or previous-channel key you will want to use **CTRL** + **ALT**.) Then press the corresponding character on the PS/2 keyboard:

| WHILE PRESSING A CHARACTER<br>HOTKEY, PRESS THIS PS/2<br>KEYBOARD KEY | TO GENERATE THIS SUN<br>KEYBOARD KEYSTROKE: |  |
|-----------------------------------------------------------------------|---------------------------------------------|--|
| F2                                                                    | Again                                       |  |
| F3                                                                    | Props                                       |  |
| F4                                                                    | Undo                                        |  |
| F5                                                                    | Front                                       |  |
| F6                                                                    | Сору                                        |  |
| F7                                                                    | Open                                        |  |
| F8                                                                    | Paste                                       |  |
| F9                                                                    | Find                                        |  |
| F10                                                                   | Cut                                         |  |
| F11                                                                   | Help                                        |  |
| F12                                                                   | Mute                                        |  |
| * on the keypad                                                       | Compose                                     |  |
| + on the keypad                                                       | Vol +                                       |  |
| – on the keypad                                                       | Vol –                                       |  |

The one exception to this procedure is the Sun keyboard's Stop character. To generate Stop with a PS/2 keyboard, hold down the **Pause/Break** key and press the letter **A**.

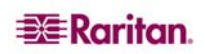
# **Appendix G: Paragon Manager**

# Paragon Manager Overview

Paragon Manager, Raritan's appliance management and configuration application, offers one coordinated graphical user interface that displays Device, User, Log, and Outlet information for your Paragon system. Standalone Paragon Manager is included with your Paragon II UMT, and allows you to manage a single Paragon II unit, while PIISC Paragon Manager is included with Raritan's Paragon II System Controller, or PIISC. For users integrating Paragon II with a CommandCenter device, PIISC Paragon Manager allows control of up to eight (8) Paragon units.

If working within the PIISC setup, we recommend you familiarize yourself by first reading the **Paragon II System Controller (PIISC)** user manual for initial installation and configuration of your Paragon II System Controller unit (this document is found on the **User Manuals & Quick Setup Guides** CDROM included with your shipment, or can be downloaded from the **Support** section of your local Raritan Website [in North or South America at:

<u>http://www.raritan.com/support/sup\_prdmanuals.aspx#p2sc</u>]; scroll down the page to the <u>Paragon</u> <u>II System Controller</u> heading, click on it to expand it, and then click on the <u>User Guide</u> link).

# Install Paragon Manager

To download Standalone Paragon Manager (Standalone PM) for a single Paragon II unit, please use the following steps. If you are a PIISC user, PIISC Paragon Manager (PIISC PM) is already installed on your PIISC device; please see the **Paragon Manager User Guide** for additional information.

- 1. In your browser, navigate to Raritan's Website, <u>www.raritan.com</u>.
- 2. Click **Support** in the top navigation bar, and then click **Firmware Upgrades** in the left navigation bar.
- 3. Scroll down the Firmware Upgrades page until you see the <u>**Paragon Manager**</u> link, and click on it.
- 4. Click on the PM\_Install ZIP file link to download Paragon Manager.
- 5. Click **Save** to save this file to your system, and browse to the location where you want it stored. Click **OK** to continue.
- 6. The file is approximately 14MB and download takes a few minutes. When download is complete, navigate to the saved ZIP file and unzip it.
- 7. Extract the files to your system; the documents included contain important information about this version of Paragon Manager, you should read them as soon as possible.
- 8. Navigate to where the files are saved on your system and click on the **PM Setup.exe** file to install Paragon Manager. Accept the default settings.
- 9. When installation is complete, Standalone PM launches automatically. A shortcut to the application has been added to your **Start** menu.

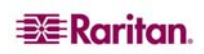

# Appendix H: Troubleshooting

| SYMPTOM:                                                                                                    | PROBABLE CAUSE:                                                                                                    |
|----------------------------------------------------------------------------------------------------|----------------------------------------------------------------------------------------------------|
| No Power.                                                                                                    | Loose Power Cord.                                                                                                    |
|                                                                                                    | Power switch is off.                                                                                                    |
|                                                                                                    | Paragon II Matrix Switch or User Station (P2-UST) surge protection<br>invoked during a power recycling process. Power off unit, wait 20<br>seconds, then power unit on.                                                                              |
| All computers have no video display.                                                                                                 | Loose Category 5e UTP cable.                                                                                                    |
|                                                                                                    | Loose monitor connection                                                                                                    |
|                                                                                                    | P2-UST is connected and functioning properly if <b>Num Lock</b> key lights keyboard's Num Lock LED.                                                                                                    |
| Monitor video display<br>for some connected<br>computers is distorted.                                                               | Monitor type does not match video output designation from computer.                                                                                                    |
| Keyboard non-                                                                                                    | Loose keyboard connection to P2-UST1.                                                                                                    |
| functional, even though<br>there is no keyboard<br>error at power up.                                                                | Loose Category 5e UTP cable.                                                                                                    |
|                                                                                                    | Keyboard broken. Hot-swap with a new keyboard.                                                                                                    |
| Cannot input to any computer.                                                                                                    |                                                                                                    |
| Repeated "Keyboard                                                                                                    | Loose cable from computer to CIM.                                                                                                    |
| ERROR" at computer                                                                                                    | Loose Category 5e UTP cable.                                                                                                    |
| power-up.                                                                                                    | Paragon II components may be out of order. Verify that computer<br>works with a keyboard directly connected. Contact Raritan<br>Technical support for assistance.                                                                                    |
| Keyboard suddenly                                                                                                    | Loose keyboard cable connection.                                                                                                    |
| locks-up when a<br>particular computer is<br>selected, but works<br>normally when other<br>computers are selected.                   | Voltage spike (increase) or brown out (decrease) in power supply to<br>connected Paragon II Matrix Switch unit. Power down Switch, wait<br>20 seconds, then power on unit. Powering Switch from a UPS avoids<br>variation in power supply to Switch. |
| Repeated "MOUSE                                                                                                    | Loose mouse cable from computer to CIM                                                                                                    |
| INSTALLATION<br>FAILURE" at<br>computer power-up.                                                                                    | Loose Category 5e UTP cable If error occurs only with new computers being added to system, contact Raritan Technical Support for assistance – mouse emulation firmware may need to be upgraded for compatibility with newer computers.               |
| Mouse suddenly locks<br>up when a particular<br>computer is selected,<br>but works normally<br>when other computers<br>are selected. | Loose cable from computer to CIM.                                                                                                    |
|                                                                                                    | Loose Category 5e UTP cable.                                                                                                    |
|                                                                                                    | Paragon II components may be out of order. Verify that computer<br>works with a mouse directly connected. Contact Raritan Technical<br>support for assistance.                                                                                       |
| On-Screen User<br>Interface (OSUI) non-<br>functional.                                                                               | Replace keyboard. OSUI works only with PS/2 or extended AT-<br>style keyboards.                                                                                                    |

| SYMPTOM:                          | PROBABLE CAUSE:                                                                                                    |
|-----------------------------------|----------------------------------------------------------------------------------------------------|
| Video is "fuzzy" or out of focus. | Video Gain Adjustment is required (especially needed with LCD flat panel monitors).                                                      |
|                                   | Activate OSUI (by hitting <b>Scroll Lock</b> key twice rapidly.<br>Use numeric keypad + and - keys to adjust video image until in focus. |

# **Multi-Tier Installation**

In a multi-tier configuration, the order of powering ON is critical to proper function.

- When powering ON existing stable configurations (i.e., if you are NOT replacing or adding switches and NOT swapping the order of switches) or when you are Power Cycling a cascaded configuration, Raritan recommends that you 1) Power ON the third tier switches (if a third tier exists), then 2) Power ON the second tier switches, and 3) Power ON the Paragon II base unit. User Stations can be powered ON and OFF at any time as needed.
- Please note that this order is the reverse of upgrading a cascaded configuration: when upgrading, first 1) Power ON the base tier, then 2) Power ON the second tier, and 3) Power ON the third tier (if a third tier exists).
- For configurations where switches are added, replaced, or swapped (in order), we recommend Powering ON starting from the third tier, moving to the second, tier, and then the base tier, and in addition, performing a partial reset of the database.
- Last tier switches must be powered ON before the intermediate level of tier
- Intermediate tier switches must be powered ON before the base Paragon II unit can be powered ON.
- User Stations (UST1s) can be powered ON and OFF at any time as needed.
- There is a five-second ON/OFF down time in the UST1 or Paragon II power cycle.

# Paragon II FAQs Online

Frequently Asked Questions for Paragon II are now located online at <a href="http://www.raritan.com/support/sup\_faq.aspx">http://www.raritan.com/support/sup\_faq.aspx</a>.

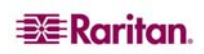

255-30-6000

# World Headquarters

Raritan Computer, Inc. 400 Cottontail Lane Somerset, NJ 08873 USA Tel. (732) 764-8886 Fax. (732) 764-8887 Email: <u>sales@raritan.com</u> www.raritan.com

### **Raritan OEM Division**

Peppercon USA, Inc. 111 E. Wacker Dr, Suite 2626 Chicago, IL 60601 Tel. (847) 466-1392 Fax. (312) 729-1375 Email: info@peppercon.com www.peppercon.com

### Asia Pacific Headquarters

Raritan Computer Taiwan, Inc. 5F, 121 , Lane 235 , Pao-Chiao Road, Hsin Tien Taipei, Taiwan, ROC Tel. (886) 2 8919-1333 Fax. (886) 2 8919-1338 Email: <u>sales.asia@raritan.com</u> http://www.rcit.com.tw

### **Raritan China Offices**

Shanghai Representative Office of Raritan Computer, Inc. Rm 17E Cross Region Plaza 899 Lingling Rd., Shanghai, China (200030) Tel. (86) 21 5425-2499 Fax. (86) 21 5425-3992 Email: <u>sales.china@raritan.com</u> http://www.raritan.china.cn

Guangzhou Representative Office of Raritan Computer, Inc.

1205/F, Metro Plaza 183 Tian He Bei Road Guangzhou (510075), China Raritan Tel. (86-20)8755 5581 Fax. (86-20)8755 5571 Email: <u>sales.china@raritan.com</u> http://www.raritan.com.cn

Beijing Representative Office of Raritan Computer, Inc. Unit 1310, Air China Plaza No.36 XiaoYun Road, Chaoyang District Beijing China (100027) Tel. (86) 10 8447-5706 Fax. (86) 10 8447-5700 Email: <u>sales.china@raritan.com</u> Web: www.raritan.com.cn

### Raritan Korea

Raritan Computer Korea Inc. #3602, Trade Tower, World Trade Center Samsung-dong, Kangnam-gu Seoul, Korea Tel. (82) 2 557-8730 Fax. (82) 2 557-8733 Email: sales.korea@raritan.com http://www.raritan.co.ko

#### Raritan Computer Japan, Inc.

4th Floor, Shinkawa NS Building 1-26-2 Shinkawa, Chuo-ku, Tokyo 104-0033 Tel. (81) 03-3523-5991 Fax. (81) 03-3523-5992 Email: <u>sales@raritan.co.jp</u> http://www.raritan.co.jp

Raritan Computer Japan Osaka Office Honmachi Phoenix Bldg 8F 1-15-8 Nishihonmachi Nishi-ku Osaka, Japan 550-0005 Tel. (81) (6) 4391-7752 Fax. (81) (6) 4391-7761 http://www.raritan.co.jp

#### **Raritan Australia**

Level 2, 448 St Kilda Road, Melbourne, VIC3004 Australia Tel. (61) 3 9866-6887 Fax. (61) 3 9866-7706 Email: <u>sales.au@raritan.com</u> <u>www.raritan.com</u>

# Raritan Computer Taiwan Inc India Liaison Office

210 2nd Floor Orchid Square Sushant Lok 1, Block B, Mehrauli Gurgaon Rd, Gurgaon 122 002 Haryana, India Tel. (91) 124 510 7881 Fax. (91) 124 510 7880 Email: <u>sales.india@raritan.com</u> Web: <u>www.raritan.co.in</u>

#### European Headquarters

Raritan Computer Europe, B.V. Eglantierbaan 16 2908 LV Capelle aan den IJssel The Netherlands Tel. (31) 10-284-4040 Fax. (31) 10-284-4049 Email: sales.europe@raritan.com

### http://www.raritan.fr

http://www.raritan.de

#### Raritan Computer France

120 Rue Jean Jaures 92300 Levallois-Perret, France Tel. (33) 14-756-2039 Fax. (33) 14-756-2061 Email: sales.france@raritan.com Web: http://www.raritan.fr

#### Raritan Computer Deutschland GmbH

Lichtstraße 2 D-45127 Essen, Germany Tel. (49) 201-747-98-0 Fax. (49) 201-747-98-50 Email: <u>sales.germany@raritan.com</u> Web: <u>http://www.raritan.de</u>

## Raritan Computer Italia

Via dei Piatti 4 20123 Milan Italy Tel. (39) 02-454-76813 Fax. (39) 02-861-749 Email: <u>sales.italy@raritan.com</u> Web: <u>www.raritan.info</u>

## Raritan Canada

Raritan Computer Inc. 2085 Hurontario St., Suite 300 Mississauga, Ontario Canada L5A4G1 Tel. (905) 949-3650 Fax. (905) 949-3651 Email: <u>sales.canada@raritan.com</u> Web: <u>www.raritan.com</u>

#### Raritan Computer U.K. Limited

36 Great St. Helen's London EC3A 6AP, United Kingdom Tel. (44) 20-7614-7700 Fax. (44) 20-7614-7701 Email: <u>sales.uk@raritan.com</u> Web: <u>www.raritan.com</u>